### MF2412C/MF2413C/MF2414C Microwave Frequency Counter Operation Manual

#### **Ninth Edition**

For safety and warning information, please read this manual before attempting to use the equipment. Keep this manual with the equipment.

### **ANRITSU CORPORATION**

# Safety Symbols

To prevent the risk of personal injury or loss related to equipment malfunction, Anritsu Corporation uses the following safety symbols to indicate safety-related information. Ensure that you clearly understand the meanings of the symbols BEFORE using the equipment. Some or all of the following symbols may be used on all Anritsu equipment. In addition, there may be other labels attached to products that are not shown in the diagrams in this manual.

#### Symbols used in manual

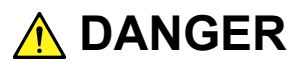

This indicates a very dangerous procedure that could result in serious injury or death if not performed properly.

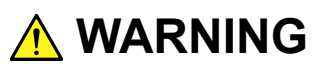

This indicates a hazardous procedure that could result in serious injury or death if not performed properly.

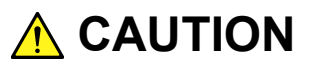

This indicates a hazardous procedure or danger that could result in light-to-severe injury, or loss related to equipment malfunction, if proper precautions are not taken.

#### Safety Symbols Used on Equipment and in Manual

The following safety symbols are used inside or on the equipment near operation locations to provide information about safety items and operation precautions. Ensure that you clearly understand the meanings of the symbols and take the necessary precautions BEFORE using the equipment.

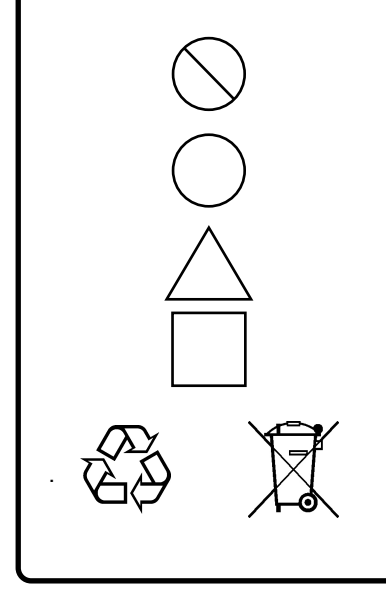

This indicates a prohibited operation. The prohibited operation is indicated symbolically in or near the barred circle.

This indicates an obligatory safety precaution. The obligatory operation is indicated symbolically in or near the circle.

This indicates a warning or caution. The contents are indicated symbolically in or near the triangle.

This indicates a note. The contents are described in the box.

These indicate that the marked part should be recycled.

MF2412C/MF2413C/MF2414C Microwave Frequency Counter Operation Manual

9 April 2007 (First Edition)

30 September 2020 (Ninth Edition)

Copyright © 2007-2020, ANRITSU CORPORATION.

All rights reserved. No part of this manual may be reproduced without the prior written permission of the publisher.

The operational instructions of this manual may be changed without prior notice. Printed in Japan

# For Safety

## \Lambda DANGER

#### **Replacing Battery**

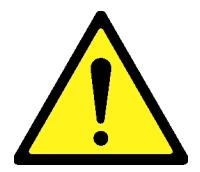

• When replacing the battery, use the specified battery and insert it with the correct polarity. If the wrong battery is used, or if the battery is inserted with reversed polarity, there is a risk of explosion causing severe injury or death.

#### **Battery Disposal**

• DO NOT expose batteries to heat or fire. This is dangerous and can result in explosions or fire. Heating batteries may cause them to leak or explode.

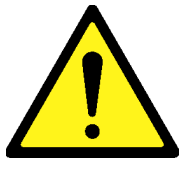

- ALWAYS refer to the operation manual when working near locations at which the alert mark shown on the left is attached. If the advice in the operation manual is not followed, there is a risk of personal injury or reduced equipment performance. The alert mark shown on the left may also be used with other marks and descriptions to indicate other dangers.
- Overvoltage Category
   This equipment complies with overvoltage category II defined in IEC 61010. DO NOT connect this equipment to the power supply of overvoltage category III or IV.
- Electric Shock
   To ensure that the equipment is grounded, always use the supplied 3-pin power cord, and insert the plug into an outlet with a ground terminal. If power is supplied without grounding the equipment, there is a risk of receiving a severe or fatal electric shock or causing damage to the internal components.

# For Safety

### 

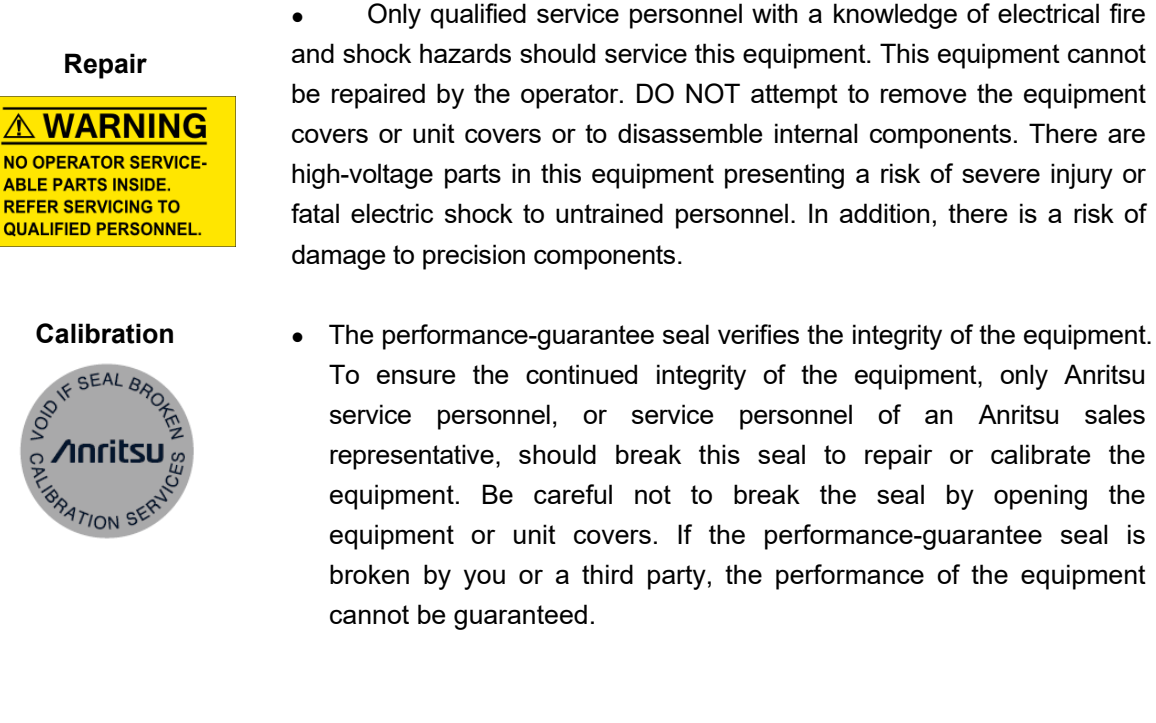

Falling Over
 This equipment should always be positioned in the correct manner. If the cabinet is turned on its side, etc., it will be unstable and may be damaged if it falls over as a result of receiving a slight mechanical shock.

Always set up the equipment in a position where the power switch can be reached without difficulty.

DO NOT short the battery terminals and never attempt to disassemble the battery or dispose of it in a fire. If the battery is damaged by any of these actions, the battery fluid may leak. This fluid is poisonous.
 DO NOT touch the battery fluid, ingest it, or get in your eyes. If it is accidentally ingested, spit it out immediately, rinse your mouth with

water and seek medical help. If it enters your eyes accidentally, do not rub your eyes, rinse them with clean running water and seek medical help. If the liquid gets on your skin or clothes, wash it off carefully and thoroughly with clean water.

# For Safety —

\_\_\_\_

# 

| Fuse Replacement                                                                                   | <ul> <li>Always remove the mains power cable from the power outlet before<br/>replacing blown fuses. There is a risk of electric shock if fuses are</li> </ul>                                                                                                    |
|----------------------------------------------------------------------------------------------------|----------------------------------------------------------------------------------------------------|
| CAUTION<br>FOR CONTINUED FIRE<br>PROTECTION REPLACE<br>ONLY WITH SPECIFIED<br>TYPE AND RATED FUSE. | replaced with the power cable connected. Replace the fuses with the same type. Failure to do so may result in fire.                                                                                                    |
|                                                                                                    | T3.15A indicates a time-lag fuse.                                                                                                    |
| Cleaning                                                                                           | <ul> <li>Always remove the main power cable from the power outlet before cleaning dust around the power supply and fan.</li> <li>Clean the power inlet regularly. If dust accumulates around the power pins, there is a risk of fire.</li> <li>Keep the cooling fan clean so that the ventilation holes are not obstructed. If the ventilation is obstructed, the cabinet may overheat and catch fire.</li> </ul> |
| Check Terminal                                                                                     | • Never input a signal of more than the indicated value between the measured terminal and ground. Input of an excessive signal may damage the equipment.                                                                                                    |
| Use in a Residential<br>Environment                                                                | This equipment is designed for an industrial environment.<br>In a residential environment, this equipment may cause radio<br>interference in which case the user may be required to take adequate<br>measures.                                                                                                    |
| Use in Corrosive<br>Atmospheres                                                                    | Exposure to corrosive gases such as hydrogen sulfide, sulfurous acid,<br>and hydrogen chloride will cause faults and failures.<br>Note that some organic solvents release corrosive gases.                                                                                                    |
|                                                                                                    |                                                                                                    |

### **Equipment Certificate**

Anritsu Corporation certifies that this equipment was tested before shipment using calibrated measuring instruments with direct traceability to public testing organizations recognized by national research laboratories, including the National Institute of Advanced Industrial Science and Technology, and the National Institute of Information and Communications Technology, and was found to meet the published specifications.

### **Anritsu Warranty**

Anritsu Corporation provides the following warranty against stoppages arising due to manufacturing error, and against problems with operation occurring even though the procedures outlines in the operation manual were followed.

#### Hardware:

Problems occurring within a period of one year from the date of delivery will be corrected by Anritsu Corporation at no cost to the user.

#### Software:

Software reported as faulty within a period of 6 months from the date of delivery will be corrected or replaced by Anritsu Corporation at no cost to the user.

Following correction or replacement the software will remain under warranty for either the remainder of 6 months from the date of initial delivery, or for a period of 30 days, whichever is shorter.

The hardware and software warranties are not valid under any of the following conditions:

- The fault is outside the scope of the warranty conditions separately described in the operation manual.
- The fault is due to mishandling, misuse, or unauthorized modification or repair of the equipment by the customer.
- The fault is due to severe usage clearly exceeding normal usage.
- The fault is due to improper or insufficient maintenance by the customer.
- The fault is due to natural disaster, including fire, wind, or flood, earthquake, lightning strike, or volcanic ash, etc.
- The fault is due to damage caused by acts of destruction, including civil disturbance, riot, or war, etc.
- The fault is due to explosion, accident, or breakdown of any other machinery, facility, or plant, etc.
- The fault is due to use of non-specified peripheral or applied equipment or parts, or consumables, etc.

- The fault is due to use of a non-specified power supply or in a non-specified installation location.
- The fault is due to use in unusual environments<sup>(Note)</sup>.
- The fault is due to activities or ingress of living organisms, such as insects, spiders, fungus, pollen, or seeds.

In addition, this warranty is valid only for the original equipment purchaser. It is not transferable if the equipment is resold.

Anritsu Corporation shall assume no liability for damage or financial loss of the customer due to the use of or a failure to use this equipment, unless the damage or loss is caused due to Anritsu Corporation's intentional or gross negligence.

#### Note:

For the purpose of this Warranty, "unusual environment" means use:

- In places of direct sunlight
- In dusty places
- Outdoors
- In liquids, such as water, oil, or organic solvents, and medical fluids, or places where these liquids may adhere
- In salty air or in place chemically active gases (sulfur dioxide, hydrogen sulfide, chlorine, ammonia, nitrogen dioxide, or hydrogen chloride etc.) are present
- In places where high-intensity static electric charges or electromagnetic fields are present
- In places where abnormal power voltages (high or low) or instantaneous power failures occur
- In places where condensation occurs
- In the presence of lubricating oil mists
- In places at an altitude of more than 2,000 m
- In the presence of frequent vibration or mechanical shock, such as in cars, ships, or airplanes

### **Anritsu Corporation Contact**

In the event of this equipment malfunctions, please contact an Anritsu Service and Sales office. Contact information can be found on the last page of the printed version of this manual, and is available in a separate file on the PDF version.

#### Notes On Export Management

This product and its manuals may require an Export License/Approval by the Government of the product's country of origin for re-export from your country.

Before re-exporting the product or manuals, please contact us to confirm whether they are export-controlled items or not.

When you dispose of export-controlled items, the products/manuals need to be broken/shredded so as not to be unlawfully used for military purpose.

### **Crossed-out Wheeled Bin Symbol**

Equipment marked with the Crossed-out Wheeled Bin Symbol complies with council directive 2012/19/EU (the "WEEE Directive") in European Union.

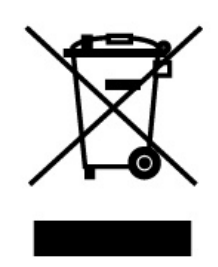

For Products placed on the EU market after August 13, 2005, please contact your local Anritsu representative at the end of the product's useful life to arrange disposal in accordance with your initial contract and the local law.

### **RCM Conformity Marking**

Anritsu affixes the RCM marking on the following product(s) in accordance with the regulation to indicate that they conform to the EMC framework of Australia/New Zealand.

#### **RCM** marking

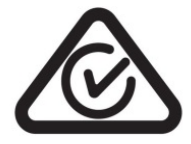

#### 1. Product Model

Model:

MF2412C/MF2413C/MF2414C Microwave Frequency Counter

#### 2. Applied Standards

EMC: Emission: EN 61326-1: 2013(Class A equipment)

### **Power Line Fuse Protection**

For safety, Anritsu products have either one or two fuses in the AC power lines as requested by the customer when ordering.

| Single fuse: | A fuse is inserted in one of the AC power lines. |
|--------------|--------------------------------------------------|
|              |                                                  |

Double fuse: A fuse is inserted in each of the AC power lines.

Example 1: An example of the single fuse is shown below:

#### **Fuse Holder**

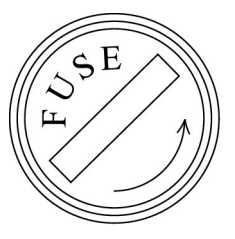

Example 2: An example of the double fuse is shown below:

**Fuse Holders** 

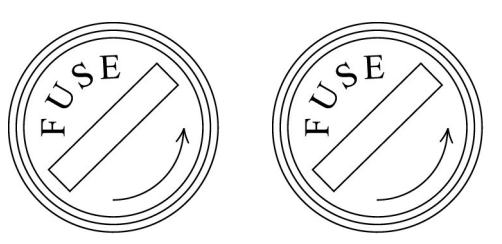

### **About This Manual**

This Operation Manual describes operations and maintenance of the MF2412C/MF2413C/MF2414C Microwave Frequency Counters. Read Section 1 "Overview" for a better understanding of the basic functional operations of this unit. More detailed descriptions are provided in the subsequent sections, being arranged so that the required information can be found easily.

### **Table of Contents**

| For S | afety                | iii |
|-------|----------------------|-----|
| Abou  | t This Manual        | I   |
| Secti | on 1 Overview        | 1-1 |
| 1.1   | Product Overview     | 1-2 |
| 1.2   | Manual Configuration | 1-4 |
| 1.3   | Product Composition  | 1-5 |
| 1.4   | Specifications       | 1-7 |

| Section | on 2   | Pre   | eparation Before Use                | 2-1 |
|---------|--------|-------|-------------------------------------|-----|
| 2.1     | Enviro | onmer | tal Conditions of Installation Site | 2-2 |
| 2.2     | Safety | / Mea | sures                               | 2-4 |
| ~ ~     | -      | ~     | r.                                  | ~ ~ |

### Section 3 Panel Layout and

| Operation Overview | 3-1                                                      |
|--------------------|----------------------------------------------------------|
| Panel Layout       | 3-2                                                      |
| Operation Overview | 3-9                                                      |
|                    | Operation Overview<br>Panel Layout<br>Operation Overview |

### Section 4 Panel Operation..... 4-1

| 4.1 | Power-On and Self-Check | 4-3  |
|-----|-------------------------|------|
| 4.2 | Screen Descriptions     | 4-6  |
| 4.3 | Setting Parameters      | 4-16 |
| 4.4 | Measurement             | 4-44 |

#### Section 5 GPIB ..... 5-1

| Overview                  | 5-2                                                                                                    |
|---------------------------|----------------------------------------------------------------------------------------------------|
| Function                  | 5-3                                                                                                    |
| Interface Function        | 5-5                                                                                                    |
| Device Message List       | 5-6                                                                                                    |
| Setting and Checking GPIB | 5-36                                                                                                    |
| Sample Programs           | 5-38                                                                                                    |
|                           | Overview<br>Function<br>Interface Function<br>Device Message List<br>Setting and Checking GPIB<br>Sample Programs |

| Sectio | n 6 Operating Principles                         | 6-1 |
|--------|--------------------------------------------------|-----|
| 6.1    | Configuration                                    | 6-2 |
| 6.2    | Frequency Measurement                            | 6-3 |
| 6.3    | Burst Width Measurement/Burst Period Measurement | 6-7 |
| 6.4    | Trigger Error                                    | 6-8 |

| Sectio | on 7 Performance Test              | 7-1 |
|--------|------------------------------------|-----|
| 7.1    | When to Run Performance Tests      | 7-2 |
| 7.2    | List of Performance Test Equipment | 7-3 |
| 7.3    | Performance Test                   | 7-4 |

### Section 8 Storing and Transporting ...... 8-1

| 8.1 | Cleaning the Cabinet         | 8-2 |
|-----|------------------------------|-----|
| 8.2 | Notes on Storage             | 8-3 |
| 8.3 | Repackaging and Transporting | 8-4 |
| 8.4 | Final Disposal               | 8-4 |

### Appendix A List of Initial Values and Preset

| Values | A-1 |
|--------|-----|
|--------|-----|

| Appendix B | Performance Test |         |
|------------|------------------|---------|
|            | Result Sheet     | B-1     |
| Index      |                  | Index-1 |

This section provides a product overview of the MF2412C/MF2413C/ MF2414C Microwave Frequency Counters (hereinafter, referred to as "this unit") and describes the structure of this operation manual, standard composition, optional products and accessories for expanding functions, standard specifications, and specifications of optional products.

| 1.1 | Produc  | ct Overview                   | 1-2  |
|-----|---------|-------------------------------|------|
| 1.2 | Manua   | I Configuration               | 1-4  |
| 1.3 | Produc  | t Composition                 | 1-5  |
|     | 1.3.1   | Standard composition          | 1-5  |
|     | 1.3.2   | Options                       | 1-5  |
|     | 1.3.3   | Optional accessories          | 1-6  |
| 1.4 | Specifi | cations                       | 1-7  |
|     | 1.4.1   | Standard specifications       | 1-7  |
|     | 1.4.2   | Specifications for Option 003 | 1-15 |
|     |         |                               |      |

### 1.1 Product Overview

This unit is a microwave frequency counter capable of directly measuring frequencies without an external mixer. It also has burst wave carrier frequency measurement and pulse width measurement capabilities, which are indispensable for evaluating circuits and mobile radio communications devices.

This device offers simple operability. A simple one-step operation on the front panel permits switching between continuous wave measurement and burst wave measurement. It is also possible to enter a variety of settings from the front panel directly, including measurement resolution, gate timing for pulse width measurement, and delay time.

The available frequency range and the Input1 input connector type differ depending on the models. Table 1.1-1 lists the available frequency ranges and input connector types for each model.

| and input i connector Types |                                                  |                          |  |  |
|-----------------------------|--------------------------------------------------|--------------------------|--|--|
| Model                       | Available Frequency Range<br>(Input1 and Input2) | Input1 Connector<br>Type |  |  |
| MF2412C                     | 10 Hz to 20 GHz                                  | Ν                        |  |  |
| MF2413C                     | 10 Hz to 27 GHz                                  | SMA                      |  |  |
| MF2414C                     | 10 Hz to 40 GHz                                  | К                        |  |  |

 
 Table 1.1-1
 Models, Available Frequency Ranges, and Input 1 Connector Types

Features

- Wide band measurement from 10 Hz to 40 GHz (MF2414C)
- High-speed measurement using a fast counter module
- High-accuracy burst measurement
- Graphical display
- Built-in template function<sup>\*1</sup>
- High-speed transient measurement\*2
- GPIB standardly equipped

- \*1: The template function is used to show whether the measured frequency value is acceptable. The frequency range is specified in advance by the upper and lower limits, and if a measured frequency value falls within the specified range, "Go" is displayed. If not, "No-Go" is displayed. This function also outputs a TTL level high signal or a TTL level low signal from the AUX terminal, according to the measured frequency value.
- \*2: The high-speed sampling function is used to measure the input frequency in the minimum sampling period (10  $\mu$ sec), without measurement pause time. It is also usable for measuring the VCO activation characteristics.

### **1.2 Manual Configuration**

This operation manual consists of eight sections and two appendices (A and B). Table 1.2-1 shows an overview of these sections and appendices.

| Sections   |                                            | Description                                                                                                    |  |  |  |
|------------|--------------------------------------------|----------------------------------------------------------------------------------------------------|--|--|--|
| Section 1  | Overview                                   | Provides a product overview and describes the structure<br>of this operation manual, standard composition, optional<br>products and optional accessories for expanding<br>functions, and specifications.                                                                                                    |  |  |  |
| Section 2  | Preparation<br>Before Use                  | Describes what you must do before using (turning on) this unit.                                                                                                    |  |  |  |
| Section 3  | Panel Layout and<br>Operation Overview     | Describes the layout, function, and operation method of<br>the keys, connectors, and displays on the front, side, and<br>rear panels.                                                                                                    |  |  |  |
| Section 4  | Panel Operation                            | Describes detailed operation in manual mode.                                                                                                    |  |  |  |
| Section 5  | GPIB                                       | Describes the functions, specifications, device messages,<br>and program examples of the standard GPIB interface<br>for controlling the unit remotely.                                                                                                    |  |  |  |
| Section 6  | Operating Principles                       | Principles Describes the measurement principle, frequency measurement accuracy, pulse width measurement accuracy, and trigger error.                                                                                                    |  |  |  |
| Section 7  | Performance Test                           | Describes the measurement instruments, setup, and<br>performance tests required for testing the performance<br>of this unit.                                                                                                    |  |  |  |
| Section 8  | Storage and<br>Transportation              | Describes the daily care for the unit and how to store, repack, and transport the unit.                                                                                                    |  |  |  |
| Appendix A | List of Initial Value<br>and Preset Values | Initial Value<br>eset Values<br>Describes parameter values that are set automaticall<br>when the parameter initial value setting command is<br>executed or either there is no backup data or backup<br>data is damaged when the unit is turned on. Als<br>describes parameter values that are set when the <b>Prese</b><br>key is pressed. |  |  |  |
| Appendix B | Performance Test<br>Result Sheet           | Provides a sheet to record performance test results.                                                                                                    |  |  |  |

Table 1.2-1 Manual Configuration

### **1.3 Product Composition**

This section describes the product composition.

#### 1.3.1 Standard composition

Table 1.3.1-1 shows the standard product composition.

|                      |                               | •                           |      |                               |
|----------------------|-------------------------------|-----------------------------|------|-------------------------------|
| ltem                 | Model<br>Name/No.             | Product Name                | Q'ty | Remarks                       |
| Main unit            | MF2412C<br>MF2413C<br>MF2414C | Microwave Frequency Counter | 1    | Select one of<br>these models |
|                      |                               | Power cord (2.5 m)          | 1    |                               |
| Standard accessories | F0012                         | Fuse (T3.15A)               | 2    | Not included at present       |
|                      | W2897AE                       | Operation Manual            | 1    |                               |

 Table 1.3.1-1
 Standard Product Composition

#### 1.3.2 Options

Table 1.3.2-1 shows the options for this unit.

| Table | 1.3.2-1 | Options |
|-------|---------|---------|
|-------|---------|---------|

| Model Product Name<br>Name/No.            |                    | Q'ty | Remarks                                                                                                    |
|-------------------------------------------|--------------------|------|----------------------------------------------------------------------------------------------------|
| MF2412C-003<br>MF2413C-003<br>MF2414C-003 | Crystal Oscillator | 1    | Aging rate: $\pm 5 \times 10^{-10}$ /day<br>Select one of these models according<br>to the main unit model used. |

#### 1.3.3 Optional accessories

Table 1.3.3-1 shows the optional accessories for this unit.

| Model<br>Name/No                               | Product Name                | Remarks                                                       |  |
|------------------------------------------------|-----------------------------|---------------------------------------------------------------|--|
|                                                | -Coaxial adapter-           |                                                               |  |
| K224                                           | Coaxial adapter             | K-P•K-J, SMA compatible (DC to 40 GHz, SWR1.2)<br>For MF2414C |  |
| 34RKNF50                                       | Coaxial adapter             | Reinforced K-M•N-F (DC to 20 GHz, SWR1.2)<br>For MF2414C      |  |
|                                                | -Coaxial cord-              |                                                               |  |
| J0527                                          | Coaxial cord                | K-P•K-P (DC to 40 GHz)<br>For MF2414C                         |  |
| J0127A Coaxial cord (1 m) BNC-P•RG-58A/U•BNC-P |                             | BNC-P•RG-58A/U•BNC-P                                          |  |
| J0853 Coaxial cord (2 m)                       |                             | Duel-end N-P (20 GHz)<br>For MF2414C                          |  |
| J0854 Coaxial cord (2 m)                       |                             | Duel-end APC3.5-P (27 GHz)<br>For MF2413C and MF2414C         |  |
|                                                | -Others-                    |                                                               |  |
| J0007                                          | GPIB connection cable (1 m) |                                                               |  |
| J0008                                          | GPIB connection cable (2 m) |                                                               |  |
| B0409                                          | Carrying case               | With protection cover                                         |  |
| B0598A Carrying bag                            |                             | Soft type, with protection cover                              |  |
| B0329L                                         | Protective cover            | 1/2MW2U                                                       |  |
| B0390G                                         | Rack mounting               | 19" type, for single unit                                     |  |
| B0411A                                         | Rack mounting               | 19" type, for 2 parallel units                                |  |

Table 1.3.3-1 Optional Accessories

#### Notes:

- When connecting or disconnecting the K plug connector for measuring to/from the K connector used on MF2414C Input 1, make sure that the center pin does not rotate. If you will be frequently connecting or disconnecting it, insert a coaxial adapter such as K224 between the connectors so as to prevent the cable from being damaged.
- If there is a risk of this unit becoming electrically overloaded, input the signal via the fuse terminal to prevent the counter's internal circuit from being damaged.

## 1.4 Specifications

### 1.4.1 Standard specifications

Table 1.4.1-1 shows the standard specifications of this unit.

| No. | ltem                                | MF2412C                        | MF2413C                                          | MF2414C              |  |
|-----|-------------------------------------|--------------------------------|--------------------------------------------------|----------------------|--|
| 1   | Frequency range                     | 10 Hz to 20 GHz                | 10 Hz to 27 GHz                                  | 10 Hz to 40 GHz      |  |
| 1.1 | CW measurement                      |                                |                                                  |                      |  |
|     | Input1                              | 600 MHz to 20 GHz              | 600 MHz to 27 GHz                                | 600 MHz to 40 GHz    |  |
|     | Input2                              | 10 MHz to 1 GHz (50 $\Omega$ ) | ), 10 Hz to 10 MHz (1 MΩ)                        |                      |  |
| 1.2 | Pulse-modulated<br>wave measurement |                                |                                                  |                      |  |
| (1) | Carrier frequency                   |                                |                                                  |                      |  |
|     | Input1                              | 600 MHz to 20 GHz              | 600 MHz to 27 GHz                                | 600 MHz to 40 GHz    |  |
|     | Input2                              | Pulse-modulated wave of        | cannot be measured.                              |                      |  |
| (2) | Pulse width                         | Pulse Width Narrow:<br>Wide:   | 100 ns to 0.1 s<br>1 µs to 0.1 s                 |                      |  |
| (3) | Pulse repetition                    | 340 ns to 0.1 s (Pulse of      | f time $\geq 240$ ns)                            |                      |  |
| 2   | External trigger<br>pulse width     | $\geq 1 \ \mu s$               |                                                  |                      |  |
| 3   | Reference input                     | 1, 2, 5, 10 MHz (≤ 1 ppn       | 0 MHz (≤ 1 ppm)                                  |                      |  |
| 4   | Reference output                    | Internal reference signa       | nal (10 MHz) or external reference input signal  |                      |  |
|     |                                     | (1, 2, 5, 10 MHz)              |                                                  |                      |  |
| 5   | Input level range                   | Input1 (sine wave input):      | ∶ −33 to +10 dBm (<12.4 GHz)                     |                      |  |
|     |                                     |                                | –28 to +10 dBm (<20 GH                           | Hz)                  |  |
|     |                                     |                                | –25 to +10 dBm (<27 GH                           | Hz)                  |  |
|     |                                     |                                | $\{0.741 \times f (GHz) - 44.6\}$                | to +10 dBm (≤40 GHz) |  |
|     |                                     | Input2 (sine wave input):      | 25 mVrms to 10 Vrms (1                           | Ι ΜΩ)                |  |
|     |                                     |                                | 25 mVrms to 2 Vrms (50                           | ) Ω)                 |  |
|     |                                     | External Trigger Input:        | 1.5 V <sub>DC</sub> ±(2 to 10) V <sub>p</sub> -p |                      |  |
|     |                                     | Reference Input:               | 1 to 5 $V_{p\cdot p}$                            |                      |  |
|     |                                     | Reference Output:              | ≥2 V <sub>p<sup>·p</sup></sub> (open terminal)   |                      |  |
| 6   | Input/output<br>impedance           | Input1:                        | 50 Ω                                             |                      |  |
|     | (nominal value)                     | Input2:                        | $1~{\rm M}\Omega~({\leq}35~{\rm pF}),~50~\Omega$ |                      |  |
|     |                                     | External Trigger Input:        | $\geq 100 \ \Omega$                              |                      |  |
|     |                                     | Reference Input:               | $\geq 1 \ k\Omega$                               |                      |  |
|     |                                     | Reference Output:              | ≤400 Ω                                           |                      |  |

 Table 1.4.1-1
 Standard Specifications

| No. | ltem                      | MF2412C                                                            | MF2413C                     | MF2414C        |  |
|-----|---------------------------|--------------------------------------------------------------------|-----------------------------|----------------|--|
| 7   | Connection                | Input1:                                                            | AC                          |                |  |
|     |                           | Input2:                                                            | AC                          |                |  |
|     |                           | External Trigger Input:                                            | DC                          |                |  |
|     |                           | Reference Input:                                                   | AC                          |                |  |
|     |                           | Reference Output:                                                  | AC                          |                |  |
| 8   | Input/output              |                                                                    |                             |                |  |
|     | connectors                |                                                                    |                             |                |  |
|     | Input1                    | Ν                                                                  | SMA                         | K              |  |
|     | Input2                    | BNC                                                                | $\leftarrow$                | $\leftarrow$   |  |
|     | External Trigger<br>Input | BNC                                                                | ←                           | ←              |  |
|     | Reference Input           | BNC                                                                | $\leftarrow$                | $\leftarrow$   |  |
|     | Reference Output          | BNC                                                                | $\leftarrow$                | $\leftarrow$   |  |
| 9   | Gating function           |                                                                    |                             |                |  |
| 9.1 | Trigger                   | Int: Detects trigge                                                | er using measured signal    |                |  |
|     |                           | Ext: Detects trigge                                                | er using External Trigger   | Input          |  |
|     |                           | Line: Detects trigge                                               | er using AC Line            |                |  |
| 9.2 | Trigger delay             | Time from trigger detect                                           | tion to count start: OFF, 2 | 20 ns to 0.1 s |  |
|     |                           | ≤320 ns: Variable in 20                                            | )-ns steps                  |                |  |
|     |                           | 320 ns to 1 µs: Variable in 40-ns steps                            |                             |                |  |
|     |                           | $\geq 1 \ \mu s$ : Continuously variable in two significant digits |                             |                |  |
| 9.3 | Gate width                | 100 ns to 0.1 s (Pulse W                                           | idth Narrow)                |                |  |
|     |                           | 1 μs to 0.1 s (Pulse Widt                                          | ch Wide)                    |                |  |
|     |                           | <li>√&lt;1 μs: Variable in 20-n</li>                               | s steps                     |                |  |
|     |                           | L≥1 μs: Continuously va                                            | riable in two significant o | ligits         |  |

| Table 1.4.1-1 Standard Specification |
|--------------------------------------|
|--------------------------------------|

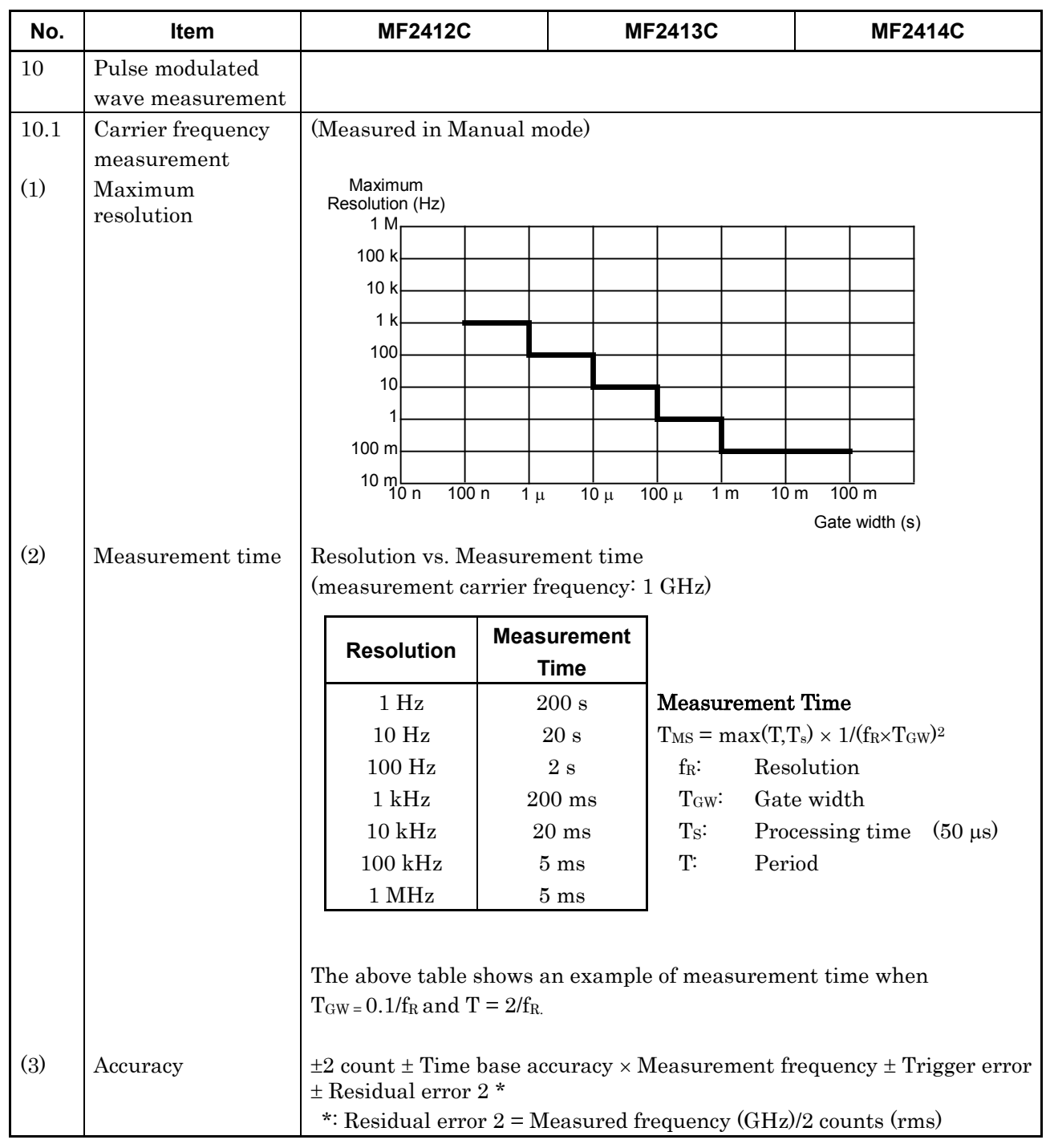

Table 1.4.1-1 Standard Specifications (Cont'd)

| No.  | ltem                                 | MF2412C                                                                                   | MF2413C                 | MF2414C            |  |
|------|--------------------------------------|-------------------------------------------------------------------------------------------|-------------------------|--------------------|--|
| 10.2 | Modulated-pulse<br>width measurement |                                                                                           |                         |                    |  |
| (1)  | Resolution                           | 1 ns                                                                                      |                         |                    |  |
| (2)  | Accuracy                             | $\pm 20$ ns $\pm$ Time base accuracy $\times$ Measurement pulse width $\pm$ Trigger error |                         |                    |  |
| (3)  | Displayed unit                       | Fixed to µs                                                                               |                         |                    |  |
| 10.3 | Pulse cycle                          |                                                                                           |                         |                    |  |
|      | measurement                          |                                                                                           |                         |                    |  |
| (1)  | Resolution                           | 1 ns                                                                                      |                         |                    |  |
| (2)  | Accuracy                             | $\pm 20 \text{ ns} \pm Time base accu$                                                    | racy × Measurement cycl | le ± Trigger error |  |
| (3)  | Displayed unit                       | Fixed to µs                                                                               |                         |                    |  |

Table 1.4.1-1 Standard Specifications (Cont'd)

| No.  | ltem                            | MF2412C                                     | MF2413C                                                                                            | MF2414C                                 |
|------|---------------------------------|---------------------------------------------|----------------------------------------------------------------------------------------------------|-----------------------------------------|
| 11   | Frequency (CW)<br>measurement   |                                             | ·                                                                                                  |                                         |
| 11.1 | Resolution/<br>Measurement time | Input1: 1 MHz/1<br>1 MHz/0.                 | us to 0.1 Hz/10 s (normal)<br>18 µs to 0.1 Hz/1.8 s (Fast,                                         | typical)                                |
|      |                                 | Input2: 10 MHz t<br>10 Hz to 2<br>See the g | 0 1 GHz (50 Ω): 1 MHz/1 μ<br>.0 MHz (1 MΩ): 1 MHz to (<br>canh below for the measur                | s to 0.1 Hz/10 s<br>0.001 MHz           |
|      |                                 | bee the g.                                  | Measurement Cycle                                                                                  | (Times)                                 |
|      |                                 | 10 <sup>2</sup> 1<br>10<br>10 <sup>1</sup>  | 3 <sup>3</sup> 10 <sup>4</sup> 10 <sup>5</sup> 10 <sup>6</sup> 10<br>(1mH:                         | z) (10mHz)                              |
|      |                                 | 2<br>Measurement 100 m                      |                                                                                                    |                                         |
|      |                                 | (Second) 10 m                               |                                                                                                    | (1 (12)<br>(10 Hz)                      |
|      |                                 | 1 m<br>0.1 m                                |                                                                                                    | (100 нz)                                |
|      |                                 | 10                                          | 100 1 k 10 k 100 k<br>Input Frequency                                                              |                                         |
| 11.2 | Measurement<br>accuracy         |                                             |                                                                                                    |                                         |
|      | Input1                          | Count mode                                  |                                                                                                    |                                         |
|      |                                 | Normal: ±1<br>±<br>±                        | count<br>Fime base accuracy × Mea<br>Residual error 1 *<br>: Measured frequency (GHz               | surement frequency<br>)/10 counts (rms) |
|      |                                 | Fast: $\pm 1$<br>$\pm$                      | count<br>Count<br>Cime base accuracy × Mear<br>Driver owner                                        | 5 GHz measurement<br>surement frequency |
|      |                                 | ±<br>±<br>*<br>E                            | Residual error 2 *<br>Residual error 2 *<br>Measured frequency (GHz<br>cample: 2.5 counts (rms) at | )/2 counts (rms)<br>5 GHz measurement   |
|      |                                 |                                             |                                                                                                    |                                         |
|      | Input2<br>(50 Ω)                | 10 MHz to 1 GHz: ±1                         | count                                                                                              |                                         |
|      | (1 MΩ)                          | ±<br>10 Hz to 10 MHz: ±1<br>±               | l'ime base accuracy × Mea<br>count<br>Fime base accuracy × Mea                                     | surement frequency                      |
|      |                                 | ±                                           | Trigger error                                                                                      | - ·                                     |

 Table 1.4.1-1
 Standard Specifications (Cont'd)

| No.  | Item                       | MF24         | 412C                                                                | MF2413                          | SC                    | MF2414C                              |  |
|------|----------------------------|--------------|---------------------------------------------------------------------|---------------------------------|-----------------------|--------------------------------------|--|
| 12   | Auto/Manual<br>measurement |              |                                                                     |                                 |                       |                                      |  |
| 12.1 | Auto                       |              |                                                                     |                                 |                       |                                      |  |
|      | (CW measurement)           | FM toleran   | ce: 35                                                              | 6 MHz <sub>p-p</sub>            |                       |                                      |  |
|      |                            | Acquisition  | time: ≤5                                                            | 60 ms                           |                       |                                      |  |
|      | (Burst measurement)        | FM toleran   | ce: 35                                                              | $MHz_{p-p}$                     |                       |                                      |  |
|      |                            | Acquisition  | time: M                                                             | easurement car                  | rier frequ            | ency: 1 GHz,                         |  |
|      |                            |              | Le                                                                  | evel: 0 dBm                     |                       |                                      |  |
|      |                            |              | Ac                                                                  | equisition time '               | $T_{ACQ} = T_A$       | $_{CQ1} + T_{ACQ2}$                  |  |
|      |                            |              | $T_{ACQ1}$ : See Table A.                                           |                                 |                       |                                      |  |
|      |                            |              | $T_{ACQ2} = 4 \times \{(T_P + 200 \ \mu s) \times K\}$              |                                 |                       |                                      |  |
|      |                            |              | ł                                                                   | See Table B.                    |                       |                                      |  |
|      |                            |              | $T_P$ : Pulse repetition cycle                                      |                                 |                       |                                      |  |
|      |                            |              | Table A Pulse Repetition Cycle T <sub>P</sub> vs. T <sub>ACQ1</sub> |                                 |                       |                                      |  |
|      |                            |              | Pulse Rep                                                           | etition Cycle<br>T <sub>P</sub> |                       | T <sub>ACQ1</sub>                    |  |
|      |                            |              | $1 \ \mu s \le$                                                     | $T_P \le 1 ms$                  |                       | 1.1 s                                |  |
|      |                            |              | 1 ms <                                                              | $T_P \le 10 ms$                 |                       | 1.6 s                                |  |
|      |                            |              | 10 ms <                                                             | $T_P \le 100 \text{ ms}$        |                       | 6.1 s                                |  |
|      |                            |              | т                                                                   | able B Gate T                   | ime T <sub>G</sub> vs | . К                                  |  |
|      |                            |              | Gate 1                                                              | Time T <sub>G</sub>             |                       | К                                    |  |
|      |                            | -            | $1 \ \mu s \le T$                                                   | $_{\rm G} \le 10 \ \mu s$       |                       | 10000                                |  |
|      |                            |              | $10 \ \mu s < T$                                                    | $G \leq 100 \ \mu s$            |                       | 100                                  |  |
|      |                            |              | $100 \ \mu s < T_G \le 100 \ ms \qquad \qquad 5$                    |                                 |                       |                                      |  |
|      |                            |              | Table C                                                             | C Test Data T <sub>g</sub>      | , = 100 μs            | , K = 100                            |  |
|      |                            |              | Pulse Repe                                                          | etition Cycle<br>F <sub>P</sub> | Acqui<br>(Maxi        | sition Time<br>mum) T <sub>ACQ</sub> |  |
|      |                            |              | 200 to                                                              | 400 μs                          | 1                     | 340 ms                               |  |
|      |                            |              | 400 to                                                              | 600 µs                          | 1                     | 420 ms                               |  |
|      |                            |              | 600 to                                                              | 800 µs                          | 1                     | 500 ms                               |  |
|      |                            | l [          | $800 \ \mu s$                                                       | to 1 ms                         | 1                     | 580 ms                               |  |
| 12.2 | Manual                     | Input tolera | ance: ±                                                             | 30 MHz (600 M<br>40 MHz (≥1 GH  | Hz to 1 G<br>z)       | Hz),                                 |  |
|      | (CW measurement)           | Acquisition  | time: ≤                                                             | 15 ms                           |                       |                                      |  |

| No.  | ltem                             | MF                                                                                                    | 2412C                                                                                                    | MF2413C                |                              | MF2414C                  |  |
|------|----------------------------------|----------------------------------------------------------------------------------------------------|----------------------------------------------------------------------------------------------------|------------------------|------------------------------|--------------------------|--|
| 12.3 | Manual<br>(Burst<br>measurement) | Input tole                                                                                                    | Input tolerance:±30 MHz (0.6 to 1 GHz, Pulse Width Wide Only)±20 MHz (≥1 GHz, Pulse Width Narrow)±40 MHz (≥1 GHz, Pulse Width Wide)Acquisition time:<15 ms (pulse repetition cycle < 1 ms) |                        |                              | Vide Only)<br>row)<br>)  |  |
| 13   | Sample rate                      | Auto:                                                                                                    | Auto: 10 ms to 10 s (1-2-5 steps), Hold                                                                                                    |                        |                              |                          |  |
|      |                                  | Manual:                                                                                                    | 1 ms                                                                                                    | to 10 s (1-2-5 steps), | Hold                         |                          |  |
| 14   | High-speed sampling              |                                                                                                    |                                                                                                    |                        |                              |                          |  |
| 14.1 | Frequency resolution             | Input                                                                                                    | Input1 High-Speed Sampling Cycle vs. Frequency Resolution                                                                                                    |                        |                              |                          |  |
|      |                                  |                                                                                                    | High-Spee<br>Cy                                                                                                    | d Sampling<br>/cle     | Frequei<br>Resolut           | ncy<br>tion              |  |
|      |                                  |                                                                                                    | 10                                                                                                    | ) μs                   | 10 kH                        | [z                       |  |
|      |                                  |                                                                                                    | 10                                                                                                    | 0 μs                   | 1 kHz                        | z                        |  |
|      |                                  |                                                                                                    | 1                                                                                                    | ms                     | 100 H                        | [z                       |  |
|      |                                  | Input                                                                                                    | Input2 High-Speed Sampling Cycle vs. Frequency Resolution<br>(Measurement frequency 100 MHz)                                                                                               |                        |                              |                          |  |
|      |                                  |                                                                                                    | High-Speed SamplingFrequencyCycleResolution                                                                                                    |                        |                              |                          |  |
|      |                                  |                                                                                                    | 10                                                                                                    | ) μs                   | 100 kHz                      |                          |  |
|      |                                  |                                                                                                    | 10                                                                                                    | 0 μs                   | 10 kH                        | [z                       |  |
|      |                                  |                                                                                                    | 1                                                                                                    | ms                     | 1 kH:                        | Z                        |  |
| 14.2 | Frequency accuracy               | ±1 count<br>± Time ba<br>± Residua<br>*: Residu                                                                                                    | ase accuracy ×<br>al error 2 *<br>al error 2 = Ma                                                                                                    | Measurement freque     | ency ± Trigg<br>cy (GHz)/2 c | ger error<br>counts(rms) |  |
| 14.3 | Time accuracy                    | Input1: ± Time base accuracy × Measurement time ± Trigger error<br>± 800 ns<br>Input2: ± Time base accuracy × Measurement time ± Trigger error<br>± 64 ns/Measurement frequency |                                                                                                    |                        |                              |                          |  |
| 14.4 | Data count                       | 100 to 2000 (1-2-5 steps)                                                                                                    |                                                                                                    |                        |                              |                          |  |
| 14.5 | Sampling cycle                   | 10 µs to 1                                                                                                    | ms (1-2-5 ster                                                                                                    | os)                    |                              |                          |  |
| 15   | Template function                |                                                                                                    |                                                                                                    |                        |                              |                          |  |
| 15.1 | Limit frequency<br>range         | 0 Hz to 2                                                                                                    | O GHz                                                                                                    | 0 Hz to 27 GHz         | 0 Hz t                       | o 40 GHz                 |  |
| 15.2 | Setting resolution               | 1 Hz                                                                                                    |                                                                                                    |                        |                              |                          |  |

| Table 1.4.1-1 Standard Specifications (Cont' |
|----------------------------------------------|
|----------------------------------------------|

| No.  | ltem                                   | MF2412C                                                                  | Ν                                  | MF2413C                                                                                                    | MF2414C         |
|------|----------------------------------------|--------------------------------------------------------------------------|------------------------------------|----------------------------------------------------------------------------------------------------|-----------------|
| 16   | Allowable spurious range               | fc: Signal frequency, fs: Spurious signal frequency<br> fc−fs  ≤ 500 MHz |                                    |                                                                                                    |                 |
|      |                                        | Signal level < −2 dBm                                                    |                                    |                                                                                                    |                 |
|      |                                        | Signal Frequen                                                           | су                                 | Allowable sp                                                                                                    | ourious range   |
|      |                                        | $600~MHz \le fc \le 40$                                                  | GHz                                | ≤–27 dBc                                                                                                    |                 |
|      |                                        | Signal level ≥ –2 dBm                                                    |                                    |                                                                                                    |                 |
|      |                                        | Signal Frequen                                                           | су                                 | Allowable sp                                                                                                    | ourious range   |
|      |                                        | $600~MHz \le fc \le 40$                                                  | GHz                                | ≤–35 dBc                                                                                                    |                 |
|      |                                        | fc–fs  > 500 MHz<br>Signal level < _2 dBm                                |                                    |                                                                                                    |                 |
|      |                                        | Signal Frequence                                                         | CV/                                | Allowable sr                                                                                                    | urious range    |
|      |                                        |                                                                          |                                    |                                                                                                    |                 |
|      |                                        | $20 \text{ GHz} \le \text{fc} \le 27 \text{ (}$                          | GHz<br>Hz                          | $\leq -27$ dBc                                                                                                    |                 |
|      |                                        | $27 \text{ GHz} < \text{fc} \le 40 \text{ GHz}$                          | GHz                                | $\leq -\{0.741 \times \text{fc}\)$                                                                                                    | (Hz) + 12 dBc   |
|      |                                        |                                                                          |                                    |                                                                                                    |                 |
|      |                                        | Signal level ≥ –2 dBm                                                    |                                    |                                                                                                    |                 |
|      |                                        | Signal Frequen                                                           | су                                 | Allowable sp                                                                                                    | ourious range   |
|      |                                        | $600~MHz \leq fc \leq 20$                                                | GHz                                | $\leq -35 \text{ dBc}$                                                                                                    |                 |
|      |                                        | $20 \text{ GHz} < \text{fc} \le 27 \text{ GHz}$                          | GHz                                | $\leq -40 \text{ dBc}$                                                                                                    |                 |
|      |                                        | $27 \text{ GHz} < \text{fc} \le 40 \text{ GHz}$                          | GHz                                | $\leq -\{0.741 \times \text{fc} \ (0.741 \times \text{fc} \ ($ | Hz + 20 $dBc$   |
| 17   | Display                                |                                                                          |                                    |                                                                                                    |                 |
| 17.1 | Display digits                         | 12 digits and one digit f                                                | or minus                           | s sign                                                                                                    |                 |
| 17.2 | Display type                           | Fluorescent display, 25                                                  | $6 \times 64$ do                   | ots                                                                                                    |                 |
| 18   | Backup                                 | The settings at power o                                                  | ff are sto                         | ored into backup                                                                                                    | memory.         |
| 19   | Reference oscillator                   | Activation                                                               | 10 <sup>-</sup> 8/10 m             | ninutes                                                                                                    |                 |
|      | stability                              | Aging rate: $\pm 5 \times 10^{-10}$                                      | 10 9 10 n<br>10 <sup>-</sup> 9/Dav | $+ 8 \times 10^{-8}$ /vear                                                                                                    |                 |
|      |                                        | (after                                                                   | 24 hour                            | s from power-on                                                                                                    | )               |
|      |                                        | Temperature                                                              |                                    | 1                                                                                                    |                 |
|      |                                        | characteristics: $\pm 5 \times 1$                                        | $10^{-8}$ ( 0 to                   | o 50°C, at 25°C a                                                                                                    | is a reference) |
|      |                                        | Frequency: 10 M                                                          | Hz                                 |                                                                                                    |                 |
| 20   | External control                       | GPIB (conforms to IEE)                                                   | E488.2)                            |                                                                                                    |                 |
|      |                                        | Interface function:<br>SH1_AH1_T6_I                                      | 4. SR1 1                           | RL1, PP0, DC1                                                                                                    | DT1. C0. E2     |
| 21   | Power supply                           | 100 to 120 V. 200 to 24                                                  | 1, 011, 1<br>0 V* (au              | to switching). 50                                                                                                    | to 60 Hz        |
|      | ······································ | During startup: ≤90 VA                                                   | , Under                            | normal operation                                                                                                    | n∶≤80 VA        |
| 22   | Temperature range                      | 0 to 50°C                                                                |                                    | -                                                                                                    |                 |
| 23   | Dimensions/Mass                        | 88 (H) $\times$ 213 (W) $\times$ 350 (                                   | (D) mm, :                          | ≤5 kg                                                                                                    |                 |

Table 1.4.1-1 Standard Specifications (Cont'd)

\*: Operating voltage: within the range of +10% to -15% from the rated voltage

### 1.4.2 Specifications for Option 003

| Item                   |             |           | MF2412C-003, MF2413C-003, MF2414C-003 |
|------------------------|-------------|-----------|---------------------------------------|
| Frequ                  | uency       |           | 10 MHz                                |
|                        |             | /day      | $\pm 5	imes 10^{-10}$                 |
| Frequenc)<br>stability | Aging rate  | /year     | $\pm 2	imes 10^{-8}$                  |
|                        |             | Condition | After 72 hours from power-on          |
|                        | Tomporaturo |           | $\pm5	imes10^{-9}$                    |
|                        | Temperature |           | -10 to +60°C (at 25°C as a reference) |

| Table 1.4.2-1 Specifications for Option 003 | Table 1.4.2-1 | Specifications | for Option | 003 |
|---------------------------------------------|---------------|----------------|------------|-----|
|---------------------------------------------|---------------|----------------|------------|-----|

## Section 2 Preparation Before Use

This section describes the preparations and safety measures to be performed before using this unit. The safety measures in this operation manual refer to those required for avoiding the risk of injury and damage to measuring instruments, including this unit. The safety measures are divided into two types: measures to be performed through preparation, and measures the user should know before using this unit.

| 2.1 | Enviro | nmental Conditions of Installation Site      | 2-2  |
|-----|--------|----------------------------------------------|------|
| 2.2 | Safety | Measures                                     | 2-4  |
|     | 2.2.1  | Measures related to power                    | 2-4  |
|     | 2.2.2  | Voltage overload on Input1 connector         | 2-5  |
|     | 2.2.3  | Voltage overload on Input2 connector         | 2-6  |
|     | 2.2.4  | Voltage overload on Reference 1, 2, 5, 10 MI | Ηz   |
|     |        | Input connector                              | 2-7  |
|     | 2.2.5  | Voltage overload on External Trigger Input   |      |
|     |        | connector                                    | 2-8  |
| 2.3 | Power  | Connection                                   | 2-9  |
|     | 2.3.1  | Power requirements                           | 2-9  |
|     | 2.3.2  | Connecting the power cord                    | 2-9  |
|     | 2.3.3  | Changing fuses                               | 2-11 |
|     |        |                                              |      |

### 2.1 Environmental Conditions of Installation Site

This unit normally operates in the temperature range from 0 to  $50^{\circ}$ C. Avoid using it under any of the following environment conditions which may cause failure.

- In places of direct sunlight
- In dusty places
- Outdoors
- In liquids, such as water, oil, or organic solvents, and medical fluids, or places where these liquids may adhere
- In salty air or in place chemically active gases (sulfur dioxide, hydrogen sulfide, chlorine, ammonia, nitrogen dioxide, or hydrogen chloride etc.) are present
- In places where high-intensity static electric charges or electromagnetic fields are present
- In places where abnormal power voltages (high or low) or instantaneous power failures occur
- In places where condensation occurs
- In the presence of lubricating oil mists
- In places at an altitude of more than 2,000 m
- In the presence of frequent vibration or mechanical shock, such as in cars, ships, or airplanes

### ▲ CAUTION

Dew may form inside of this unit if it is moved to a warm location after operating for a long time in a cool location. In such a case, be sure to wait until the unit becomes completely dry before turning on the power switch. Doing so with condensation present may cause a short circuit and damage the unit. Distance from fan :

A cooling fan is provided at the rear of this unit to prevent the internal temperature from rising. Install this unit at least 10 cm away from walls, peripheral devices, or the like to prevent blockage of ventilation (see Figure 2.1-1).

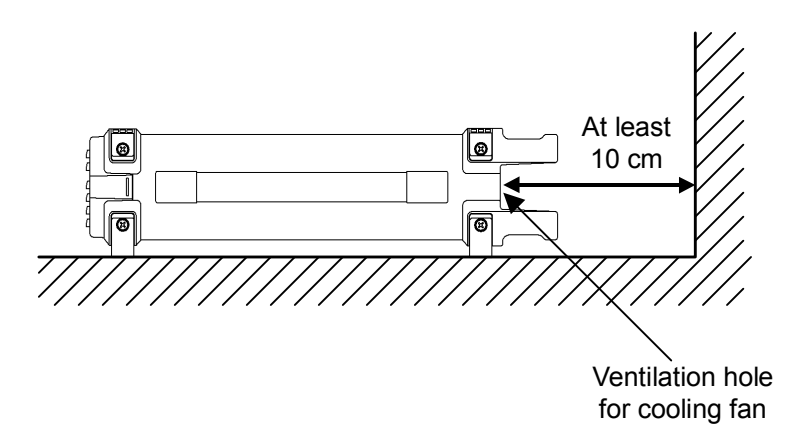

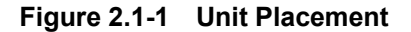

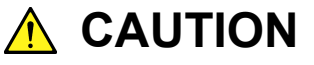

Since this unit is equipped with an internal high-accuracy oscillator, it must be installed horizontally to secure high-accuracy measurement.

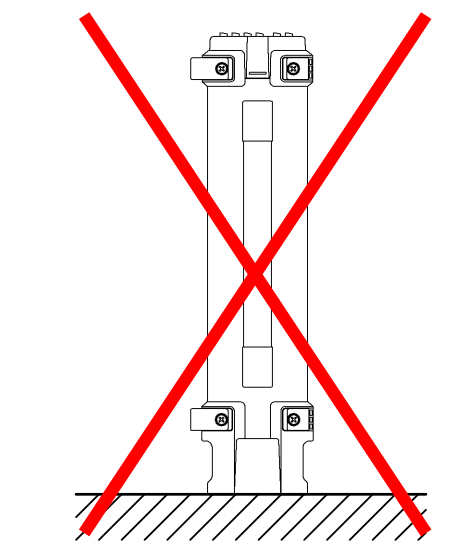

Do not use the unit if it is placed with its side or rear down, or it is tilted.

If the unit is not installed horizontally, a small shock may turn it over and harm the user.

### 2.2 Safety Measures

This section describes the safety measures to be taken to prevent electric shock and damage to the unit.

#### 2.2.1 Measures related to power

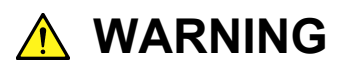

Earth this unit before turning on power. Failing to do so may lead to electric shock causing injury or even death.

Also perform a voltage check. Applying an abnormal voltage exceeding the specifications may damage the unit and cause fire.

Have only service personnel with proper training perform maintenance on this unit.
# 2.2.2 Voltage overload on Input1 connector

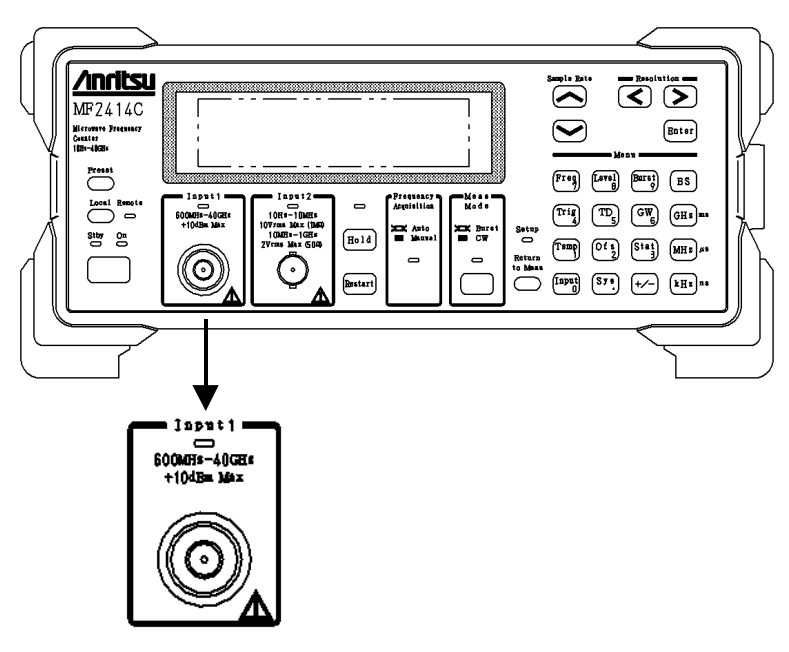

Figure 2.2.2-1 Input1 Connector

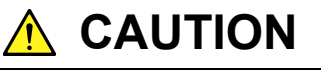

- The Input1 connector does not have an overvoltage protection circuit for protecting circuits from voltage overloads. The maximum value of the input signal is +10 dBm. Do not input voltage higher than this value. Failing to obey this warning may cause the internal circuits to burn out.
- Be sure to input a sine wave signal to the Input1 connector.

Anritsu will not guarantee the measurement results when a rectangular or pulse wave is input.

 Internal local (Comb oscillation) leakage from the Input1 connector may have influence on measurement results of other instruments.

Local leakage (typical): About –35 dBm

If the effect from the local leakage cannot be ignored, take measures for the system design, such as providing isolation for the input part of the Input1 connector.

# 2.2.3 Voltage overload on Input2 connector

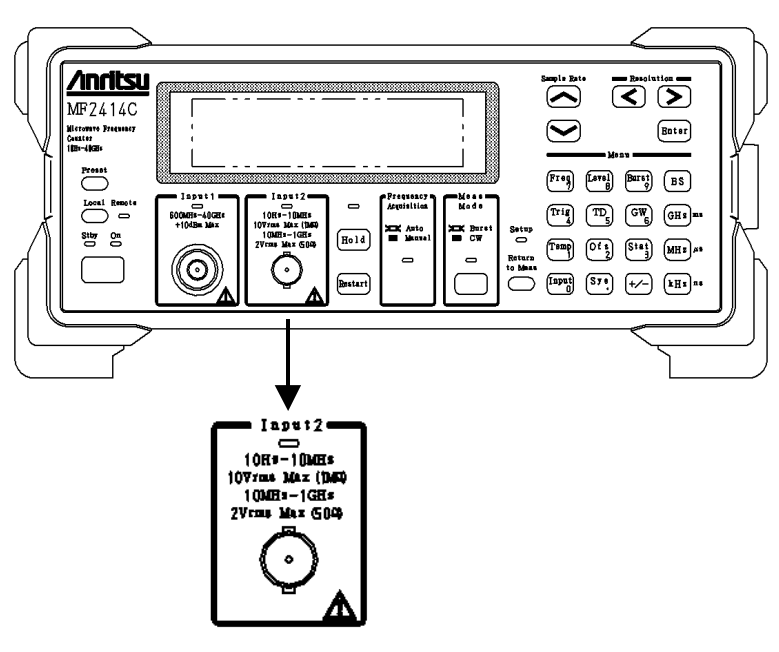

Figure 2.2.3-1 Input2 Connector

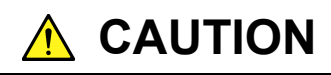

- The Input2 connector has an overvoltage protection circuit for protecting circuits from voltage overloads. The maximum value is 10 Vrms when impedance 1 M $\Omega$  is selected, and is 2 Vrms when impedance 50  $\Omega$  is selected. Do not input voltage higher than this value. Failing to obey this warning may cause the internal circuits to burn out.
- Be sure to input a sine wave signal to the Input2 connector.

Anritsu will not guarantee the measurement results when a rectangular or pulse wave is input.

# 2.2.4 Voltage overload on Reference 1, 2, 5, 10 MHz Input connector

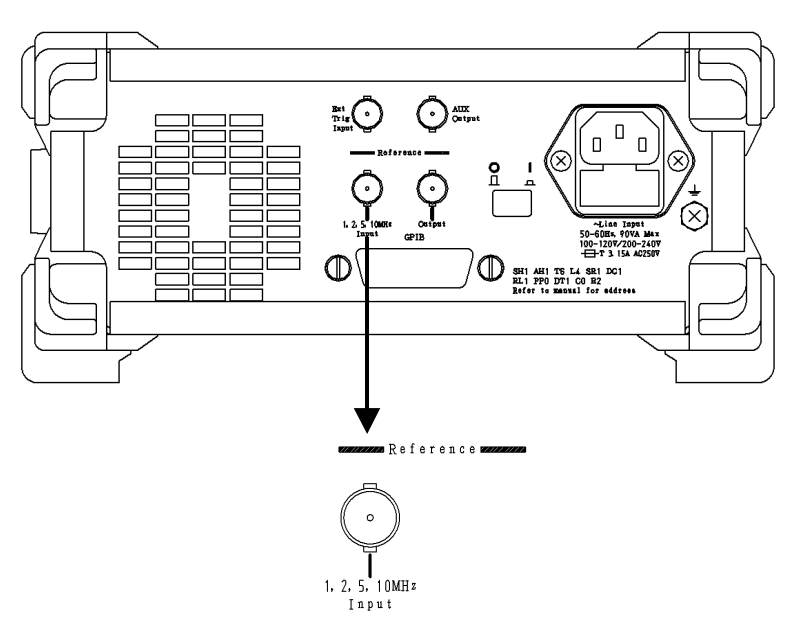

Figure 2.2.4-1 Reference 1, 2, 5, 10 MHz Input Connector

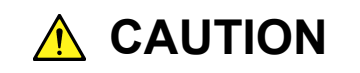

The input level for the Reference 1, 2, 5, 10 MHz Input connector is 1 to 5 Vp-p.

Applying a voltage exceeding 7 Vp-p may cause the internal circuits to burn out.

# 2.2.5 Voltage overload on External Trigger Input connector

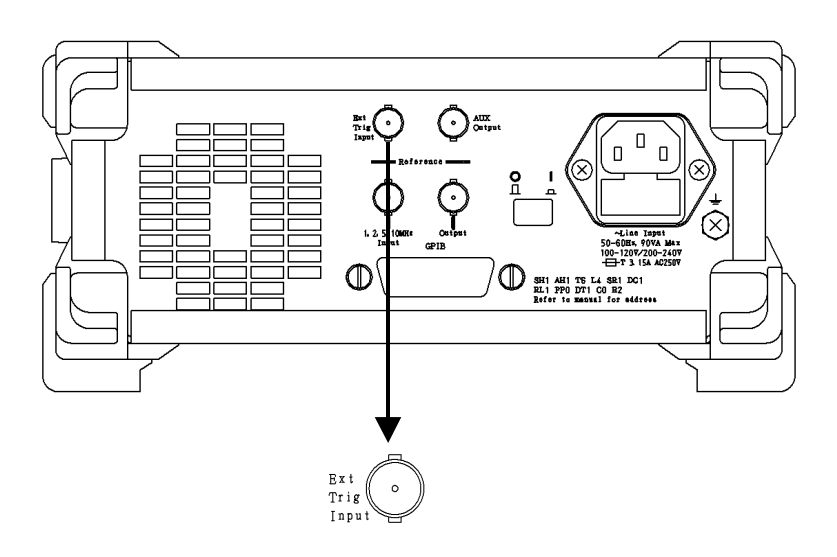

Figure 2.2.5-1 External Trigger Input Connector

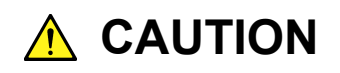

The External Trigger Input connector has an overvoltage protection circuit for protecting circuits from voltage overloads. The maximum value is 10 Vp-p.

Do not input voltage higher than this value. Failing to obey this warning may cause the internal circuits to burn out.

# 2.3 Power Connection

## 2.3.1 Power requirements

For normal operation of this unit, observe the power voltage range described below.

| Power Source   | Voltage Range   | Frequency     |
|----------------|-----------------|---------------|
| 100 Vac system | 100 to 120 V    | 50 to $60$ Hz |
| 200 Vac system | 200  to  240  V | 50 to $60$ Hz |

Changeover between 100 and 200 V systems is made automatically.

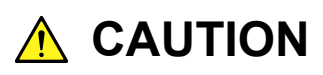

Supplying power exceeding the above range may result in electrical shock, fire, failure, or malfunction.

WARNING and CAUTION labels are affixed to the unit as safety precautions to attract the attention of users.

# 2.3.2 Connecting the power cord

Check that the main power switch on the rear panel is turned off (switched to the (O) side).

Insert the power plug into an outlet, and connect the other end to the power inlet on the rear panel. To ensure that the instrument is earthed, always use the supplied 3-pin power cord, and insert the plug into an outlet with an earth terminal.

# 

Always connect the instrument to a properly grounded outlet. Do not use the instrument with an extension cord or transformer that does not have a ground wire.

If the instrument is connected to an ungrounded outlet, there is a risk of receiving a fatal electric shock. In addition, the peripheral devices connected to the instrument may be damaged.

Unless otherwise specified, the signal-connector ground terminal, like an external conductor of the coaxial connector, of the instrument is properly grounded when connecting the power cord to a grounded outlet. Connect the ground terminal of DUT to a ground having the same potential before connecting with the instrument. Failure to do so may result in an electric shock, fire, failure, or malfunction.

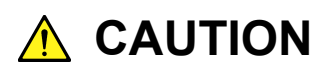

If an emergency arises causing the instrument to fail or malfunction, disconnect the instrument from the power supply by either turning off the main power switch on the rear panel (switch to the (O) side), or by pulling out the power cord or the power inlet.

When installing the instrument, place the instrument so that an operator may easily operate the main power switch.

If the instrument is mounted in a rack, a power switch for the rack or a circuit breaker may be used for power disconnection.

It should be noted that, the power switch on the front panel of the instrument is a standby switch, and cannot be used to cut the main power.

# 2.3.3 Changing fuses

This unit comes with two fuses. Use them when the fuse in the unit burns out.

If the fuse burns out due a problem with the unit, make sure to fix the problem before replacing the fuse.

| Rated<br>Voltage | Fuse Rating<br>Indication | Fuse Rating     | Fuse Name  | Model<br>Name/No. |
|------------------|---------------------------|-----------------|------------|-------------------|
| 100 V            | T3.15 A                   | 3.15  A, 250  V | T3.15A250V | F0012             |
| 230 V            | T3.15 A                   | 3.15 A, 250 V   | T3.15A250V | F0012             |

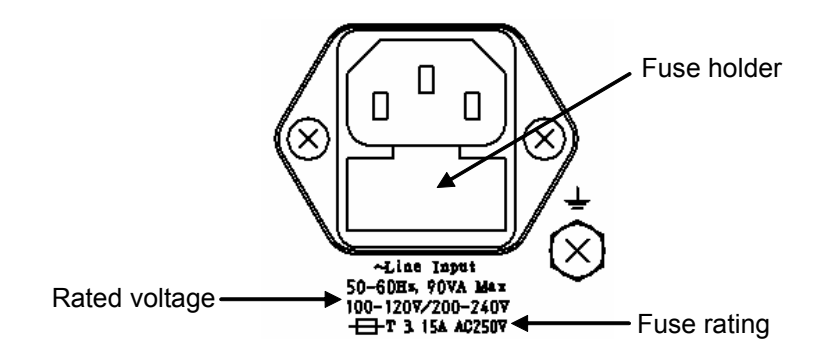

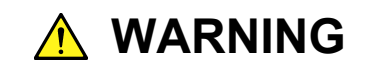

- Make sure to switch off power and unplug the power cord from the power outlet before attempting to replace the fuse. Failing to obey this warning may result in electric shock.
- Before turning on the power again after replacing the fuse, make sure that the unit is earthed as described above and the appropriate AC power supply is used.
   Failing to earth the unit may result in electric shock.
   Using the wrong AC power supply may damage the unit.

# 

If you run out of spare fuses, obtain new ones that have the same type and same ratings as the ones that originally came with the unit.

- If you do not use the same type and same ratings of fuse, you may experience problems such as not being able to install it, problems connecting it, or delays in blowout.
- If you use a fuse with a voltage rating that is too high, it may not blow out the next time there is a problem, putting the unit at risk of catching on fire.

After taking the safety measures described above, replace the fuse, following the procedure below.

| Step | Fuse Replacement Procedure                                                                                                  |
|------|----------------------------------------------------------------------------------------------------|
| 1    | Turn off the power line switch on the rear panel. Confirm that the LCD on the front panel and all LEDs go out at this time. |
| 2    | Open the fuse holder shown below.                                                                                           |
|      | Rated voltage                                                                                                    |
| 3    | Remove the fuse from the fuse holder, and insert a new fuse*.                                                               |
| 4    | Return the fuse holder to its original position.                                                                            |

\*: Replacement fuses may be ordered from our service department when necessary. Provide us with the model name, number, part name, and quantity you need.

This section describes the layouts and functions of the keys, switches, LEDs, connectors, and displays on the front, and rear panels of this unit. This section also provides an overview of how to operate these controls. For more information on operating the unit, refer to Section 4 "Panel Operation."

| 3.1 | Panel Layout         |                           | 3-2  |
|-----|----------------------|---------------------------|------|
|     | 3.1.1                | Front panel layout        | 3-2  |
|     | 3.1.2                | Rear panel layout         | 3-7  |
| 3.2 | 2 Operation Overview |                           | 3-9  |
|     | 3.2.1                | Operation overview        | 3-9  |
|     | 3.2.2                | Parameter setup hierarchy | 3-10 |
|     | 3.2.3                | Functions of each key     | 3-13 |
|     |                      |                           |      |

# 3.1 Panel Layout

This section describes the keys, switches, LEDs, connectors, and displays on the front and rear panels.

## 3.1.1 Front panel layout

Figure 3.1.1-1 shows the layout of the front panel, followed by Table 3.1.1-1, which provides functional descriptions of each component.

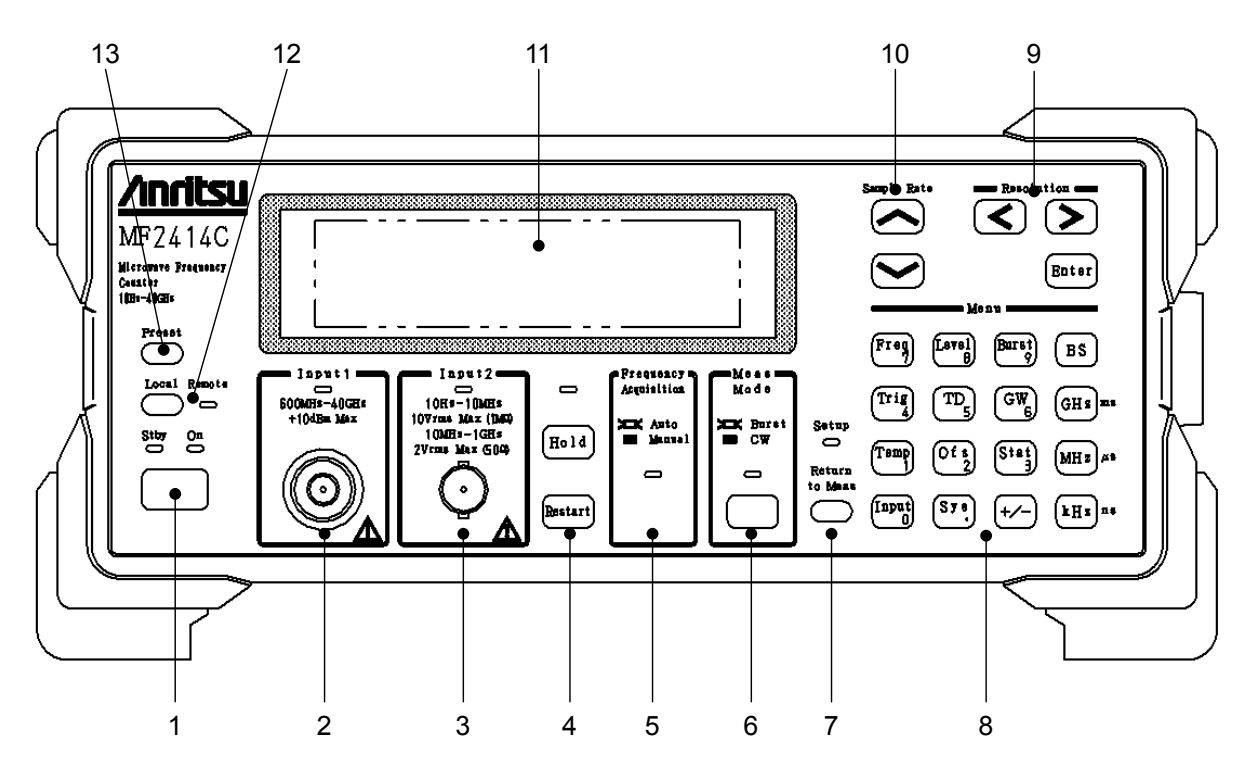

Figure 3.1.1-1 Front Panel Layout

| No. | b. Label Description                                                       |                                                                                                    |
|-----|----------------------------------------------------------------------------|----------------------------------------------------------------------------------------------------|
| 1   | Stay On<br>O                                                               | Power switch, Stby LED and On LED<br>When the Power Line switch on the rear panel is turned from Off to On,<br>this unit enters the standby state, in which power is supplied only to the<br>internal crystal oscillator. The Stby LED lights up orange during the<br>standby state.<br>When the unit is in the standby state, pressing the Power switch turns<br>on the unit and supplies power to all circuits, allowing you to use the<br>unit. The On LED lights up green when the unit becomes ready.<br>If the Power switch is pressed when the unit is on, the unit enters the<br>standby state.                                                                                                    |
| 2   | Input1<br>600MHS-40GHs<br>+104Ba Max                                       | <ul> <li>Input1 input connector and Input1 LED</li> <li>Connect the signal to this connector when measuring frequencies of 600 MHz or higher, particularly frequencies of 1 GHz or higher.</li> <li>The available frequency range and the connector type differ depending on models. See Table 1.1-1 for details.</li> <li>The Input1 LED lights up when the Input1 connector becomes usable.</li> <li>To use the Input1 connector, select "Input1" from the Input CH menu on the Input parameter setup screen.</li> </ul>                                                                                                    |
| 3   | Input2<br>10Hrs-10MHs<br>10Vrms Max (1MR)<br>10MHs-16Hs<br>2Vrms Max (504) | Input2 input connector and Input2 LED<br>Connect the signal to this connector when measuring frequencies from<br>10 Hz to 1 GHz.<br>The Input2 LED lights up when the Input2 connector becomes usable.<br>To use the Input2 connector, select "Input2" from the Input CH menu<br>on the Input parameter setup screen.                                                                                                    |
| 4   | Hold                                                                       | <b>Hold</b> key, <b>Restart</b> key, and Hold LED<br>While frequency measurement is being performed repeatedly, pressing<br>the <b>Hold</b> key stops measurement and keeps the current value display.<br>This state is referred to as a hold state. While the unit is in the hold<br>state, pressing the <b>Hold</b> key restores the repetition measurement.<br>The Hold LED lights when the unit enters the hold state.<br>Pressing the <b>Restart</b> key restarts a measurement or statistical process.<br>While the unit is in the hold state, pressing the <b>Restart</b> key performs a<br>measurement or statistical process only once and places the unit in the<br>hold state again. This operation is referred to as single measurement. |

Table 3.1.1-1 Function of Components on Front Panel

# Section 3 Panel Layout and Operation Overview

| No. | Label                                                                                                    | Description                                                                                                    |  |
|-----|----------------------------------------------------------------------------------------------------|----------------------------------------------------------------------------------------------------|--|
| 5   | Prequency<br>Acquisition<br>XIX Auto<br>Manual                                                                                                    | Frequency Acquisition LED<br>This LED indicates whether the frequency of the signal input to the<br>Input1 connector is to be acquired automatically (Auto) or manually<br>(Manual).<br>When "Auto" is selected, the unit measures the input signals across the<br>entire measurement frequency bands and then measures only the signal<br>frequencies that have reached the prescribed level.<br>When "Manual" is selected and a signal within the prescribed frequency<br>input tolerance is input, the unit measures the frequency of that signal.<br>The Frequency Acquisition LED lights up when "Auto" is selected as the<br>frequency acquisition mode. To select automatic frequency acquisition,<br>select "Auto" from the Mode menu on the Freq Acq parameter setup<br>screen. |  |
| 6   | 6 Meas Mode key and Meas Mode LED<br>The Meas Mode key is used to determine whether to measure<br>waves (Burst) or continuous waves (CW).<br>When burst wave measurement is selected, the unit can measure<br>carrier frequency, burst signal width, and burst repetition period<br>When continuous wave measurement is selected, the unit me<br>that frequency.<br>The Meas Mode LED lights up when burst wave measurem<br>selected. |                                                                                                    |  |
| 7   | Setup<br>Return<br>to Mean                                                                                                    | <b>Return to Meas</b> key and Setup LED<br>To return to the measurement screen from a parameter setup screen,<br>press the <b>Return to Meas</b> key.<br>The Setup LED lights up when the parameter setup screen is selected<br>(displayed).                                                                                                    |  |

 Table 3.1.1-1
 Function of Components on Front Panel (Cont'd)

| No. | Label                                                                        | Description                                                                                                    |  |
|-----|------------------------------------------------------------------------------|----------------------------------------------------------------------------------------------------|--|
| 8   | $\begin{array}{c} \hline Menn \\ \hline \ \ \ \ \ \ \ \ \ \ \ \ \ \ \ \ \ \$ | Numeric keys and direct keys<br>In the numeric input mode, numeric values from 0 to 9 and a dot<br>(printed on the lower right of each key) can be entered by pressing the<br>corresponding keys. Also, the t/_, GHZ, MHZ, kHZ, and BS keys are<br>used to enter numeric values, and they are collectively referred to as<br>"numeric keys."<br>In modes other than the numeric input mode, the above keys are used<br>to display the parameter setup screens corresponding to the items<br>printed above the panel. These keys are collectively referred to as<br>"direct keys."<br>Freq: Used to display the Freq Acq parameter setup screen.<br>Level: Used to display the Evel Acq parameter setup screen.<br>Tig: Used to display the Burst parameter setup screen.<br>Tig: Used to display the Trigger parameter setup screen.<br>Tig: Used to display the Trigger Delay parameter setup screen.<br>GW: Used to display the Gate Width parameter setup screen.<br>Stat: Used to display the Statistic parameter setup screen.<br>Stat: Used to display the Input parameter setup screen.<br>Sys: Used to display the Input parameter setup screen.<br>Pressing any of the direct keys displays the corresponding parameter<br>setup screen and turns on the Setup LED. |  |
| 9   | Resolution -                                                                 | <ul> <li>♦, and Enter key</li> <li>When a measurement screen is displayed, pressing the </li> <li>or key</li> <li>changes the frequency measurement resolution.</li> <li>When a parameter setup screen is displayed, pressing the </li> <li>or key</li> <li>moves the cursor.</li> <li>The Enter key is used to toggle between two parameters, select one of three or more parameters, or turn on/off the input mode of the numeric input menu.</li> </ul>                                                                                                    |  |
| 10  | Sample Este                                                                  | $\begin{tabular}{ c c c c c } \hline \end{tabular} and \end{tabular} keys \end{tabular}$ When a measurement screen is displayed, pressing the $\begin{tabular}{ c c c c } \hline \end{tabular}$ or $\begin{tabular}{ c c c } \hline \end{tabular}$ key changes the measurement pause time (Sample Rate). When the Level Acq parameter setup screen is displayed, pressing the $\begin{tabular}{ c c } \hline \end{tabular}$ when the Level Acq parameter setup screen is displayed, pressing the $\begin{tabular}{ c c } \hline \end{tabular}$ when the Trig Delay or Gate Width parameter setup screen is displayed, pressing the $\begin{tabular}{ c } \hline \end{tabular}$ or $\begin{tabular}{ c } \hline \end{tabular}$ key increments or decrements the numeric parameter value.                                                                                                    |  |
| 11  |                                                                              | $256 \times 64$ dot LCD<br>This display is used to display frequency measurement results and set<br>various parameters.                                                                                                    |  |

### Table 3.1.1-1 Function of Components on Front Panel (Cont'd)

# Section 3 Panel Layout and Operation Overview

| No. | Label        | Description                                                                                                    |  |
|-----|--------------|----------------------------------------------------------------------------------------------------|--|
| 12  | Local Remote | <b>Local</b> key and Remote LED<br>Pressing the <b>Local</b> key changes the state of this unit from the remote<br>control state to the local control state. The Remote LED lights up when<br>the unit is in the remote state. |  |
| 13  | Presst       | <b>Preset</b> key<br>Pressing the <b>Preset</b> key restores all the parameters to the default<br>values. For details on parameter setting values, refer to Appendix A<br>"List of Initial Value and Preset Values."           |  |

 Table 3.1.1-1
 Function of Components on Front Panel (Cont'd)

# 3.1.2 Rear panel layout

Figure 3.1.2-1 shows the layout of the rear panel, followed by Table 3.1.2-1 that provides the functional description of each component.

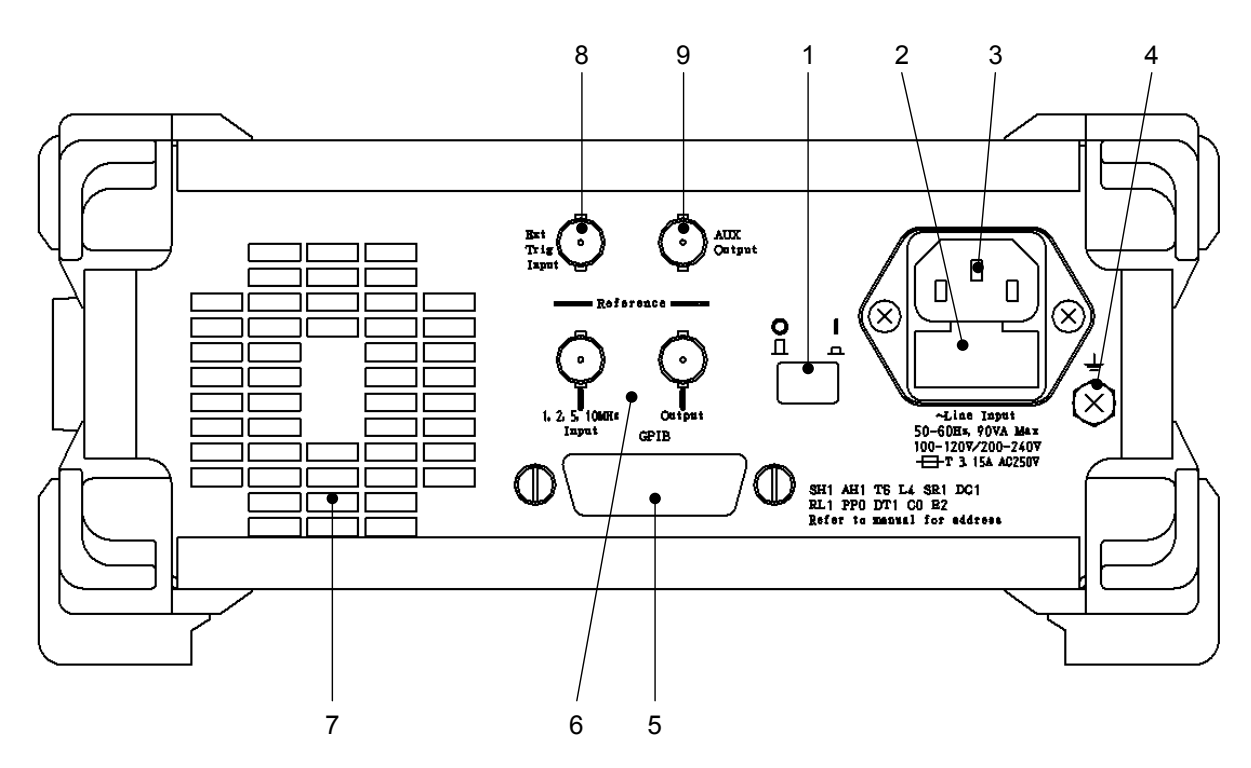

Figure 3.1.2-1 Rear Panel Layout

| No. | Label                                                     | Description                                                                                                    |
|-----|-----------------------------------------------------------|----------------------------------------------------------------------------------------------------|
| 1   |                                                           | Power line switch<br>Switch for supplying power to the unit. Power is supplied to the<br>crystal oscillator when this switch is switched from the Off to the On<br>position (pressed down). At this time, if the power button on the<br>front panel is turned on, power is supplied to the components on this<br>unit.                                              |
| 2   |                                                           | Fuse holder<br>A fuse is contained. When replacing the fuse, make sure to use one<br>of the same type and rating (T3.15A), to avoid bodily harm or damage<br>to the unit.                                                                                                    |
| 3   |                                                           | AC power inlet<br>Connect the power cord. Make sure to use only a cord properly rated<br>for this unit to avoid bodily harm or damage to the unit.                                                                                                    |
| 4   | 50-60ES, 90YA Max<br>100-1207/200-2407<br>⊕T 3 15A A02507 | Functional earth terminal<br>This is the terminal that is electrically connected to the chassis of the<br>equipment.                                                                                                    |
| 5   | GP1B                                                      | GPIB interface connector<br>Connect a GPIB cable to this connector and connect the other end to<br>the host computer when controlling the unit from a host computer.<br>Make sure to turn off the unit and host computer before connecting<br>the cable.                                                                                                    |
| 6   | Reference                                                 | Reference signal input connector and reference signal output<br>connector<br>When operating the unit using an external reference signal, input the<br>signal to the reference signal input connector. The unit supports<br>four frequencies: 1, 2, 5, and 10 MHz.<br>The reference signal used by the unit is output from the reference<br>signal output connector. |
| 7   |                                                           | Cooling fan<br>Provided to let out hot air from inside the unit. The fan must be at<br>least 10 cm away from any surrounding obstacles.                                                                                                    |
| 8   | Ext<br>Trig<br>Input                                      | External trigger input connector<br>Provided to input an external trigger signal for performing frequency<br>measurement in synchronization with external equipment. This<br>connector is active when the external trigger (Ext Trig) is enabled.                                                                                                    |
| 9   | Output                                                    | AUX output connector<br>Provided to output a signal from a unit component. The signal to be<br>output is selected according to the parameter setting.                                                                                                    |

 Table 3.1.2-1
 Function of Components on Rear Panel

# 3.2 Operation Overview

## 3.2.1 Operation overview

This unit has two major states: measurement state and parameter setup state. Also, two screen display types are provided, in accordance with these states.

When the unit is turned on, the start screen showing the self-check results is displayed for several seconds, and the measurement screen is then displayed.

The measurement screen and the parameter setup screen can be switched by pressing a direct key or the **Return to Meas** key, as shown in Figure 3.2.1-1. Pressing a direct key changes the screen from the measurement screen to the corresponding parameter setup screen, and pressing the **Return to Meas** key changes from a parameter setup screen to the measurement screen.

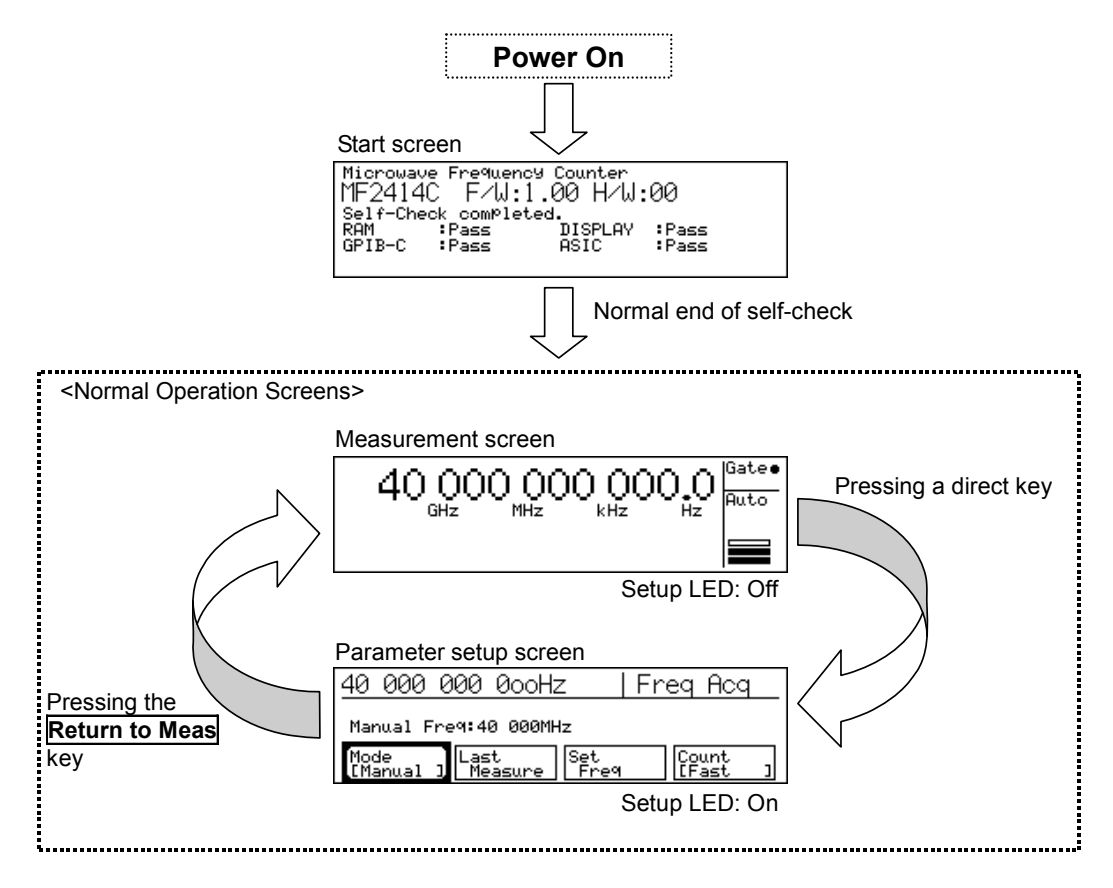

Fiure. 3.2.1-1 Screen Transition

# 3.2.2 Parameter setup hierarchy

Pressing a direct key to set parameters displays the corresponding parameter setup screen. In the setup screen, the parameters listed in Level 1 column of Table 3.2.2-1 can be set.

If a parameter that cannot be set from Level 1 is selected, the Level 2 parameters are displayed on the setup screen, enabling you to set various parameters. See Table 3.2.2-1 for the hierarchical structure of each parameter setup screen.

### Table 3.2.2-1 Hierarchical Structure of Parameter Setup Screens

Conventions

Mode(frame):Indicates a key.[Mode] (brackets):Indicates a displayed menu item.Auto/Manual (slash):Indicates exclusive selection.

| Direct Key                      | Level 1                                                            | Level 2 |
|---------------------------------|--------------------------------------------------------------------|---------|
| Measurement mode                |                                                                    |         |
| Meas Mode                       | _                                                                  | _       |
| CW/Burst                        |                                                                    |         |
|                                 | Mode [Mode]<br>Auto/Manual                                         | _       |
| Frequency acquisition*1         | Measurement result assignment<br>[Last Meas]                       | _       |
| Freq                            | Frequency value input [Set Freq]                                   | _       |
|                                 | Counting method [Count]<br>Fast/Normal                             | _       |
|                                 | Mode [Mode]<br>Auto/Manual                                         | _       |
| Level acquisition <sup>*1</sup> | Auto setup value assignment<br>[Last Meas]                         | _       |
|                                 | Level up [^]                                                       | _       |
|                                 | Level down $[\lor]$                                                | _       |
|                                 | Burst measurement mode [Mode]<br>Freq/Width/Period                 | _       |
| Burst <sup>*1</sup><br>Burst    | Burst measurement polarity<br>[Polarity]<br>Pos/Neg<br>(Pos)/(Neg) | _       |
|                                 | Burst width [Width]<br>Wide/Narrow                                 | -       |

| Direct Key                        | Level 1                                                        | Level 2 |
|-----------------------------------|----------------------------------------------------------------|---------|
|                                   | Trigger mode [Mode]<br>Int/Ext/Line                            |         |
| Trigger & gate End<br><b>Trig</b> | Trigger polarity [Slope]<br>Rise/Fall<br>(Rise)/ (Fall)        | _       |
|                                   | Gate End [Gate End]<br>On/Off                                  | -       |
| Trigger delay                     | Burst monitor screen<br>[Trig Delay]                           | -       |
| Gate width                        | Burst monitor screen<br>[Gate Width]                           | _       |
|                                   | Template [Template]<br>On/Off                                  | _       |
| Townslots                         | Upper frequency limit<br>[Upper Limit]                         | _       |
| Temp                              | Lower frequency limit<br>[Lower Limit]                         | _       |
|                                   | Movement direction indicator<br>[Indicate]<br>On/Off           | _       |
|                                   | Offset mode [Mode]<br>Off/+Offset/–Offset/ppm                  | _       |
| Offset                            | Measurement value assignment<br>[Last Meas]                    | _       |
| Ofs                               | Offset frequency input<br>[Set Freq]                           | _       |
|                                   | Update mode [Update]<br>On/Off                                 | _       |
|                                   | Statistic processing mode [Mode]<br>Off/Mean/Max•Min/P-P       | _       |
| Statistic processing              | Statistic processing extract mode<br>[Extract]<br>Disc/Overlap | _       |
|                                   | Statistic processing<br>sampling count [Sample]<br>1/2/3/4/5/6 | _       |
|                                   | (See Table 4.3.11-1 for details.)                              |         |
|                                   | Input1/Input2                                                  | -       |
| Input<br>Input                    | Input impedance <sup>*2</sup> [Impd2]<br>50 Ω/1 MΩ             | _       |
|                                   | Input ATT*3 [ATT2]<br>On/Off                                   | _       |

## Table 3.2.2-1 Hierarchical Structure of Parameter Setup Screens (Cont'd)

| Direct Key    | l evel 1                  | l evel 2                                      |
|---------------|---------------------------|-----------------------------------------------|
| System<br>Sys | Recall [Recall]<br>0 to 9 | _                                             |
|               | Save [Save]<br>0 to 9     | _                                             |
|               | GPIB [GPIB]               | Address setup [Address]<br>1 to 30            |
|               |                           | Reference signal [Freq Ref]<br>Auto/Int       |
|               | Config [Config]           | AUX [AUX]<br>Off/Go/End/Lvl/Gate/Rest/Acq     |
|               |                           | Intensity [Intensity]<br>Off/25%/50%/75%/100% |
|               |                           | System screen [System]                        |

 Table 3.2.2-1
 Hierarchical Structure of Parameter Setup Screens (Cont'd)

\*1: Valid only for signals input to Input1.

\*2: Valid only when Input2 is set.

\*3: Valid only when Input2 and 1 M $\Omega$  are set.

# 3.2.3 Functions of each key

The unit enters the parameter setup state when a direct key is pressed. The function of each key in the parameter setup state is described below.

(1) Resolution keys

Function as right/left cursor keys.

(2) Sample Rate key

Clears entered items before they are finalized.

(3) Menu keys

Function as numeric, unit, and backspace (BS) keys.

Table 3.2.3-1 shows the function of each key and the Setup LED status in the measurement screen and setup screen.

# Table 3.2.3-1 Functions of Keys and Setup LED Statuses in Measurement and Parameter Setup Screens

|                       | Functions             |                          |                                | Sotup |
|-----------------------|-----------------------|--------------------------|--------------------------------|-------|
|                       |                       |                          | Direct Keys<br>(Numeric Keys)  | LED   |
| Measurement<br>screen | Resolution<br>setting | Sample rate setting      | Direct keys                    | Off   |
| Setup screen          | Cursor                | Setting value<br>change* | Direct keys or<br>numeric keys | On    |

\*: For Level acquisition setup and Burst monitor screens

# Section 4 Panel Operation

This section describes the panel operations of this unit. Refer to Section 5 "GPIB" for remote control operations using the GPIB.

| 4.1 | Power-  | On and Self-Check 4-3                             |
|-----|---------|---------------------------------------------------|
|     | 4.1.1   | Turning on the unit 4-3                           |
|     | 4.1.2   | Self-check 4-4                                    |
| 4.2 | Screen  | Descriptions 4-6                                  |
|     | 4.2.1   | Measurement screen 4-6                            |
|     | 4.2.2   | Setup screen 4-11                                 |
|     | 4.2.3   | System screen 4-15                                |
| 4.3 | Setting | Parameters 4-16                                   |
|     | 4.3.1   | Switching input 4-16                              |
|     | 4.3.2   | Sample rate 4-17                                  |
|     | 4.3.3   | Frequency resolution 4-18                         |
|     | 4.3.4   | Measurement mode 4-20                             |
|     | 4.3.5   | Level acquisition 4-21                            |
|     | 4.3.6   | Frequency acquisition 4-22                        |
|     | 4.3.7   | Burst measurement mode 4-24                       |
|     | 4.3.8   | Gating function 4-26                              |
|     | 4.3.9   | Trigger and gate end 4-29                         |
|     | 4.3.10  | Offset 4-30                                       |
|     | 4.3.11  | Statistical processing 4-32                       |
|     | 4.3.12  | Template function 4-36                            |
|     | 4.3.13  | Hold 4-37                                         |
|     | 4.3.14  | Restart 4-37                                      |
|     | 4.3.15  | System 4-38                                       |
|     | 4.3.16  | High-speed sampling function 4-42                 |
|     | 4.3.17  | Data storage function 4-43                        |
| 4.4 | Measu   | rement 4-44                                       |
|     | 4.4.1   | CW frequency measurement via Input1               |
|     |         | (Measurement with frequency acquisition = Auto,   |
|     |         | level acquisition = Auto) 4-44                    |
|     | 4.4.2   | CW frequency measurement via Input1               |
|     |         | (Measurement with frequency acquisition = Manual, |
|     |         | level acquisition = Auto)                         |
|     | 4.4.3   | CW frequency measurement via Input1               |
|     |         | (Measurement with frequency acquisition = Auto,   |
|     |         | level acquisition = Manual)4-46                   |
|     | 4.4.4   | Burst wave measurement via Input1                 |
|     |         | (Measurement with frequency acquisition = Auto,   |
|     |         | level acquisition = Auto)                         |
|     |         |                                                   |

| 4.4.5  | Burst wave measurement via Input1              |     |
|--------|------------------------------------------------|-----|
|        | (Measurement with frequency acquisition = Manu | al, |
|        | level acquisition = Auto) 4-49                 | ł   |
| 4.4.6  | Burst wave measurement via Input1              |     |
|        | (Measurement with frequency acquisition = Manu | al, |
|        | level acquisition = Manual)4-50                | 1   |
| 4.4.7  | Burst wave pulse width and repetition period   |     |
|        | measurement via Input14-51                     |     |
| 4.4.8  | Burst wave measurement via Input1 using gating |     |
|        | function 4-54                                  |     |
| 4.4.9  | Frequency measurement via Input2               |     |
|        | (10 MHz to 1 GHz) 4-57                         |     |
| 4.4.10 | Frequency measurement via Input2               |     |
|        | (10 Hz to 10 MHz) 4-58                         |     |
|        |                                                |     |

# 4.1 Power-On and Self-Check

## 4.1.1 Turning on the unit

Turn on the unit, from Step 1, following the procedure below sequentially.

Step 1:

Make sure that the power supply voltage is the proper rating (100 to 120 V or 200 to 240 V, 50 to 60 Hz) and the unit is properly earthed (refer to Sections 2.2 and 2.3).

Step 2:

Turn on the power line switch on the rear panel.

Step 3:

Wait until the unit warms up and the crystal oscillator frequency is stabilized. The warm-up time required for the crystal oscillator to reach the necessary level of stability depends on the crystal oscillator type used, as shown in Table 4.1.1-1 below. The warm-up time is defined as the elapsed time from the moment the power line switch on the rear panel is turned on.

Table 4.1.1-1 Required Warm-Up Time

| Crystal Oscillator | Activation Characteristics |                       | Aging Rate           |                             |
|--------------------|----------------------------|-----------------------|----------------------|-----------------------------|
| Туре               | Warm-Up<br>Time            | Rating                | Warm-Up<br>Time      | Rating                      |
| Standard Product   | At least<br>1 hour         | $\pm 5 	imes 10^{-8}$ | At least<br>24 hours | $\pm 5 	imes 10^{-9}$ /day  |
| Option 003         | At least<br>1 hour         | $\pm 5 	imes 10^{-8}$ | At least<br>72 hours | $\pm 5 	imes 10^{-10}$ /day |

Step 4:

Turn on the power switch on the front panel.

At this time, if the setting values at the last time the unit was turned off are saved in the backup memory, these values are loaded and applied. If not, the initial setting values described in Appendix A are applied.

It is also possible to turn on the unit with the initial setting values. Turn on the power switch while pressing down the **Enter** key.

Step 5:

Frequency measurement is now possible with this unit.

## 4.1.2 Self-check

When the unit is turned on, the self-check screen shown in Figure 4.1.2-1 (a) is displayed and a simple self-check is started.

If the self-check is completed successfully, the self-check completion screen shown in Figure 4.1.2-1 (b) is displayed for about one second. The measurement screen is then displayed and measurement starts according to parameters set in advance.

If the simple self-check finds an error with the unit, **Fail** is displayed for the erroneous point (see Figure 4.1.2-1 (c)) and then the unit stops operation.

It is also possible to conduct a detailed self-check by turning on the power switch on the front panel while pressing down the **Return to Meas** key. The screens during a detailed self-check are the same as those during a simple self-check (see Figure 4.1.2-1 (a) and (b)).

If the detailed self-check finds an error with the unit, **Fall** is displayed for the erroneous point (see Figure 4.1.2-1 (d)) and then the unit stops operation.

If the problems discovered during a simple self-check are only GPIB errors (see Figure 4.1.2-1 (e)), it is possible to perform the measurement with the GPIB function cancelled (measurement through panel operation), by pressing the **Preset** key.

The following descriptions are provided, taking the MF2414C as an example. Replace MF2414C in the description with MF2412C or MF2413C when using the MF2412C or MF2413C.

### 4.1 Power-On and Self-Check

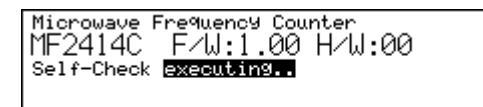

#### (a) Self-check (simple and detailed) screen

| Microwav | e Frequency | Counter  |       |
|----------|-------------|----------|-------|
| MF2414   | C F∕W:1     | .00 H∕W: | 00    |
| Self-Che | ck complete | d.       |       |
| RAM      | :Pass       | DISPLAY  | :Pass |
| GPIB-C   | :Pass       | ASIC     | :Pass |
|          |             |          |       |

### (b) Self-check completed (simple and detailed) screen

| Microwave                  | e Frequency                          | counter               | 00            |
|----------------------------|--------------------------------------|-----------------------|---------------|
| MF24140                    | ) F∕W:1.                             | 00 H/W:               |               |
| Self-Cheo<br>RAM<br>GPIB-C | ck completed<br>Pass<br>Pass<br>Pass | H.<br>DISPLAY<br>ASIC | Pass<br>Faill |

(c) Self-check failed (simple) screen

| Anrit         | зц. MF241                  | 4C F/W:1.00 H/W:00 | 9 |
|---------------|----------------------------|--------------------|---|
| POM           | elf-Check<br>Page          | TISPLOV :Page      |   |
| GPIB-C        | :Pass                      | ASIC Pass          |   |
| DC<br>Freq Me | Pass<br>as: <b>[Sail</b> ] | PLL Lock :Pass     |   |

### (d) Self-check failed (detailed) screen

| Microwave Frequency                           | 9 Counter           | ~~    |
|-----------------------------------------------|---------------------|-------|
| IMH2414C H∕W:I<br>ISelf=Check.complet         | .00 H/W:            | 66    |
| RAM Pass                                      | DISPLAY             | :Pass |
| GPIB-C : <u>Fail</u><br>  Press Preset key to | HSIC<br>o continue. | :Pass |

(e) Self-check GPIB failed (simple) screen

Figure 4.1.2-1 Self-Check Screens

# 4.2 Screen Descriptions

This unit has three major screens: a measurement screen, a setup screen, and a system screen. The measurement screen consists of two screens: a normal measurement screen and a template screen. The setup screen consists of a menu screen and a burst monitor screen.

This section provides a basic description of screen display.

| Major              | Minor                            |
|--------------------|----------------------------------|
| Measurement screen | Normal measurement screen        |
|                    | Template screen                  |
| Setup screen       | Menu screen                      |
|                    | Burst monitor screen             |
| System screen      | Self-check result display screen |

Table 4.2-1 Screen Configuration

### 4.2.1 Measurement screen

When the self-check after power-on is completed normally, the unit enters the measurement state and the measurement screen is displayed. This unit has two kinds of measurement screens: a normal measurement screen and a template screen.

### [Normal measurement screen]

Figure 4.2.1-1 shows a normal measurement screen example, where frequency measurement results are indicated by nominal values. This screen is displayed after the initial setup is performed.

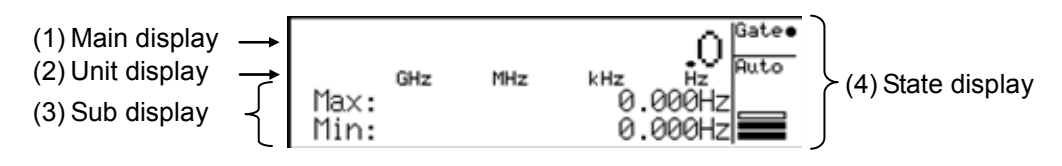

Figure 4.2.1-1 Normal measurement screen

The following describes the items (1) through (4) in Figure 4.2.1-1.

(1) Main display

Displays frequency measurement results.

(2) Unit display

Displays units for each set of three digits of frequencies displayed on the main display. (3) Sub-display

Displayed content changes, depending on what function is specified such as the statistical processing result, offset frequency value, pulse width during burst measurement, and repetition period.

(4) State display

Displays the measurement state. Table 4.2.1-1 lists the measurement states and provides an overview.

| Display | Description                                                                                                    |  |
|---------|----------------------------------------------------------------------------------------------------|--|
| Gate ●  | When "•" is displayed next to "Gate", the frequency<br>of the input signal is being measured.<br>Measurement is stopped when "•" is not displayed.                                                    |  |
| UNCAL   | Displayed when the specifications of the unit cannot<br>be guaranteed because the input signal maintaining<br>the level required to obtain the set resolution is not<br>being supplied continuously.* |  |
| Auto    | Displays the unit's level setting and input level.                                                                                                    |  |

 Table 4.2.1-1
 Measurement State Display

- \*: **UNCAL** is displayed in the following case, indicating the measurement is not valid.
  - The input signal level is out of the measurable range.
  - The set measurement resolution cannot be obtained from the measurement result.
  - A burst signal that has a pulse width with which a settable measurement resolution cannot be obtained, even if it is averaged, is input during burst carrier frequency measurement.
  - Input2 is selected as the signal input terminal connector when the burst measurement mode is set.

The level display of the (4) State display in Figure 4.2.1-1 is described below (see Figure 4.2.1-2).

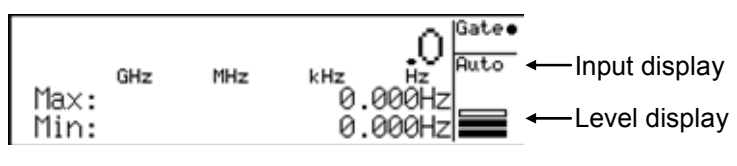

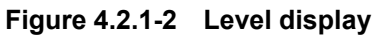

The level display consists of the input display showing how to handle the input signal and the level display showing the power of the input signal. Table 4.2.1-2 describes the items displayed in the input display, and Table 4.2.1-3 describes the indication in the level display.

| Table 4.2.1-2 | Items in Input Display |
|---------------|------------------------|
|               | Description            |

| Displayed<br>Item | Description                                                                                                    |
|-------------------|----------------------------------------------------------------------------------------------------|
| Auto              | Indicates that Input1 is selected and the level acquisition mode is set to Auto, or that Input2 is selected and the impedance is set to $50 \Omega$ .      |
| L0 to L7          | Indicates that the amplitude discrimination value is set<br>to one of L0 to L7 when Input1 is selected and the level<br>acquisition mode is set to Manual. |
| ATTon             | Indicates that the 20-dB attenuator is set to On when Input2 is selected and the input impedance is set to 1 M $\Omega$ .                                  |
| No display        | Indicates that Input2 is selected and the input impedance is set to 1 $M\Omega. \label{eq:mass_select}$                                                    |

Table 4.2.1-3 Indication in Level Display

| Indication | Description                                                                |
|------------|----------------------------------------------------------------------------|
| Over       | Indicates that the input level is too high.                                |
|            | Measurement cannot be performed normally until the input level is lowered. |
|            | Indicates that the input level is proper.                                  |
| to         | Indicates that the input level is measurable.                              |
|            | Indicates that the input level is too low.                                 |
|            | Measurement cannot be performed normally until the input level is raised.  |

### [Template screen]

Figure 4.2.1-3 shows the template screen, which visually indicates whether the frequency measurement results fall within the preset range. This screen allows making a decision instantly during adjustment, without calculating frequency values.

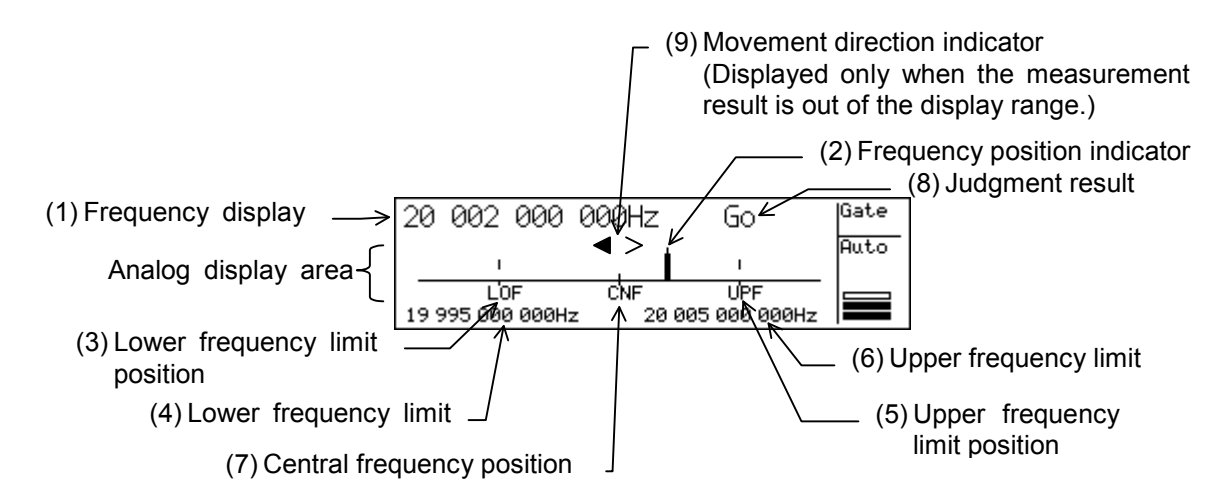

Figure 4.2.1-3 Template Screen

The following describes the items (1) through (9) in Figure 4.2.1-3.

(1) Frequency display

Displays the frequency measurement results.

- (2) Frequency position indicator Indicates the position of the measured frequency within the range set in advance by the upper frequency limit and the lower frequency limit. If the measured frequency exceeds the LCD display range, the frequency position indicator is held at the left or right end.
- (3) Lower frequency limit position Indicates the set lower frequency limit on the LCD.
- (4) Lower frequency limitDisplays the set lower frequency limit value.
- (5) Upper frequency limit positionIndicates the set upper frequency limit on the LCD.
- (6) Upper frequency limitDisplays the set upper frequency limit value.
- (7) Central frequency position Indicates the position of the central frequency obtained from the upper and lower frequency limits.

### (8) Judgment result

The measured result is judged regarding whether it is within the frequency range determined by the upper and lower frequency limits, and the judgment result is displayed.

Within the range: Displays "Go" Outside of the range: Displays "No-Go"

(9) Movement direction indicator

When the measured frequency value is out of the LCD display range, the measured frequency value is compared with the previously measured value to find out whether the frequency is falling or rising, and the direction of movement is displayed here.

The movement direction indicator can be displayed (on) or hidden (off) by setting the parameter.

Table 4.2.1-4 shows the meaning of the display of the movement direction indicator.

| Indicator               | Description                                                                                      |
|-------------------------|--------------------------------------------------------------------------------------------------|
| ◀ >                     | Indicates that the measured frequency value is moving to the left (lower frequency direction).   |
| $< \blacktriangleright$ | Indicates that the measured frequency value is moving to the right (higher frequency direction). |
| <>                      | Indicates that the measured frequency value is constant.                                         |

Table 4.2.1-4 Movement Direction Indicator

## 4.2.2 Setup screen

When a direct key is pressed when the unit is in the measurement state (the measurement screen is displayed and the Setup LCD on the front panel goes off), the unit enters the parameter setup state (the setup screen is displayed and the Setup LCD on the front panel lights up). The following describes the two types of setup screens.

### [Menu Screen]

The menu screen displays a list of menu items corresponding to the direct key pressed. Use the [and ] keys to select parameters and setting values, and enter numeric data. Figure 4.2.2-1 shows a menu screen example.

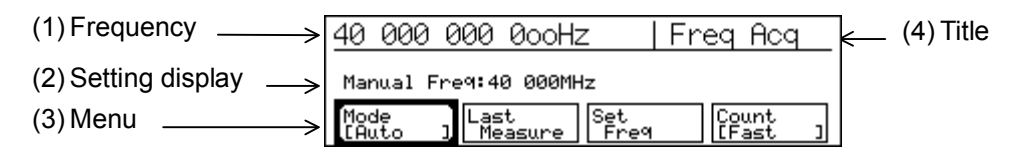

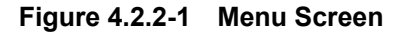

The following describes the items (1) through (4) in Figure 4.2.2-1.

(1) Frequency

Displays the frequency measurement results.

(2) Setting display

Displays numeric data, such as frequencies. This area is also used as a response display area, in which numeric values entered from the numeric keypad are displayed as they are.

- (3) Menu
  - The menu displays up to four function selections at the same time. For the sake of convenience, these function are called F1, F2, F3, and F4, starting from the left.
  - A function selected by the ≤ and ≥ keys is highlighted and displayed within a thick frame.
  - The structure of each menu is as follows:
    - (a) Function name ← Displays the name of the function.
       [Setting state] ← The content in brackets indicates the value of the selected parameter.
       (b) Lower screen ← When the menu can extend to a lower
      - r screen ★ When the menu can extend to a lower level, the group name is displayed affixed with an asterisk (\*).

- The menu operation methods are described below.
  - (a) Select a menu (F1 through F4) to be set using the and keys.
  - (b) Set the parameters as necessary. The setup procedure differs depending on the selected menu. See Table 4.2.2-1 below.

### Table 4.2.2-1 Parameter Setup Procedure

| Parameter Type                                                 | Setup Procedure                                                                                                    |
|----------------------------------------------------------------|----------------------------------------------------------------------------------------------------|
| Menu with two selections<br>Ex.: [On/Off],<br>[Auto/Manual]    | Parameters are changed alternately by pressing the <b>Enter</b> key.<br>The following figure shows an example of [Auto/Manual]. If the <b>Enter</b> key is pressed when [Manual] is selected, [Auto] is selected, and vice versa.                                                                                                    |
|                                                                | 40       000       000       000Hz       Freq Acq         Manual Freq:40       000MHz         Mode       teure       Set         Count       Freq       Count         Mode       teure       Freq         Mode       Teast       Freq         Manual Freq:40       000       000Hz         Manual Freq:40       Freq       Count         Mode       Treasure       Set         Measurement starts once the parameter is switched.       Switched.                                                                                                    |
| Menu with three or more<br>selections<br>Ex.: [Off/Offset/ppm] | Pressing the Enter key pops up a parameter menu. Select a parameter<br>using the and keys and fix it by pressing the Enter key.<br>40 000 000 000Hz   Offset<br>Mode COff Coffset / PPm ]<br>Mode I Last<br>Mode I Last<br>Mode I Last<br>Mode I Last<br>Mode Offset Free 0.000Hz<br>Offset Free 0.000Hz<br>Mode I Last<br>Offset Free 0.000Hz<br>Mode I Last<br>Mode I Coff I<br>Offset Free 0.000Hz                                                                                                    |
| Numeric value input<br>menu<br>Ex.: [Manual Freq]              | Select a menu that requires numeric value input, and then press the <b>Enter</b> key. The setting value display is highlighted, enabling numeric values to be input using the numeric keypad. When a numeric value is input, this area becomes a response data display area that displays the input numeric value. Pressing the unit key fixes the input value and starts the measurement. The setting value is still highlighted at this time, allowing another numeric value to be input. Press the <b>Enter</b> , <b>Return to Meas</b> , dor be key to exit from the numeric value input mode. |

## (4) Title

Displays the title given to each setup screen.

See Table 3.2.2-1 for the parameters that can be set using the direct keys and the menu screen.

### Section 4 Panel Operation

### [Burst Monitor Screen]

The trigger delay value and gate width can be set in this screen. Pressing  $\boxed{\text{TD}}$  or  $\boxed{\text{GW}}$  displays the burst monitor screen shown in Figure 4-2.2-2 below. Values can be set while monitoring the detection signal for input signals of one burst.

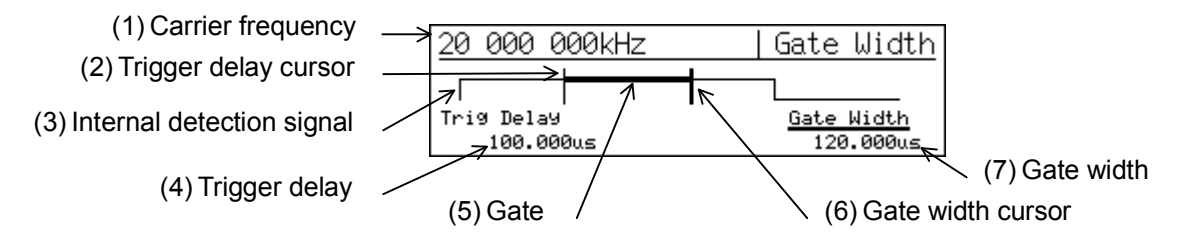

Figure 4.2.2-2 Burst monitor screen

- Carrier frequency Displays the carrier frequency measured by the currently selected gate.
- (2) Trigger delay cursor Shows the position of the trigger delay. The cursor moves right and left according to the trigger delay value.
- (3) Internal detection signal Displays the burst detection signal.
- (4) Trigger delay Displays the trigger delay.
- (5) Gate

Displays the gate interval using a thick line. The gate interval moves right and left according to the trigger delay and gate width.

- (6) Gate width cursor Indicates the gate width. The cursor moves to the right and left according to the gate width.
- (7) Gate width

Displays the gate width.

The parameter that can be set is highlighted. Use the cursor keys,  $\leq$  and  $\geq$ , and numeric keypad to make settings.
# 4.2.3 System screen

Figure 4.2.3-1 shows the system screen that displays self-check results. The simple self-check result system screen is displayed, following the start screen after power-on. The detailed self-check results system screen is displayed when the **Sys** key is pressed and [Config] and [System] are then selected from the menu.

| Microwave Frequency<br>MF2414C F/W:1             | ≀Counter<br>.00 H/W:   | :00            |
|--------------------------------------------------|------------------------|----------------|
| Self-Check comPlete<br>RAM :Pass<br>GPIB-C :Pass | ed.<br>DISPLAY<br>ASIC | :Pass<br>:Pass |

#### (a) Simple self-check result system screen

| Anrits          | , MF24140            | ) F∕W:0.        | 40 H∕W:00      |
|-----------------|----------------------|-----------------|----------------|
| RAM<br>GPIB-C   | Pass<br>Pass<br>Pass | DISPLAY<br>ASIC | :Pass<br>:Pass |
| DC<br>Fre9 Meas | Pass<br>Pass         | PLL Lock        | :Pass          |

#### (b) Detailed self-check result system screen

Figure 4.2.3-1 System screens

# 4.3 Setting Parameters

This section describes the parameters and their setting method.

When parameter settings are changed by using the panel keys, frequency measurement or statistical processing is restarted and a new measurement is performed.

When parameters are changed in the hold state, frequency measurement or statistical processing is performed once and the unit returns to the hold state.

# 4.3.1 Switching input

The connector and signal input impedance for the signal to be measured can be selected, and the attenuator setting can be configured in the screen shown in Figure 4.3.1-1. This screen is displayed by pressing the **Input** key.

| 20 000 000 0ooHz                            | Input |
|---------------------------------------------|-------|
|                                             |       |
| InPut CH ImPd2 ATT2<br>[InPut1 ] [50g ] [On | ]     |

Figure 4.3.1-1 Input Switching Screen

(1) Menu F1: Input CH

Selects the connector for inputting the signal to be measured along with the measurement frequency. The following shows the correspondence between the selected connector and frequency ranges:

Input1: 600 MHz to 20 GHz (for MF2412C) 600 MHz to 27 GHz (for MF2413C) 600 MHz to 40 GHz (for MF2414C)

Input2: 10 Hz to 1 GHz (common to MF2412C/MF2413C/MF2414C)

(2) Menu F2: Impd2

Selects the input impedance for Input2. The impedance can be switched between 50  $\Omega$  and 1 M $\Omega$  for Input2, though the input impedance for Input1 is fixed to 50  $\Omega$ . The following shows the correspondence between the selected impedance and frequency ranges:

50 Ω: 10 MHz to 1 GHz 1 MΩ: 10 Hz to 10 MHz

(3) Menu F3: ATT2Enables (on) or disables (off) the 20-dB at

Enables (on) or disables (off) the 20-dB attenuator inserted in the Input2 1-M $\Omega$  system.

# 4.3.2 Sample rate

Sample rate refers to a measurement pause time from the end of a measurement to the start of the next measurement. It can be set to from 1 ms to 10 seconds.

The sample rate can be set using the  $\wedge$  and  $\bigvee$  keys when the measurement screen is displayed.

Press the  $\bigwedge$  key to set a long time, and the  $\bigvee$  key to set a short time.

Figure 4.3.2-1 shows a sample rate setup screen example.

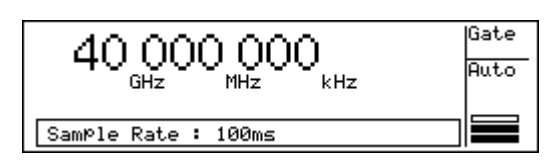

Figure 4.3.2-1 Sample Rate Setup Screen

#### Notes:

- When automatic frequency acquisition measurement is set for Input1, the minimum sample rate is 10 ms. (Even if the sample rate is set to 5 ms or less, measurement will be performed at a sample rate of 10 ms.)
- When the frequency acquisition mode is set to Auto in the burst measurement mode, the pause time may by longer than the set sample rate, depending on the pulse width and period of the pulse modulation signal.

# 4.3.3 Frequency resolution

The number of display digits of frequency measurement results can be set using the  $\leq$  and  $\geq$  keys. The frequency setting range varies depending on the difference between the input channel and impute impedance, selected previously, and the settable measurement resolution is accordingly varies.

Tables 4.3.3-1 and 4.3.3-2 show the settable resolutions.

| Measurement<br>Resolution | Display                                                                                                    | ✓ Key<br>Function | ➢ Key<br>Function |
|---------------------------|----------------------------------------------------------------------------------------------------|-------------------|-------------------|
| $0.1\mathrm{Hz}$          | $\underset{\text{GHz}}{20} \underset{\text{MHz}}{000} \underset{\text{Hz}}{000} \underset{\text{KHz}}{000} \underset{\text{Hz}}{000} \underset{\text{Hz}}{000} $ |                   |                   |
| 1 Hz                      | $20 000 000 000. \\ _{GHz} MHz kHz Hz$                                                                                                    |                   | ♠                 |
| $10 \ \mathrm{Hz}$        | $20 000 000 000 \\ _{GHz} MHz kHz Hz$                                                                                                    |                   |                   |
| 100 Hz                    | 20 000 000 000<br>GHz MHz kHz Hz                                                                                                    |                   |                   |
| 1 kHz                     | 20 000 000<br>GHz MHz kHz Hz                                                                                                    |                   |                   |
| 10 kHz                    | 20 000 000<br>GHz MHz kHz Hz                                                                                                    |                   |                   |
| 100 kHz                   | 20 000 000<br>GHz MHz kHz Hz                                                                                                    | ♦                 |                   |
| 1 MHz                     | 20 000<br>GHz MHz kHz Hz                                                                                                    |                   |                   |

Table 4.3.3-1Frequency display (with input impedance = 50 Ω)• Input connector: Input1 (50 Ω), Input2 (50 Ω)

| Measurement<br>Resolution | Display                          | ✓ Key<br>Function | ➢ Key<br>Function |
|---------------------------|----------------------------------|-------------------|-------------------|
| 1 mHz                     | 10 000 000.000<br>GHz MHz kHz Hz |                   |                   |
| 10 mHz                    | 10 000 000.00<br>GHz MHz kHz Hz  |                   |                   |
| 100 mHz                   | 10 000 000.0<br>GHz MHz kHz Hz   |                   | ▲                 |
| 1 Hz                      | 10 000 000.<br>GHz MHz kHz Hz    |                   |                   |
| 10 Hz                     | 10 000 000<br>GHz MHz kHz Hz     |                   |                   |
| 100 Hz                    | 10 000 000<br>GHz MHz kHz Hz     |                   |                   |
| 1 kHz                     | <b>10 000</b><br>GHz MHz kHz Hz  |                   |                   |
| 10 kHz                    | <b>10 00</b> 0<br>GHz MHz kHz Hz | ♦                 |                   |
| 100 kHz                   | 10 00<br>GHz MHz kHz Hz          |                   |                   |
| 1 MHz                     | 10<br>GHz MHz kHz Hz             |                   |                   |

Table 4.3.3-2 Frequency display (with input impedance =  $1 M_{\Omega}$ )

• Input connector: Input2 (1  $M\Omega$ )

When measuring the carrier frequency of a burst signal, the pulse width of the burst signal determines the maximum frequency resolution that can be measured. When the set frequency resolution is higher than the maximum frequency resolution that can be measured, **UNCAL** is displayed in the screen and then the frequency measurement is performed at the maximum frequency resolution possible.

For example, when the frequency resolution is set to 1 kHz and the measurement result could only obtain a resolution up to 10 kHz, the screen display becomes as follows:

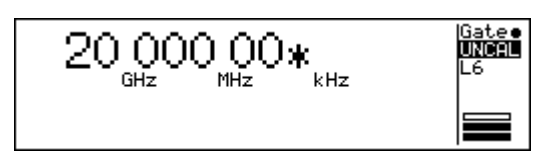

Figure 4.3.3-1 UNCAL display example

When measuring the carrier frequency of a burst signal, Figure 4.3.3-2 shows the relationship between the gate width and the maximum frequency resolution.

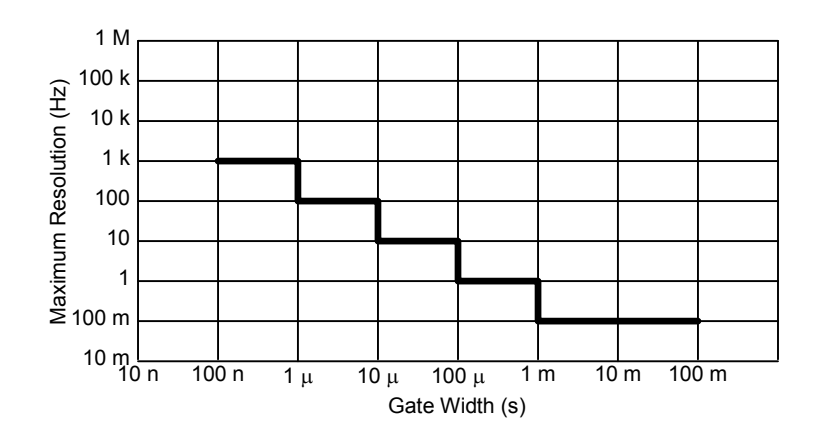

Figure 4.3.3-2 Gate Width vs. Maximum Frequency Resolution

# 4.3.4 Measurement mode

Whether to measure burst waves or continuous waves (CW) can be selected by using the **Meas Mode** key. To measure burst waves, press the **Meas Mode** key so that the Burst LED lights up. To measure continuous waves (CW), press the **Meas Mode** key so that the Burst LED goes off.

In burst measurement, carrier frequency, pulse width, and pulse repetition period can be measured.

The Input2 connector cannot be used for burst measurement. Make sure to select continuous measurement when Input2 is selected.

# 4.3.5 Level acquisition

Level acquisition can be performed only when Input1 is selected. Whether to set the optimum amplitude discrimination value (level acquisition) according to the input signal in the Auto or Manual mode can be selected. When Manual is selected for level acquisition, set the manual amplitude discrimination value from the maximum attenuation level 0 (L0, attenuation of 42 dB) to the minimum attenuation level 7 (L7, attenuation of 0 dB), in 6-dB steps.

Pressing the **Level** key displays the level acquisition setup screen shown in Figure 4.3.5-1. The manual amplitude discrimination value can be set in this screen, using  $\square$  and  $\square$  keys.

| 20 000 000 0ooHz          | : Level Acq   |
|---------------------------|---------------|
| Manual Ampl Disc: L3      |               |
| Mode<br>[Manual ] Measure | $\overline{}$ |

Figure 4.3.5-1 Level Acquisition Setup Screen

(1) Menu F1: Mode

Select Auto or Manual for level acquisition.

When Auto is selected, the level is automatically set to the optimum reception level.

When Manual is selected, also set the manual amplitude discrimination value.

(2) Menu F2: Last Measure

Sets the amplitude discrimination value set in the Auto mode, as the manual amplitude discrimination value.

(3) Menu F3: ∧

When the **Enter** key is pressed with menu F3 selected, the manual amplitude discrimination value is incremented by 1. Use this when the input level is low. The manual amplitude discrimination value can be incremented up to L7.

The h key can be used to increment the manual amplitude discrimination value even if menu F3 is not selected.

(4) Menu F4: ∨

When the **Enter** key is pressed with menu F4 selected, the manual amplitude discrimination value is decremented by 1. Use this when the input level is high. The manual amplitude discrimination value can be decremented up to L0.

The  $\bigvee$  key can be used to decrement the manual amplitude discrimination value even if menu F4 is not selected.

# 4.3.6 Frequency acquisition

Frequency acquisition can be performed only when Input1 is selected. Whether to set the acquisition frequency value in the Auto or Manual mode can be selected. When Manual is selected for frequency acquisition, set the acquisition frequency value (manual frequency value) in 1-MHz steps.

The settable frequency ranges are as follows:

- MF2412C: 600 MHz to 20 GHz
- MF2413C: 600 MHz to 27 GHz
- MF2414C: 600 MHz to 40 GHz

Pressing the **Freq** key displays the frequency acquisition setup screen shown in Figure 4.3.6-1. Set the parameters as necessary, in this screen.

| 20 000 000 0ooHz   Freq Acq                           |  |  |  |
|-------------------------------------------------------|--|--|--|
| Manual Fre9:20 000MHz                                 |  |  |  |
| Mode Last Set Count<br>[Manual ] Measure Freq [Fast ] |  |  |  |

Figure 4.3.6-1 Frequency Acquisition Setup Screen

(1) Menu F1: Mode

Select Auto or Manual for frequency acquisition.

When Auto is selected, the input frequency is automatically acquired and measured.

When Manual is selected, the frequency obtained by adding the input tolerance to the manual frequency value is measured. Make sure to set the manual frequency value.

Tables 4.3.6-1 and 4.3.6-2 show the input tolerances.

Table 4.3.6-1 Input Tolerance (CW Measurement)

| Manual Frequency Value | Input Tolerance       |
|------------------------|-----------------------|
| 600 MHz to 1 GHz       | $\pm 30~\mathrm{MHz}$ |
| 1 GHz or higher        | $\pm 40~\mathrm{MHz}$ |

 Table 4.3.6-2
 Input Tolerance (Burst Measurement)

| Manual Frequency<br>Value | Burst Width Setting | Input Tolerance       |
|---------------------------|---------------------|-----------------------|
| 600 MHz to 1 GHz          | Wide                | $\pm 30~\mathrm{MHz}$ |
| 1 CHz on highon           | Narrow              | $\pm 20~\mathrm{MHz}$ |
| 1 Griz or nigner          | Wide                | $\pm 40 \text{ MHz}$  |

Note:

Manual mode operation is not guaranteed when the manual setting value for the input signal exceeds the input tolerance. If this happens, an incorrect measurement result may be displayed. Check the input signal before deciding the manual setting value.

(2) Menu F2: Last Measure

Sets the frequency measurement result as a manual frequency value.

(3) Menu F3: Set Freq

Select this menu to set the manual frequency value.

Select [Set Freq] and press the **Enter** key. Manual Freq is highlighted, and a manual frequency value can be input from the numeric keypad.

Figure 4.3.6-2 shows an example where "12" is input from the numeric keypad. Pressing the  $\overline{GHz}$  key at this time sets 12 GHz as the acquisition frequency value, and measurement is started.

| <u>20 000 000 000Hz</u>                      | z | Freq | Acq |  |
|----------------------------------------------|---|------|-----|--|
| Manual Fre9:12                               |   |      |     |  |
| Mode<br>[Manual ] Last Set [Count<br>[Fast ] |   |      |     |  |

Figure 4.3.6-2 Setting Manual Frequency

After a numeric value is input and the measurement unit is set, Manual Freq is still highlighted, allowing another frequency to be input.

Press the **Enter**, [ , ], or **Return to Meas** key to exit from the numeric value input mode.

(4) Menu F4: Count

Sets the count method to either Fast or Normal.

When Fast is selected, pressing the **Enter** key with menu F4 selected newly sets "Normal".

When Fast is set, the unit performs counting using the reciprocal method.

When Normal is set, the unit performs counting using the direct count method. However, when Meas Mode is set to Burst, the unit counts using the Fast (reciprocal) method even if Mode is set to Normal.

# 4.3.7 Burst measurement mode

The burst measurement mode is only available when Meas Mode is set to Burst. Select carrier frequency, burst width, or burst repetition period for the burst measurement target. In addition, set whether to perform burst width measurements and burst period measurements with burst On (positive polarity) or burst Off (negative polarity) and set the burst wave to be measured to correspond to the burst width. Table 4.3.7-1 shows the measurement range.

#### Table 4.3.7-1 Relationship between Burst Measurement Target and Burst Measurement Polarity

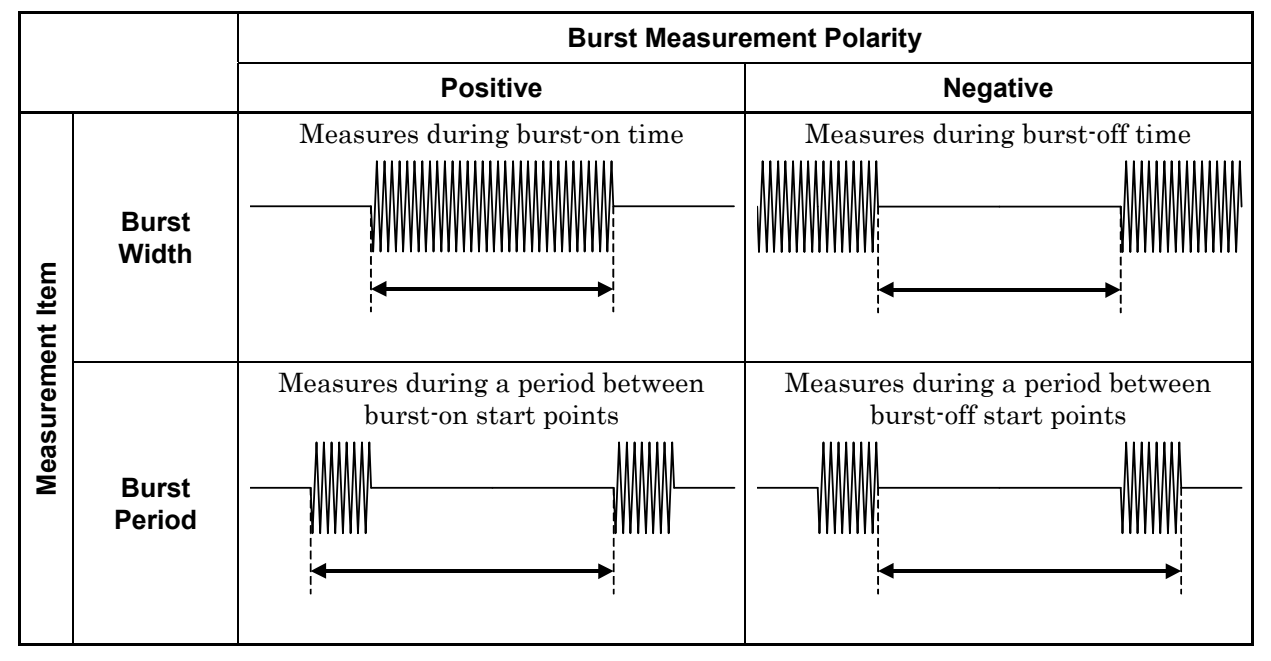

Pressing the **Burst** key displays the burst mode screen shown in Figure 4.3.7-1. Set the parameters as necessary, in this screen.

| 20 00         | 0 000 0ooHz               | Burst        |
|---------------|---------------------------|--------------|
|               |                           | ·            |
| Mode<br>[Fre9 | )<br>Polarity<br>J [ ] [W | dth<br>ide ] |

Figure 4.3.7-1 Burst Mode Screen

(1) Menu F1: Mode

Sets whether to measure carrier frequency, burst width, or burst repetition period.

Pressing the **Enter** key with menu F1 selected displays the burst mode selection screen shown in Figure 4.3.7-2.

Select **Freq**, **Width**, or **Period** using the cursor keys, and then press the **Enter** key to fix the selection. The burst mode screen (Figure 4.3.7-1) is displayed again, with the set parameter displayed in brackets of menu F1.

| 20 000        | ) 000 0ooHz            | Burst        |
|---------------|------------------------|--------------|
| Mode[         | re¶/Width/Period       | ]            |
| Mode<br>[Fre9 | Polarity Wio<br>][][Wi | dth<br>ide ] |

Figure 4.3.7-2 Burst Mode Selection Screen

(2) Menu F2: Polarity

Sets the polarity (positive/negative) for burst measurement.

When positive polarity is set, pressing the **Enter** key with menu F2 selected changes the polarity to negative, and Polarity [\_\_\_\_] (Neg) is displayed on the screen. Conversely, pressing the **Enter** key with menu F2 selected when negative polarity is selected changes the polarity to positive, and Polarity [\_\_\_\_] (Pos) is displayed.

(3) Menu F3: Width

Selects Wide or Narrow according to the width of the burst wave to be measured.

Table 4.3.7-2 shows the measurable burst widths and input tolerances for each setting (Wide/Narrow).

# Table 4.3.7-2 Relationships between Measurable Burst Width and Input Tolerance for Each Burst Width Setting (Wide/Narrow)

| Burst Width | Measurable Range  | Input Tolerance        | Carrier Frequency |
|-------------|-------------------|------------------------|-------------------|
| Wide        | 1 + 2 + 2 = 0 + 2 | $\pm 30 \mathrm{~MHz}$ | 0.6 to 1 GHz      |
| wide        | 1 µs to 0.1 s     | $\pm 40~\mathrm{MHz}$  | ≥1 GHz            |
| Narrow*     | 100 ns to 0.1 s   | $\pm 20 \text{ MHz}$   | ≥1 GHz            |

\*: Narrow setting is valid only when the manual frequency value is 1 GHz or higher. If the manual frequency value is less than 1 GHz, measurement will be performed in Wide mode.

# 4.3.8 Gating function

The gating function measures a frequency in any interval of the measured signal to be input to the counter. Based on the trigger signal, it defines the interval for measuring the frequency according to the specified parameters such as a trigger delay, gate width, and gate end.

Note that the signal to be measured at the prescribed level must exist in the measurement interval. Figure 4.3.8-1 shows the relationships between the parameters.

This function enables measuring of the frequency at a specific position of a burst signal.

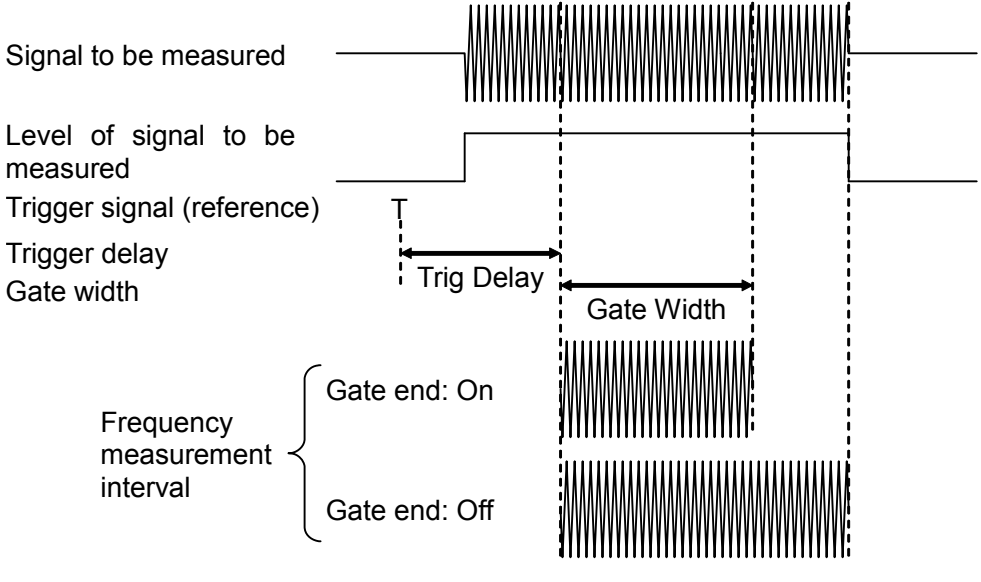

Figure 4.3.8-1 Gating Function Overview

The trigger delay width and gate width can be set while checking the burst signal on/off state displayed on the screen.

The trigger delay width can be set from 0 ns to 100 ms. The setting resolutions are as table 4.3.8-1:

| Trigger Delay Width | Setting Resolution            |
|---------------------|-------------------------------|
| 0 to 320 ns         | 20 ns                         |
| 320 ns to 1 µs      | 40 ns                         |
| 1 μs to 100 ms      | Number of significant bits: 2 |

Table 4.3.8-1Relationships between Trigger Delay Width and Setting<br/>Resolution

The gate width can be set from 100 ns to 100 ms. The setting resolutions are listed in Table 4.3.8-2.

When "Wide" is set for the burst width, the minimum value of the gate width becomes 1  $\mu$ s. At this time, if a value less than 1  $\mu$ s is set as the gate width, measurement will be performed at the gate width of 1  $\mu$ s.

 Table 4.3.8-2
 Relationships between Gate Width and Setting

 Resolution

| Gate Width     | Setting Resolution            |
|----------------|-------------------------------|
| 100 ns to 1 µs | 20 ns                         |
| 1 µs to 100 ms | Number of significant bits: 2 |

Pressing the  $\boxed{\mathbf{D}}$  key displays the burst monitor screen for trigger delay setting shown in Figure 4.3.8-2. The trigger delay value can be set using the  $\square$  and  $\boxdot$  keys. Pressing the  $\square$  key increases the trigger delay value, and pressing the  $\square$  key decreases the trigger delay value.

To input a numeric value using the numeric keypad, press the **Enter** key at this timing. "Trig Delay" is highlighted, and a numeric value can be input (numeric value input mode). After inputting a value, press the **Enter** key to display <u>Trig Delay</u> (underscored).

Pressing the  $\Box$  or  $\Box$  key displays <u>Gate Width</u> (underscored), allowing the gate width to be set. Pressing the  $\Box$  or  $\Box$  key at this time displays <u>Trig</u> <u>Delay</u> (underscored), allowing the delay width from the trigger to be set.

#### Section 4 Panel Operation

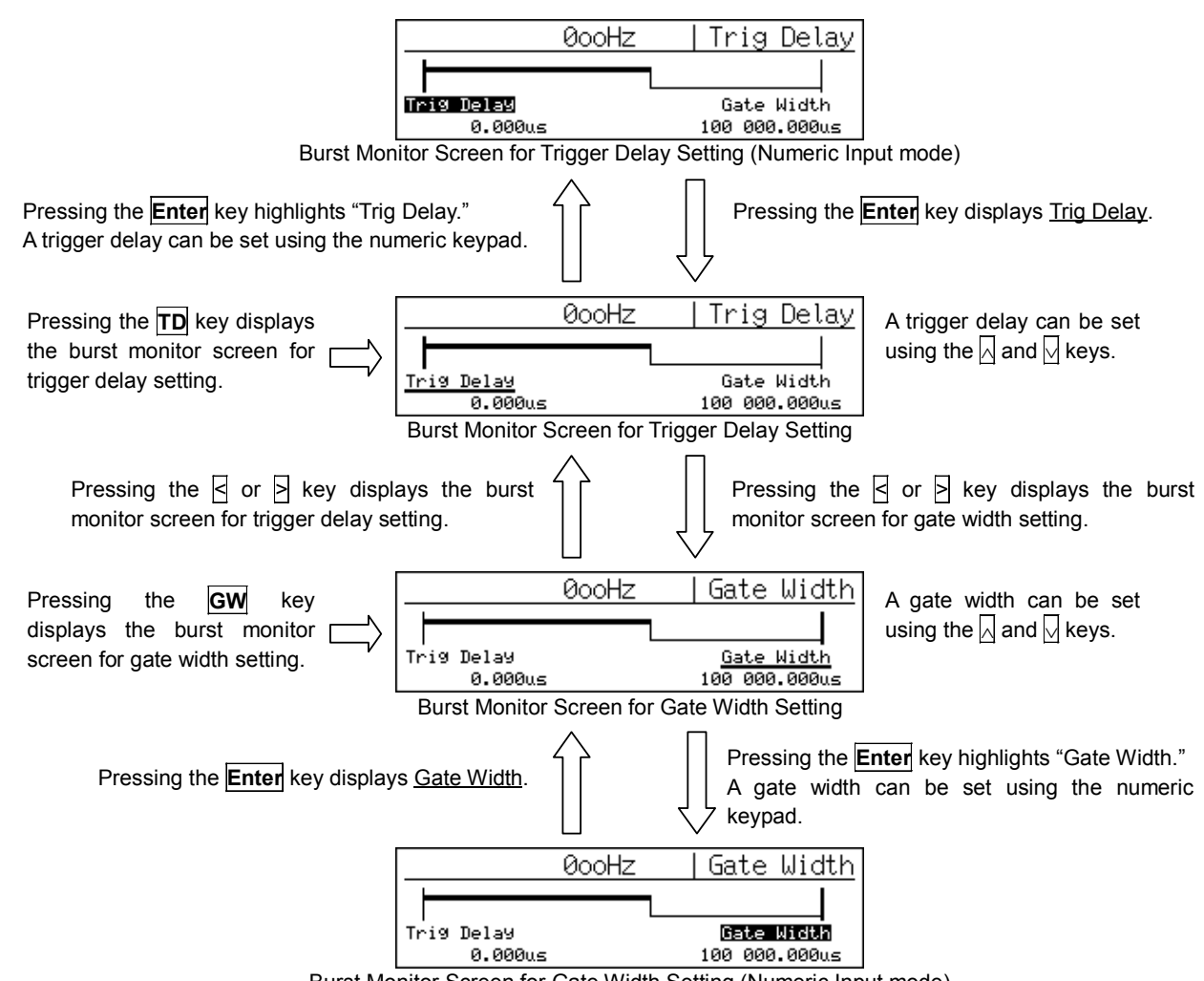

Burst Monitor Screen for Gate Width Setting (Numeric Input mode)

Figure 4.3.8-2 Transition of Burst Monitor Screens

Pressing the **GW** key displays the burst monitor screen for gate width setting shown in Figure 4.3.8-2. The gate width can be set using the  $\wedge$ and  $\overline{\bigtriangledown}$  keys. Pressing the  $\overline{\bigsqcup}$  key increases the gate width, and pressing the  $\bigvee$  key decreases the gate width.

Switching to the numeric value input mode, and the | and | key functions are the same as those for the burst monitor screen for trigger delay setting.

# 4.3.9 Trigger and gate end

This function selects the trigger signal identifying the start of frequency measurement, select trigger polarity, and sets the gate end.

Pressing the **Trig** key displays the trigger setup screen shown in Figure 4.3.9-1. Set the parameters as necessary, in this screen.

| 20 000 | 000 0ooHz | Trigger  |
|--------|-----------|----------|
|        |           |          |
| Mode   | Slope 1   | Gate End |

Figure 4.3.9-1 Trigger Setup Screen

(1) Menu F1: Mode

Selects the trigger from internal trigger (Int), external trigger (Ext), and line trigger (Line).

Selecting menu F1 displays the trigger selection screen shown in Figure 4.3.9-2. Select **Int**, **Ext**, or **Line** using the cursor keys, and then press the **Enter** key to fix the selection. The trigger setup screen (Figure 4.3.9-1) is displayed again, with the set parameter displayed in brackets of menu F1.

| 20 000       | ) 000 0ooHz          | Trigger            |
|--------------|----------------------|--------------------|
| Mode[        | <b>nt</b> /Ext/Line] |                    |
| Mode<br>[Int | ] Slope<br>] [ ]     | Gate End<br>[Off ] |

Figure 4.3.9-2 Trigger Selection Screen

(2) Menu F2: Slope

Sets the polarity (rising/falling) for detecting an external trigger signal and line trigger.

(3) Menu F4: Gate End

Sets whether to use gate width for finishing the carrier frequency measurement.

When Gate End is set to On, carrier frequency is measured using the gate within the width set by the gate value. When Gate End is set to Off, carrier frequency is measured using the gate within a width until the burst wave goes to "Off".

#### Note:

When Gate End is On, set the trigger delay and gate width so that their timings are sufficiently before the timing when the burst waves are turned Off. When there isn't enough interval from Gate End to the burst waves' turning Off, the expected results may not be obtained.

# 4.3.10 Offset

This function uses the offset frequency value set in advance, to perform the following calculations for the measured frequency and display the results.

- +Offset: Adds the offset value to the measured frequency value.
  -Offset: Subtracts the offset value from the measured frequency value.
  ppm: Obtains the deviation from the measured frequency value
- and displays it in parts per million.

Pressing the **Ofs** key displays the offset parameter setup screen shown in Figure 4.3.10-1. Set the parameters as necessary, in this screen.

| 20 00        | 0 000 0ooH          | z  01       | ffset          |   |
|--------------|---------------------|-------------|----------------|---|
| Offset       | Freq:               | 0.00        | ØHz            |   |
| Mode<br>E0ff | ] Last<br>] Measure | Set<br>Fre9 | UPdate<br>[Off | J |

Figure 4.3.10-1 Offset Parameter Setup Screen

(1) Menu F1: Mode

Sets the offset mode.

Pressing the **Enter** key with menu F1 selected displays the offset mode selection screen shown in Figure 4.3.10-2.

Select **Off**, +**Offset**, -**Offset**, or **ppm** using the  $\triangleleft$  and  $\triangleright$  keys, and then press the **Enter** key. The offset parameter setup screen (Figure 4.3.10-1) is displayed again, with the selected parameter displayed in brackets of menu F1.

| 20 00                                  | 0 000 0oc          | oHz           | Offset         |   |
|----------------------------------------|--------------------|---------------|----------------|---|
| Mode[ <b>Off</b> /+Offset/-Offset/PPm] |                    |               |                |   |
| Mode<br>[Off                           | ] Last<br>] Measur | e Set<br>Fre9 | UPdate<br>[Off | J |

Figure 4.3.10-2 Offset Mode Selection Screen

(2) Menu F2: Last Measure

Pressing the **Enter** key with menu F2 selected sets the measured frequency value at that time as the offset frequency value.

(3) Menu F3: Set Freq Select this menu to set the offset frequency using the numeric keypad.

Select [Set Freq] and press the **Enter** key. Offset Freq is highlighted and an offset frequency value can be input using the numeric keypad.

Press the **Enter**, [ ], [ ], or**Return to Meas**key to exit from the numeric value input mode.

The offset frequency can be set from 0 Hz to Fmax, in 1-mHz steps.

Fmax = 20 GHz (for MF2412C) 27 GHz (for MF2413C)

40 GHz (for MF2414C)

(4) Menu F4: Update

Enables (on) and disables (off) the update mode.

When the update mode is enabled (on), the unit sequentially updates using the previous measurement value as an offset value.

Figure 4.3.10-3 shows the displayed values when –Offset is selected while the update mode is enabled.

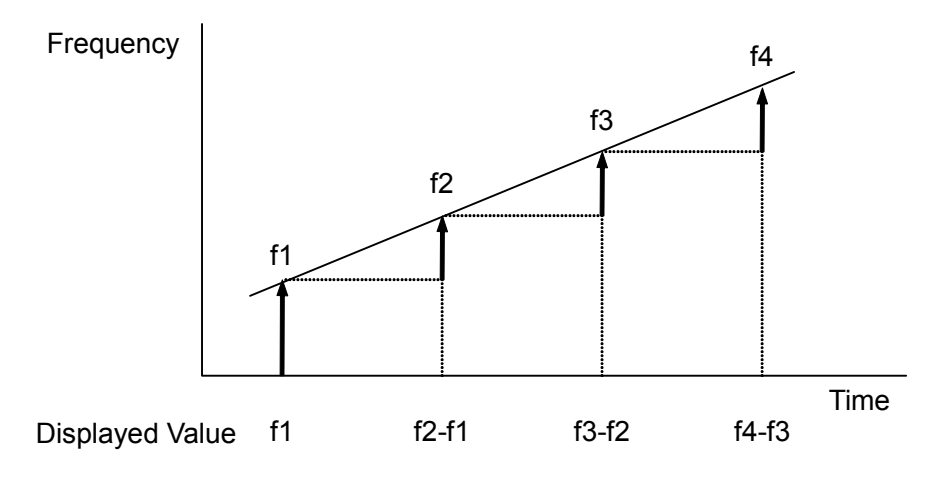

Figure 4.3.10-3 Displayed values when Update = On and –Offset is selected

# 4.3.11 Statistical processing

This function calculates mean, minimum, and maximum values from frequency measurement results, and then displays the calculation results. Whether to calculate the mean, minimum, or maximum value, or perform another calculation, can be selected in the statistical processing mode setup screen. The statistical processing mode is described in "(1) Menu F1: Mode" below.

Statistical processing requires collecting many data (samples) to be used for calculation. Make sure to set the number of necessary samples (frequency measurement count) in advance, as the sample count. The sample count is described in "(3) Menu F3: Sample" below.

It is also required to set the combination of the collected sample data for calculation. How to set a combination is described in "(2) Menu F2: Extract" below.

Pressing the **Stat** key displays the statistical processing parameter setup screen shown in Figure 4.3.11-1. Set the parameters as necessary, in this screen.

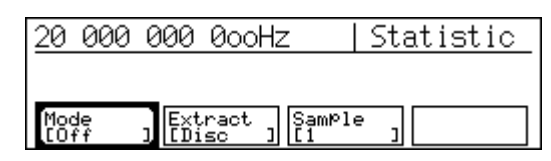

Figure 4.3.11-1 Statistical Processing Parameter Setup Screen

(1) Menu F1: Mode

Sets the statistical processing mode.

The statistical processing mode selection screen shown in Figure 4.3.11-2 is displayed when menu F1 is selected.

Select **Off**, **Mean**, **Max**, **Min**, or **P-P** using the  $\leq$  and  $\geq$  keys, and then press the **Enter** key. The statistical processing mode selection screen (Figure 4.3.11-1) is displayed again, with the selected parameter displayed in brackets of menu F1.

| 20 000                              | 000 0ooHz                        | Statistic |
|-------------------------------------|----------------------------------|-----------|
| Mode[ <b>Off</b> /Mean/Max/Min/P-P] |                                  |           |
| Mode<br>[Off                        | ] Extract   SamM<br>] [Disc ] [1 | °le ]     |

Figure 4.3.11-2 Statistical Processing Mode Selection Screen

In a statistical processing mode, the following processing will be performed depending on the selected statistical processing extraction mode. Dn and N indicate the n-th measurement value and the set number of samples, respectively.

• Mean (Extraction mode: Discrete)

The arithmetic average value of the measurement values for the number of samples N is calculated. N

Mean = 
$$(1/N) \cdot \{\sum_{i=1}^{N} (D_i)\}$$

 Mean (Extraction mode: Overlap) The moving average value of the measurement values for the number of samples N is calculated.

$$Mean = (1/N) \bullet \{ \Sigma(D_i) \} \text{ where, } n \ge N$$

- Max•Min (Extraction mode: Discrete) Max = Maximum (Di, i = 1, 2, ..., N) Min = Minimum (Di, i = 1, 2, ..., N)
- Max•Min (Extraction mode: Overlap) Max = Maximum (Di, i = n-N+1, ..., n-1, n) Min = Minimum (Di, i = n-N+1, ..., n-1, n) where,  $n \ge N$
- P-P P-P = Max – Min

#### Note:

When Max or Min is selected, the display on the screen is the same (Max on the upper row and Min on the lower row), but the response value to the data collection by remote control via the GPIB (issuance of MSTA or OM) is different.

Refer to Section 5.4.4 "Device message list" for details.

#### (2) Menu F2: Extract

Sets Overlap/Disc (Discrete) for the statistical processing extraction mode.

In the Discrete mode, statistical processing results are output each time data is collected for the specified sample count.

In the Overlap mode, statistical processing results are output first when data is collected for the specified sample count, and then the results are output each time data of one sample is collected. Figure 4.3.11-3 shows the processing in each mode.

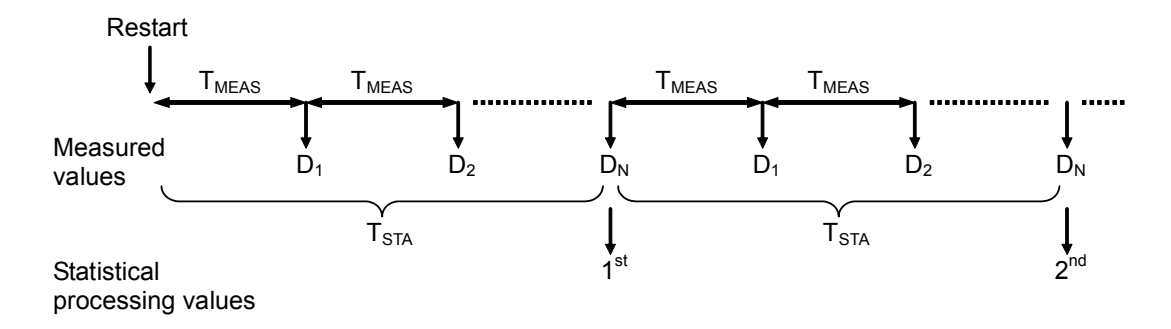

#### Sample count where, N:

T<sub>MEAS</sub>: Measurement repetition period = Acquisition time<sup>\*1</sup> + Measurement time<sup>\*2</sup> + Sample rate  $T_{STA}$ : Statistical processing time = Sample count N ×  $T_{MEAS}$ 

#### (a) Statistical processing in Discrete mode

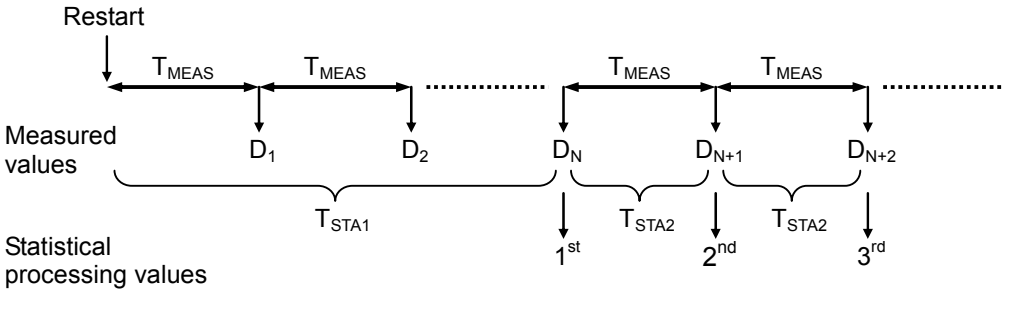

#### where; N: Sample count

 $T_{MEAS}$ : Measurement repetition period = Acquisition time<sup>\*1</sup> + Measurement time<sup>\*2</sup> + Sample rate  $T_{STA1}$ : Statistical processing time 1 = Sample count N ×  $T_{MEAS}$  $T_{STA2}$ : Statistical processing time 2 =  $T_{MEAS}$ 

#### (b) Statistical processing in Overlap mode

#### Figure 4.3.11-3 Statistical Processing Extraction Mode

- \*1: The acquisition time is generated at an acquisition loss when automatic acquisition processing is set.
- \*2: The measurement time is determined by the frequency of the input signal and the measurement resolution.

### (3) Menu F3: Sample

Sets n for the sample count  $(2^n: \text{Overlap mode, about } 10^n: \text{Discrete mode}).$ 

When menu F3 is selected, the sample count selection screen shown in Figure 4.3.11-4 is displayed. Select 1, 2, 3, 4, 5, or 6 using the  $\triangleleft$ and  $\supseteq$  keys, and then press the **Enter** key. The statistical processing mode selection screen (Figure 4.3.11-1) is displayed again, with the selected parameter displayed in brackets of menu F3.

| 20 000 000 0ooHz             | Statistic |  |
|------------------------------|-----------|--|
| SamPle[ <b>0</b> /2/3/4/5/6] |           |  |
| Mode Extract SamPl           | e j       |  |

Figure 4.3.11-4 Sample Count Selection Screen

Table 4.3.11-1 shows the correspondence between the statistical processing sample counts and the statistical processing extraction modes.

 Table 4.3.11-1
 Correspondence between Extraction Mode and Sample Count

| Parameter<br>Extraction Mode | 1           | 2             | 3               | 4                 | 5                   | 6                             |
|------------------------------|-------------|---------------|-----------------|-------------------|---------------------|-------------------------------|
| Discrete                     | 10<br>(16)* | $100 (128)^*$ | 1000<br>(1024)* | $10000 (16384)^*$ | 100000<br>(131072)* | $\frac{1000000}{(1048576)^*}$ |
| Overlap                      | 2           | 4             | 8               | 16                | 32                  | 64                            |

\*: Actual sample count in the Discrete mode (10<sup>n</sup> should be taken as a rough indication.)

# 4.3.12 Template function

This function displays the frequency of the signal being measured, judges whether the measured frequency is within the range of the upper and lower frequency limits, and then displays Go/No-Go for the judgment result. The judgment result can be output from the Aux terminal in the TTL level. In addition, the indicator can be displayed as shown in Figure 4.3.12-1, to visually indicate whether the measured result falls into the previously set range.

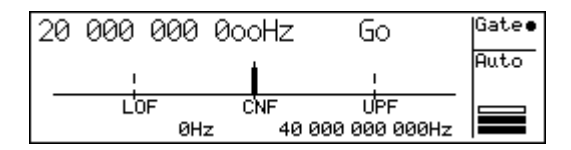

Figure 4.3.12-1 Measurement Screen Using Template Function

Pressing the **Temp** key displays the template setup screen shown in Figure 4.3.12-2. Set the template function parameters as necessary, in this screen.

Pressing the **Return to Meas** key while the template function is enabled displays the measurement screen shown in Figure 4.3.12-1.

| 20 000 000 0ooHz     | z  Template  |
|----------------------|--------------|
| Upper Limit:40 000 0 | 00 000Hz     |
| Lower Limit:         | 0Hz          |
| Template             | Lower        |
| [Off ] Limit         | Limit [Off ] |

Figure 4.3.12-2 Template Setup Screen

(1) Menu F1: Template

Enables (on) or disables (off) the template function.

- Menu F2: Upper Limit
  Select this menu to set the upper frequency limit value\*, using the numeric keypad on the front panel.
  When this menu is selected, Upper Limit in the middle of the screen is highlighted, and an upper frequency limit can be input.
- (3) Menu F3: Lower Limit
  Select this menu to set the lower frequency limit value\*, using the numeric keypad on the front panel.
  When this menu is selected, Lower Limit in the middle of the screen is highlighted, and a lower frequency limit can be input.

- \*: The upper and lower frequency limits can be set from 0 Hz to Fmax, in 1-Hz steps.
  - Fmax = 20 GHz (for MF2412C) 27 GHz (for MF2413C) 40 GHz (for MF2414C)
- (4) Menu F4: Indicate

Sets whether to display (on) or hide (off) the movement direction indicator (see Figure 4.2.1-3) when the measured frequency value is out of the LCD display range. Set On to display the indicator, and set Off to hide it.

#### Note:

Judgment result Go/No-Go output is held until the next judgment result is obtained (see Figure 4.3.12-3 below).

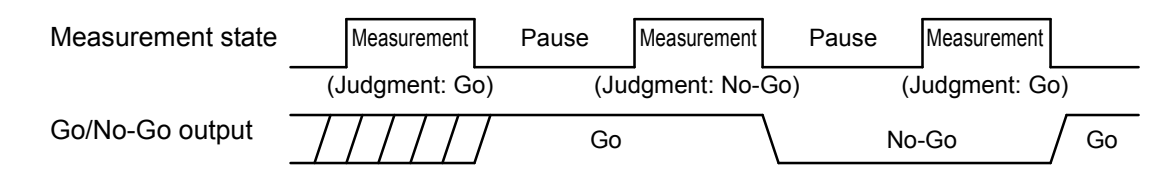

Figure 4.3.12-3 Go/No-Go Judgment Result Output

# 4.3.13 Hold

This function stops frequency measurement operation and maintains the display of the last measurement value.

Pressing the **Hold** key lights the LED on the key, indicating that the unit is in the hold state. When the **Restart** key is pressed or parameters are set by panel keys at this time, measurement is performed once and then the unit enters the hold state again. In addition, when statistical processing is enabled, the first statistical processing result is calculated and then the unit enters the hold state.

If the **Hold** key is pressed in the hold state, the LED goes off and the unit enters the normal measurement state, resuming the stopped measurement.

# 4.3.14 Restart

Pressing the **Restart** key restarts the frequency measurement from the first. During statistical processing, the sample measurement execution count is cleared and the statistical processing is started from the first sample.

When the **Restart** key is pressed in the hold state, measurement or statistical processing is performed once and then the unit enters the hold state again.

# 4.3.15 System

This function performs a variety of tasks such as saving and recalling parameters, selection of a reference signal, selection of a signal to be output from the AUX output connector, setting the GPIB, and checking the self-check results.

Ten parameters from 0 to 9 can be saved.

The external reference signals that can be input are 1 MHz, 2 MHz, 5 MHz, and 10 MHz. When automatic selection of the reference signal is enabled, this function automatically distinguishes these reference signals and uses them as the reference signals for the counter.

Pressing the **Sys** key displays the system setup screen shown in Figure 4.3.15-1.

| 20 000 0                                       | )00 0ooH; | z  System       |  |  |
|------------------------------------------------|-----------|-----------------|--|--|
| Select Recall Number =<br>(0123456789) ∎:Saved |           |                 |  |  |
| Recall                                         | Save      | GPIB * Config * |  |  |

Figure. 4.3.15-1 System Setup Screen

#### (1) Menu F1: Recall

Sets the saved parameters to this unit.

Select menu F1 using the  $\leq$  and  $\geq$  keys, and then press the **Enter** key to display the recall number selection screen shown in Figure 4.3.15-2.

On this screen, the numbers for which parameters are saved are highlighted. Use the numeric keypad to input the number to be recalled, and then press the **Enter** key to set the corresponding saved parameters to the unit.

| 20 000 000 0ooHz   Sy                                               |      |        | stem     |  |
|---------------------------------------------------------------------|------|--------|----------|--|
| <mark>Select Recall Number =</mark><br>(0123456789) <b>∎:</b> Saved |      |        |          |  |
| Recall                                                              | Save | GPIB * | Confi9 * |  |

Figure 4.3.15-2 Recall Number Selection Screen

(2) Menu F2: Save

Saves the parameters being executed.

Select menu F2 using the  $\leq$  and  $\geq$  keys, and then press the **Enter** key to display the save number selection screen shown in Figure 4.3.15-3.

On this screen, the numbers for which parameters are already saved are highlighted. Use the numeric keypad to input a number to be saved, and then press the **Enter** key to save the parameters being executed.

The saved data is cleared after initialization (performed by supplying power while holding down the **Enter** key), but not cleared by pressing the **Preset** key.

| 20 000 0                                                  | 100 0ooHz | z  System       |  |  |
|-----------------------------------------------------------|-----------|-----------------|--|--|
| <mark>Select Save Number =</mark><br>(0123456789) ∎:Saved |           |                 |  |  |
| Recall                                                    | Save      | GPIB * Config * |  |  |

Figure 4.3.15-3 Save Number Selection Screen

(3) Menu F3: GPIB

Select menu F3 using the  $\leq$  and  $\geq$  keys, and then press the **Enter** key to display the GPIB setup screen shown in Figure 4.3.15-4. When the **Enter** key is pressed at this time, Address is highlighted, and a GPPIB address can be input using the numeric keypad. The GPIB address can be set from 0 to 30.

| 20 000 0   | )00 0ooHz | GP I | B |
|------------|-----------|------|---|
| Address: 8 | 3         |      |   |
| Address    |           |      |   |

Figure 4.3.15-4 GPIB Setup Screen

(4) Menu F4: Config

Select menu F4 using the  $\leq$  and  $\geq$  keys, and then press the **Enter** key to display the Config setup screen shown in Figure 4.3.15-5.

| 20 000 000 0                 | ooHz        | Config       |
|------------------------------|-------------|--------------|
| Fre9 Ref:Int 10              | 1Hz         |              |
| Fre9 Ref AUX<br>[Auto ] [Off | Disp<br>100 | lay System * |

Figure 4.3.15-5 Config Setup Screen

(a) Menu F1: Freq Ref

The reference signal selection is changed by pressing the **Enter** key.

When [Int] is selected, only the internal reference signal is used as the reference signal for the counter.

When [Auto] is selected, the reference signal is automatically switched to the external reference signal when a reference signal is externally input.

The set parameter is displayed in brackets of menu F1.

(b) Menu F2: AUX

Selects a signal to be output from the AUX connector.

Select menu F2 using the  $\leq$  and  $\geq$  keys, and then press the **Enter** key to display the AUX signal selection screen shown in Figure 4.3.15-6. Select **Off**, **Go**, **End**, **Lvl**, **Gate**, **Rest**, or **Acq** using the  $\leq$  and  $\geq$  keys, and then press the **Enter** key. The Config setup screen (Figure 4.3.15-5) is displayed again, with the set parameter displayed in brackets of menu F2.

| 20 000 000 0ooHz                           | Config |  |  |  |
|--------------------------------------------|--------|--|--|--|
| Aux[ <b>0ff</b> /Go/End/Lv1/Gate/Rest/Ac9] |        |  |  |  |
| Freq Ref AUX Display System *              |        |  |  |  |

Figure 4.3.15-6 AUX Signal Selection Screen

The signals that can be output from the AUX connector and their function are as follows:

- Off: No output No signal is output. The output level is always high.
- [2] Go: Go/No-Go judgment result output

When the template function is enabled, the judgment result is output.

- High: The measured frequency falls within the setting range.
- Low: The measured frequency is out of the setting range.

A low level is output when the template function is disabled.

[3] End: Count End output

A low-level pulse of 1  $\mu$ s ±50 ns is output each time frequency measurement is finished.

[4] Lvl: Level Det output The detection signal within the counter is monitored during burst measurement. A high level is output during CW measurement. [5] Gate: Internal Count Gate output

The internal gate signal used for counting frequencies is output. A high level is output when the gate is open.

- [6] Rest: Restart output A low-level pulse of 1  $\mu$ s ±50 ns is output each time the Restart command is executed.
- [7] Acq: Acquisition output A low level is output when the counter is in the acquisition operation.

A high level is output during frequency measurement.

(c) Menu F3: Display

Sets the LCD display intensity (brightness).

Select menu F3 using the  $\triangleleft$  and  $\supseteq$  keys, and then press the **Enter** key to display the intensity selection screen shown in Figure 4.3.15-7. Select Off, 25%, 50%, 75%, or 100% using the  $\triangleleft$  and  $\supseteq$  keys. When a parameter is selected, the intensity of the LCD display changes accordingly.

Press the **Enter** key to fix the intensity. The Config setup screen (Figure 4.3.15-5) is displayed again, with the set parameter displayed in brackets of menu F3.

| 20 000 000 0ooHz              | Config |  |  |  |
|-------------------------------|--------|--|--|--|
| DisPlay[Off/25%/50%/75%/1002] |        |  |  |  |
| Freq Ref AUX Display System * |        |  |  |  |

Figure 4.3.15-7 Intensity Selection Screen

#### Note:

When Off is selected, a measurement screen is displayed with the intensity off, but a setup screen is displayed with the intensity 25%.

(d) Menu F4: System

Select menu F4 using the  $\leq$  and  $\geq$  keys, and then press the **Enter** key to display the results of the self-check that were executed at power-on, in the format shown in Figure 4.3.15-8.

| ass<br>ass<br>ass |
|-------------------|
|                   |

Figure 4.3.15-8 System Screen (Self-Check Result Display Screen)

# 4.3.16 High-speed sampling function

This function is valid only when the unit is controlled via the GPIB.

The measurement time interval is continuously measured at an arbitrary time interval (T).

This function enables measuring of a fluctuation of frequency in a short time period by obtaining saved data via the GPIB, as well as VCO activation characteristics. Make sure to set the manual frequency and the manual amplitude discrimination value in advance when using Input1 as the signal input connector.

Figure 4.3.16-1 shows the relationships between the parameters for the high-speed sampling function. "T" stands for sample interval and "N" stands for sample count.

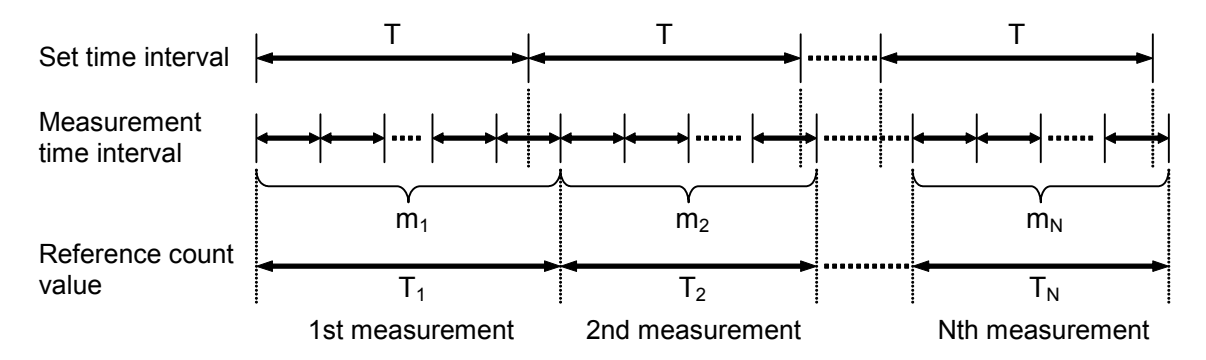

Figure 4.3.16-1 Parameters for High-Speed Sampling Function

The frequency  $F_i$  for each measurement can be calculated from the measurement time interval  $m_i$  and the reference count value  $T_i$  through the following expression : Read out  $m_i$  and  $T_i$  by device message MTRS (high-speed sample count value).

 $F_i = (m_i/T_i) \times 10^9 [Hz]$  where, i = 1, 2, 3, ..., N

To multiply the frequency resolution by K, the following combination is used:

$$\begin{array}{l} F_i = (\sum_{m_{i+p}} \sum T_{i+p}) \times 10^9 \, [Hz] \qquad \text{where, } i = 1, \, 2, \, 3, \, ..., \, N-K+1 \\ p=0 \quad p=0 \end{array}$$

When using Input2 as the measurement signal input connector, the frequency can be obtained using the expression above. When using Input1, add the offset frequency value  $F_0$  to the obtained frequency value  $F_i$ . Refer to Section 5 "GPIB" for details on the parameter setting method, the offset frequency value, and high-speed sample count value.

# 4.3.17 Data storage function

This function is valid only when the unit is controlled via the GPIB.

When a data storage start command is executed, 100 pieces of frequency measurement data are stored in the internal memory. When the 101st piece of data is stored, the first data is invalidated, and the second to 101st data (a total of 100 pieces of data) are valid. A hundred pieces of data stored in the internal memory are updated in this manner, until a data storage stop command is executed.

Stored data can be read by executing a stored data read command.

0 Hz (execution error) is output in the following cases:

- When a stored data read command is executed without executing a data storage stop command after executing a data storage start command
- When a data storage stop command or stored data read command is executed before 100 pieces of data have been stored

Refer to Section 5 "GPIB" for details on the data storage start command, data storage stop command, and stored data read command.

# 4.4 Measurement

# 4.4.1 CW frequency measurement via Input1

# (Measurement with frequency acquisition = Auto, level acquisition = Auto)

The frequency ranges that can be measured via Input1 are as follows:

| MF2412C: | $600 \mathrm{~MHz}$ to $20 \mathrm{~GHz}$ |
|----------|-------------------------------------------|
| MF2413C: | $600~\mathrm{MHz}$ to $27~\mathrm{GHz}$   |
| MF2414C: | $600~\mathrm{MHz}$ to $40~\mathrm{GHz}$   |

(1) Connecting input signal

Connect the signal to be measured to Input1 on the front panel.

#### Note:

Do not input a signal of +10 dBm or higher into Input1.

- (2) Setup
  - Press the **Preset** key to preset the unit.
     Input1, CW measurement, automatic frequency acquisition, and automatic level acquisition are set by preset.
  - [2] Set the frequency measurement resolution using the and keys.
  - [3] Set the sample rate using the  $\square$  and  $\square$  keys.

# 4.4.2 CW frequency measurement via Input1

# (Measurement with frequency acquisition = Manual, level acquisition = Auto)

When the frequency of the input signal is known, manual frequency acquisition measurement can be performed by setting the frequency acquisition mode to Manual and setting a manual frequency value. Manual frequency acquisition measurement can be started quickly because frequency acquisition is not executed. This measurement is effective when measurement cannot be performed normally due to a spurious signal.

(1) Connecting input signal

Connect the signal to be measured to Input1 on the front panel.

#### Note:

Do not input a signal of +10 dBm or higher into Input1.

- (2) Setup
  - [1] Press the **Preset** key to preset the unit.
  - [2] Set the frequency acquisition mode to Manual.

Press the **Freq** key to display the frequency acquisition setup screen, select menu F1 using the  $\leq$  and  $\geq$  keys, and then press the **Enter** key to set the frequency acquisition mode to Manual.

| 40 000 000 0ooHz   Freq Acq   |            |  |  |  |
|-------------------------------|------------|--|--|--|
| Manual Fre9:40 000MHz         |            |  |  |  |
| Mode<br>[Manual ] Measure Fre | eq [Fast ] |  |  |  |

Figure 4.4.2-1 Frequency Acquisition Setup Screen

[3] Set the manual frequency value.

Select menu F3 using the  $\leq$  and  $\geq$  keys, and then press the **Enter** key. Manual Freq is highlighted, and a manual frequency value can be input.

| 40 000 000 0ooH;                       | z   Freq Acq |  |  |  |  |
|----------------------------------------|--------------|--|--|--|--|
| Manual Fre9:40 000MHz                  |              |  |  |  |  |
| Mode<br>[Manual ] Measure Freq [Fast ] |              |  |  |  |  |

Figure 4.4.2-2 Manual Frequency Value Input Screen

This unit measures the set manual frequency value within the input tolerance. If the signal to be measure is not within the input tolerance, it cannot be measured properly.

In the frequency range of 600 MHz to 1 GHz, the manual frequency value  $\pm$  30 MHz is valid for the measurement signal.

In the frequency range of 1 GHz or higher, the manual frequency value  $\pm$  40 MHz is valid.

- [4] Press the **Return to Meas** key to display the normal measurement screen.
- [5] Set the frequency measurement resolution using the ≤ and ≥ keys.
- [6] Set the sample rate using the  $\square$  and  $\square$  keys.

# 4.4.3 CW frequency measurement via Input1

#### (Measurement with frequency acquisition = Auto, level acquisition = Manual)

The manual level acquisition measurement can be performed by setting the level acquisition mode to Manual.

Manual level acquisition measurement can be started quickly because level acquisition is not executed. When performing CW measurement with the frequency acquisition mode set to Manual and the level acquisition mode set to Manual, set the frequency acquisition mode to Manual, by referring to Section 4.4.2, and then follow the procedure described in this section.

(1) Connecting input signal

Connect the signal to be measured to Input1 on the front panel.

#### Note:

Do not input a signal of +10 dBm or higher into Input1.

- (2) Setup
  - [1] Press the **Preset** key to preset the unit.
  - [2] Set the level acquisition mode to Manual.

Press the **Level** key to display the level Acquisition setup screen, select menu F1 using the [and [b]] keys, and then press the **Enter** key to set the level acquisition mode to Manual.

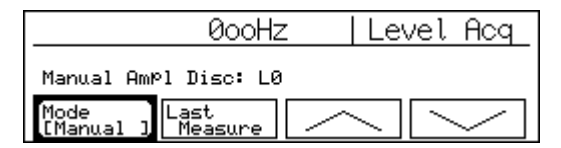

Figure 4.4.3-1 Level Acquisition Setup Screen

 [3] Select the manual amplitude discrimination value using the <u>A</u> and <u>keys</u>. [4] Press the **Return to Meas** key to display the normal measurement screen.

If the displayed level is not optimum, press the **Level** key and select the manual amplitude discrimination value again so that the optimum level is displayed.

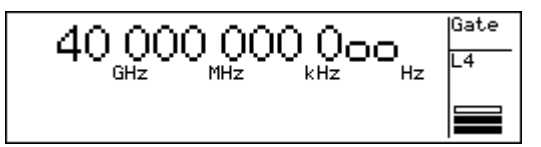

Figure 4.4.3-2 Level Acquisition Measurement Screen

Table 4.4.3-1 Level Indicator

|          |              |         |               | Over      |
|----------|--------------|---------|---------------|-----------|
| Very low | Slightly low | Optimum | Slightly high | Very high |

- [5] Set the frequency measurement resolution using the ≤ and ≥ keys.
- [6] Set the sample rate using the  $\square$  and  $\square$  keys.

# 4.4.4 Burst wave measurement via Input1

#### (Measurement with frequency acquisition = Auto, level acquisition = Auto)

Carrier frequency, pulse width, and pulse repetition period of pulse modulation signals can be measured in the burst measurement mode.

(1) Connecting input signal

Connect the signal to be measured to Input1 on the front panel.

# Notes:

- 1. When automatic frequency acquisition measurement is performed, the pulse modulation width must be at least 1  $\mu$ s.
- 2. Do not input a signal of +10 dBm or higher into Input1.

#### (2) Setup

- [1] Press the **Preset** key to preset the unit.
- [2] Set the burst measurement mode.Press the Meas Mode key. Check that the Burst LED lights up.
- [3] Set the frequency measurement resolution using the ≤ and ≥ keys.

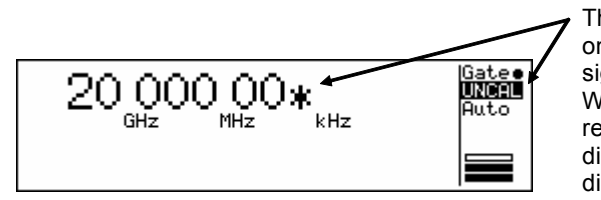

The maximum frequency resolution depends on the pulse width of the measurement signal.

When a resolution higher than the maximum resolution is set, **UNCAL** is displayed and the digits of the frequency value that cannot be displayed are represented by asterisks (\*).

Figure 4.4.4-1 Burst Carrier Frequency Measurement Screen

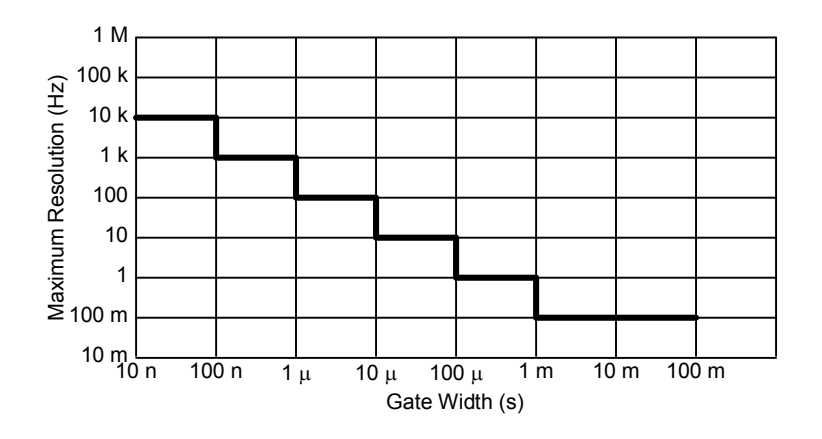

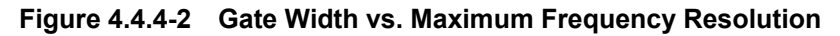

[4] Set the sample rate using the  $\square$  and  $\square$  keys.

## Notes:

- In automatic frequency acquisition measurement, the pause time may by longer than the set sample rate depending on the pulse width and period of the pulse modulation signal.
- Automatic frequency acquisition measurement may not be performed if the burst wave length (pulse width) is shorter than the period. Perform the measurement in manual frequency acquisition mode in this event.

# 4.4.5 Burst wave measurement via Input1

### (Measurement with frequency acquisition = Manual, level acquisition = Auto)

Carrier frequency, pulse width, and pulse repetition period of pulse modulation signals can be measured in the burst measurement mode.

(1) Connecting input signal

Connect the signal to be measured to Input1 on the front panel.

#### Note:

Do not input a signal of +10 dBm or higher into Input1.

- (2) Setup
  - [1] Press the **Preset** key to preset the unit.
  - [2] Set the burst measurement mode.Press the Meas Mode key. Check that the Burst LED lights up.
  - [3] Set the manual frequency value.

Refer to Section 4.3.6 or 4.4.2 for the setting method. Note that the input tolerance differs between the burst measurement and CW measurement.

(For burst measurement, the input tolerance is  $\pm 30$  MHz for the manual frequency range of 600 MHz to 1 GHz,  $\pm 20$  MHz for the manual frequency range of 1 GHz or higher in Narrow mode, and  $\pm 40$  MHz for the manual frequency range of 1 GHz or higher in Wide mode.)

[4] Set the measurement resolution and sample rate.

#### Notes:

- Refer to Section 4.4.7 for measuring the pulse width or pulse repetition period at the same time.
- If the frequency is not displayed at all or not displayed properly, set the level acquisition mode to Manual and then perform measurement.

Automatic level acquisition measurement may not be performed if the burst wave length (pulse width) is shorter than the period. In this event also, perform the measurement in manual frequency acquisition mode.

# 4.4.6 Burst wave measurement via Input1

(Measurement with frequency acquisition = Manual, level acquisition = Manual)

Carrier frequency, pulse width, and pulse repetition period of pulse modulation signals can be measured in the burst measurement mode.

 Connecting input signal Connect the signal to be measured to Input1 on the front panel.
 Note:

Do not input a signal of +10 dBm or higher into Input1.

#### (2) Setup

- [1] Press the **Preset** key to preset the unit.
- [2] Set the burst measurement mode.Press the Meas Mode key. Check that the Burst LED lights up.
- [3] Set the manual frequency value.

Refer to Section 4.3.6 or 4.4.2 for the setting method. Note that the input tolerance differs between the burst measurement and CW measurement.

(For burst measurement, the input tolerance is  $\pm 30$  MHz for the manual frequency range of 600 MHz to 1 GHz,  $\pm 20$  MHz for the manual frequency range of 1 GHz or higher in Narrow mode, and  $\pm 40$  MHz for the manual frequency range of 1 GHz or higher in Wide mode.)

- [4] Set the manual amplitude discrimination value, by referring to Section 4.3.5 or 4.4.3.
- [5] Set the measurement resolution and sample rate.

#### Note:

Refer to Section 4.4.7 for measuring the pulse width or pulse repetition period at the same time.
# 4.4.7 Burst wave pulse width and repetition period measurement via Input1

When the Input1 connector is selected and in the burst measurement mode, either the pulse width or the pulse repetition period of pulse modulation signals can be measured along with the carrier frequency.

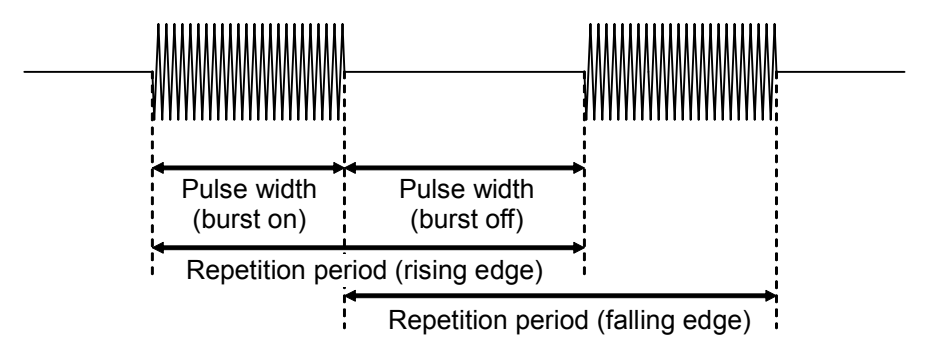

Figure 4.4.7-1 Burst Wave Measurement (Measuring Pulse Width or Repetition Period)

(1) Connecting input signal

Connect the signal to be measured to Input1 on the front panel.

#### Note:

Do not input a signal of +10 dBm or higher into Input1.

- (2) Setup
  - [1] Press the **Preset** key to preset the unit.
  - [2] Set the burst measurement mode.Press the Meas Mode key. Check that the Burst LED lights up.
  - [3] Select the frequency acquisition mode.It is set to Auto by preset. Refer to Section 4.4.2 for setting Manual.
  - [4] Select the level acquisition mode.It is set to Auto by preset. Refer to Section 4.4.3 for setting
  - [5] Set the pulse width or pulse repetition period mode.
    - Press the **Burst** key to display the burst mode selection screen. Select menu F1 using the  $\triangleleft$  and  $\supseteq$  keys, and then press the **Enter** key to display the burst mode selection screen.

| 40 000        | 000 0ooHz          | Burst          |
|---------------|--------------------|----------------|
| Mode[Fre      | ⊠⁄Width∕Perio      | d]             |
| Mode<br>[Fre9 | )<br>Polarity<br>J | idth<br>Wide ] |

Figure 4.4.7-2 Burst Mode Selection Screen

Select the measurement mode using the  $\leq$  and  $\geq$  keys. Select **Width** for measuring the pulse width, and select **Period** for measuring the pulse repetition period. Then press the **Enter** key to fix the selection.

[6] Select the measurement polarity.

Select menu F2 using the  $\leq$  and  $\geq$  keys, and then press the **Enter** key. The polarity changes between positive and negative by pressing the **Enter** key.

When the negative polarity is selected for pulse width measurement, the pulse width in the burst-off interval is measured. When the negative polarity is selected for pulse repetition period measurement, the period between falling edges is measured.

| 40 000 | 000 0ooHz     | Burst  |
|--------|---------------|--------|
|        |               |        |
| Mode   | Polarity Wi   | dth    |
| [Freq  | J ( ~~~ J ( K | lide ] |

Figure 4.4.7-3 Burst Measurement Polarity Selection Screen

[7] Select the burst width, Wide or Narrow.

Select menu F3 using the  $\leq$  and  $\geq$  keys, and then press the **Enter** key.

The burst width changes between Wide and Narrow by pressing the **Enter** key.

Make sure to set Narrow if the burst pulse width is 1  $\mu s$  or shorter. Otherwise, the pulse width cannot be measured properly.

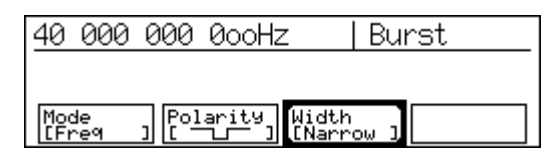

Figure 4.4.7-4 Burst Width Selection Screen

- [8] Press the **Return to Meas** key to display the measurement screen.
- [9] Set the frequency measurement resolution using the ≤ and ≥ keys.

#### 4.4 Measurement

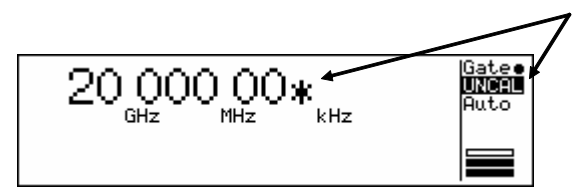

The maximum frequency resolution depends on the pulse width of the measurement signal.

When a resolution higher than the maximum resolution is set, **UNCAL** is displayed and the digits of the frequency value that cannot be displayed are represented by asterisks (\*).

Figure 4.4.7-5 Burst Carrier Frequency Measurement Screen

[10] Set the sample rate using the  $\square$  and  $\square$  keys.

#### Note:

If the frequency is not displayed at all or not displayed properly, set both the frequency acquisition mode and the level acquisition mode to Manual and then perform measurement.

Automatic acquisition measurement may not be performed if the burst wave length (pulse width) is shorter than the period. In this event also, perform the measurement in manual acquisition mode.

# 4.4.8 Burst wave measurement via Input1 using gating function

The frequency at a specific position of a burst signal can be measured using the gating function.

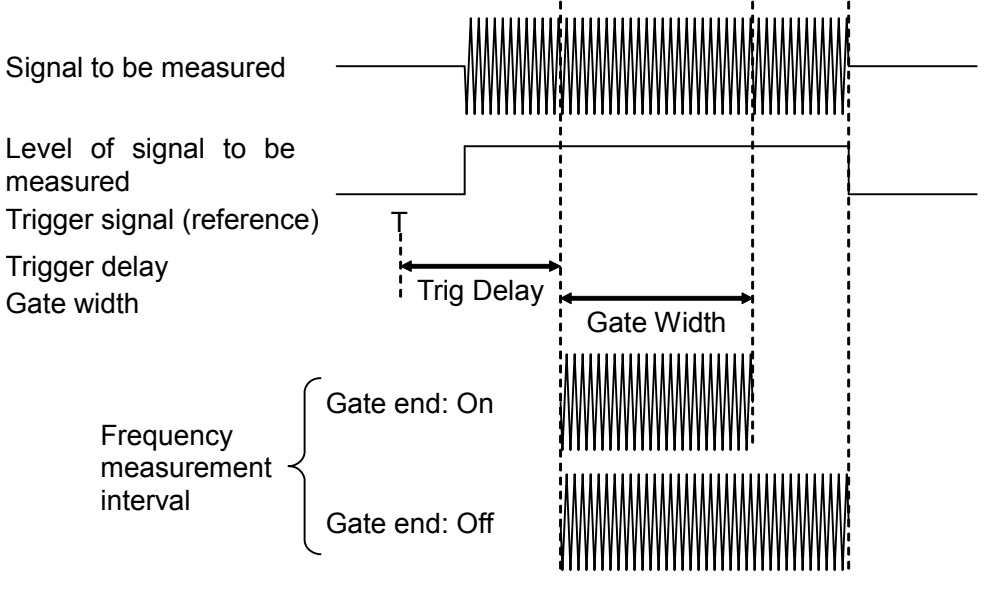

Figure 4.4.8-1 Gating Function Overview

(1) Connecting input signal

Connect the signal to be measured to Input1 on the front panel.

## Note:

Do not input a signal of +10 dBm or higher into Input1.

- (2) Setup
  - [1] Press the **Preset** key to preset the unit.
  - [2] Set the burst measurement mode.Press the Meas Mode key. Check that the Burst LED lights up.
  - [3] Select the frequency acquisition mode.It is set to Auto by preset. Refer to Section 4.4.2 for setting Manual.
  - [4] Select the level acquisition mode.It is set to Auto by preset. Refer to Section 4.4.3 for setting Manual.

### [5] Set the trigger delay.

Press the **TD** key to display the burst monitor screen for trigger delay setting. (This screen can also be displayed by pressing the  $\leq$  or  $\geq$  key from the burst monitor screen for gate width setting.)

When <u>Trig Delay</u> (underscored) is displayed on the lower left of the screen, press the **Enter** key. "Trig Delay" is highlighted, and the numeric value can be changed using the  $\square$  and  $\square$  keys. It is also possible to input a numeric value directly using the numeric keypad.

After inputting a value, press the **Enter** key to display <u>Trig</u> <u>Delay</u> (underscored) again.

[6] Select the measurement polarity.

Select menu F2 using the  $\leq$  and  $\geq$  keys, and then press the **Enter** key.

The polarity changes between positive and negative by pressing the **Enter** key.

When the negative polarity is selected for pulse width measurement, the pulse width in the burst-off interval is measured. When the negative polarity is selected for pulse repetition period measurement, the period between falling edges is measured.

[7] Set the gate width.

Press the **GW** key to display the burst monitor screen for gate width setting. (This screen can also be displayed by pressing the  $\leq$  or  $\geq$  key from the burst monitor screen for trigger delay setting.)

### Section 4 Panel Operation

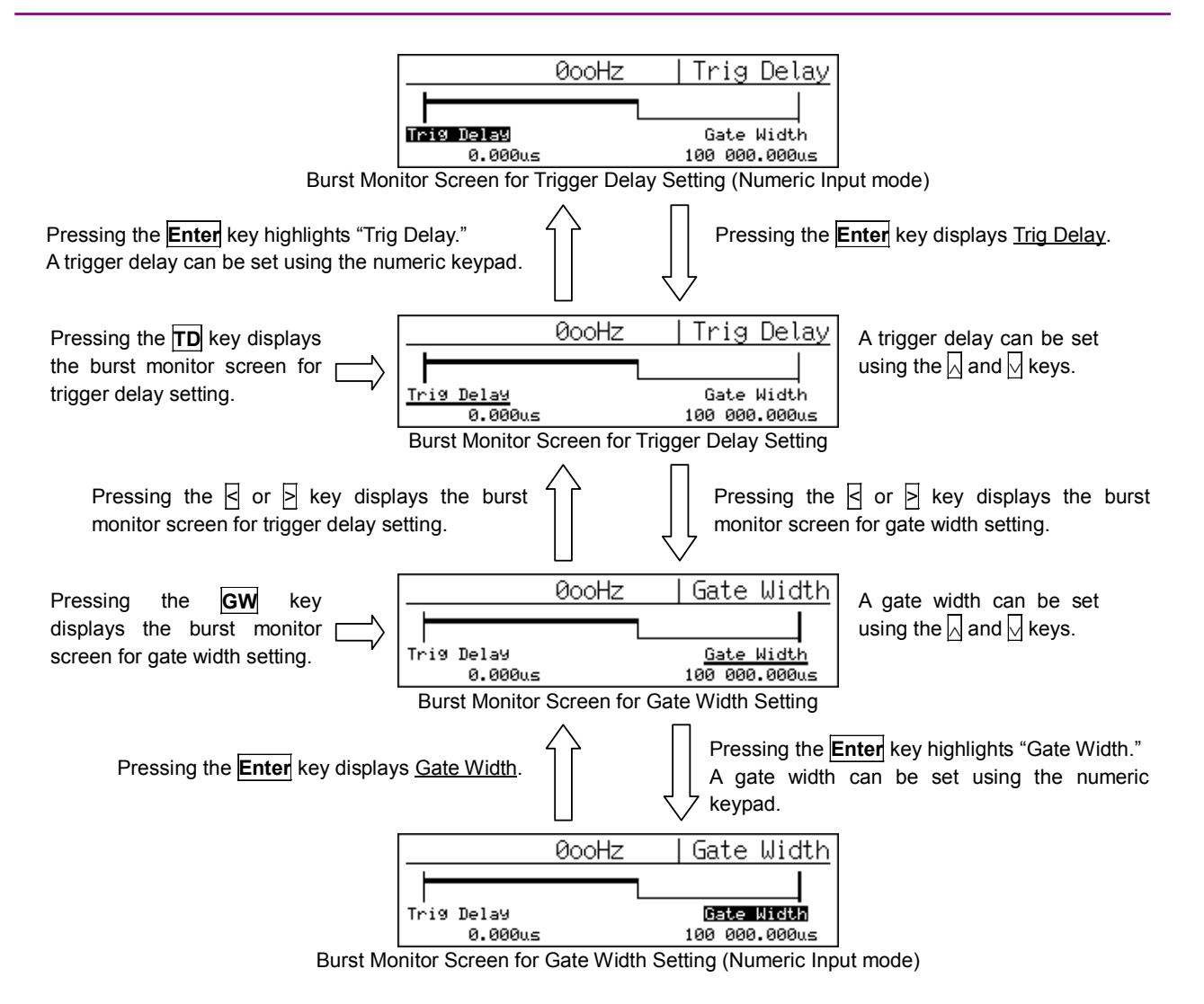

Figure 4.4.8-2 Transition of Burst Monitor Screens

- [8] Press the **Return to Meas** key to display the measurement screen.
- [9] Set the frequency measurement resolution using the and keys.
- [10] Set the sample rate using the  $\square$  and  $\square$  keys.

# 4.4.9 Frequency measurement via Input2 (10 MHz to 1 GHz)

To measure frequencies from 10 MHz to 1 GHz, select the Input2 connector and an impedance of 50  $\Omega.$ 

Refer to Section 4.4.10 for measurement of frequencies from 10 Hz to 10 MHz.

(1) Connecting input signal

Connect the signal to be measured to Input2 on the front panel.

#### Note:

Do not input a signal of 2 Vrms (with  $50-\Omega$  impedance)/10 Vrms (with 1-M $\Omega$  impedance) or higher into Input2.

#### (2) Setup

- [1] Press the **Preset** key to preset the unit.
- [2] Set the input channel to Input2.
  Press the **Input** key to display the Input switching screen, and then select menu F1 using the and keys. At this time, Input1 and Input2 are switched by pressing the **Enter** key. Select Input2.
- [3] Press the **Return to Meas** key to display the measurement screen.
- [4] Set the frequency measurement resolution using the ≤ and ≥ keys.
- [5] Set the sample rate using the  $\bigwedge$  and  $\bigvee$  keys.

# 4.4.10 Frequency measurement via Input2 (10 Hz to 10 MHz)

To measure frequencies from 10 Hz to 10 MHz, select the Input2 connector and an impedance of 1  $M\Omega.$ 

Refer to Section 4.4.9 for measurement of frequencies from 10 MHz to 1 GHz.

(1) Connecting input signal

Connect the signal to be measured to Input2 on the front panel.

#### Note:

Do not input a signal of 2 Vrms (with  $50-\Omega$  impedance)/10 Vrms (with 1-M $\Omega$  impedance) or higher into Input2.

#### (2) Setup

- [1] Press the **Preset** key to preset the unit.
- [2] Set the input channel to Input2. Press the **Input** key to display the Input switching screen, and then select menu F1 using the and keys. At this time, Input1 and Input2 are switched by pressing the **Enter** key. Select Input2.
- [3] Set the input impedance to  $1 \text{ M}\Omega$ . Select menu F2 using the  $\triangleleft$  and  $\supseteq$  keys. At this time, 50  $\Omega$  and  $1 \text{ M}\Omega$  are switched by pressing the **Enter** key. Select  $1 \text{ M}\Omega$ .
- [4] Press the **Return to Meas** key to display the measurement screen.
- [5] Set the frequency measurement resolution using the ≤ and ≥ keys.
- [6] Set the sample rate using the  $\square$  and  $\square$  keys.

# Section 5 GPIB

This section describes remote operations using the GPIB interface that comes with this unit as standard.

| 5.1 | Overview           |                                            |      |
|-----|--------------------|--------------------------------------------|------|
| 5.2 | Function           |                                            |      |
| 5.3 | Interface Function |                                            |      |
| 5.4 | Device             | Message List                               | 5-6  |
|     | 5.4.1              | Overview                                   | 5-6  |
|     | 5.4.2              | IEEE488.2 common commands                  | 5-8  |
|     | 5.4.3              | Status registers                           | 5-9  |
|     | 5.4.4              | Device message list                        | 5-12 |
|     | 5.4.5              | Compatibility with MF76A Microwave Frequen | псу  |
|     |                    | Counter                                    | 5-34 |
| 5.5 | Setting            | and Checking GPIB                          | 5-36 |
|     | 5.5.1              | Connecting GPIB cables                     | 5-36 |
|     | 5.5.2              | Setting and checking GPIB address          | 5-37 |
|     | 5.5.3              | Recommended GPIB board manufacturers       | 5-37 |
| 5.6 | Sample             | e Programs                                 | 5-38 |

# 5.1 Overview

This unit comes with a GPIB interface as standard, enabling automatic measurement by connecting to a host computer. It also makes it possible to measure a fluctuation of frequency in a short time, such as VCO activation characteristics, by using the high-speed sampling function achieved through data processing by the host computer.

# 5.2 Function

This unit offers the following functions by using the GPIB.

| Function                                                      | Device Message       |
|---------------------------------------------------------------|----------------------|
| Input:                                                        |                      |
| Switching of measurement signal input channels                | INPCH                |
| Switching of Input2 attenuator                                | ATTN                 |
| Switching of Input2 input impedance                           | INP2Z                |
| Setting of manual frequency                                   | AF                   |
| Switching of frequency acquisition mode                       | ACF                  |
| Switching of level acquisition mode                           | ACL                  |
| Setting of Input1 amplitude discrimination value (attenuator) | AD                   |
| Reference signal:                                             |                      |
| Selection of reference signal                                 | $\operatorname{REF}$ |
| Measurement:                                                  |                      |
| Switching of count mode                                       | CNTMD                |
| Selection of measurement start/stop                           | SH                   |
| Setting of frequency resolution                               | RES                  |
| Setting of sample rate                                        | $\operatorname{SMP}$ |
| Burst signal:                                                 |                      |
| Switching of burst measurement on/off                         | BST                  |
| Selection of burst signal measurement mode                    | BSTMD                |
| Switching of burst signal polarity                            | BSTPL                |
| Switching of burst signal measurement width                   | BSTWDT               |
| Gating:                                                       |                      |
| Switching of gate end on/off                                  | GTEND                |
| Setting of gate width                                         | GTWDT                |
| Trigger:                                                      |                      |
| Switching of trigger source                                   | TRG                  |
| Setting of trigger delay                                      | TRGDLY               |
| Selection of trigger polarity                                 | TRGPL                |
| Template:                                                     |                      |
| Switching of template function on/off                         | LMT                  |
| Switching of movement direction indicator on/off              | LMTDIR               |
| Setting of template lower frequency limit                     | LMTL                 |
| Setting of template upper frequency limit                     | LMPU                 |

| Table 5.2-1 | Available Functions and Corresponding Device Messages |
|-------------|-------------------------------------------------------|
|-------------|-------------------------------------------------------|

# Section 5 GPIB

| Function                                     | Device Message |
|----------------------------------------------|----------------|
| Data output:                                 |                |
| Switching of data output format and timing   | OM             |
| Reading of measured results:                 |                |
| Carrier frequency of burst signal            | MBCF           |
| Burst width                                  | MBWDT          |
| Repetition period of burst signal            | MBPRD          |
| Frequency of CW signal                       | MCW            |
| Offset frequency                             | MOFS           |
| Statistical processing value                 | MSTA           |
| High-speed sampling count                    | MTRS           |
| Offset value calculation processing:         |                |
| Selection of offset function                 | OFS            |
| Selection of offset value setting method     | OFSDT          |
| Setting of offset frequency value            | OFSFRQ         |
| Statistical processing:                      |                |
| Selection of statistical processing function | STS            |
| Selection of sample data extraction method   | STSBLK         |
| Setting of sample count                      | STSMPL         |
| High-speed sampling function:                |                |
| Switching of High-speed sampling mode on/off | TRS            |
| Setting of sample count                      | TRSSMP         |
| Setting of sampling period                   | TRSRT          |
| Reading of offset frequency                  | TRSOFS         |
| Data storage function:                       |                |
| Data storage start                           | DSTA           |
| Data storage stop                            | DSTP           |
| Stored data read                             | MDS            |
| GPIB:                                        |                |
| Selection of terminator                      | TRM            |
| End status register                          | ESE2, ESR2     |
| Error status register                        | ESE3, ESR3     |
| Display:                                     |                |
| Setting of display brightness                | DSPL           |
| Others:                                      |                |
| Selection of signal output to AUX connector  | AUX            |
| Switching to measurement screen              | RTM            |

## Table 5.2-1 Available Functions and Corresponding Device Messages (Cont'd)

# 5.3 Interface Function

This unit provides the GPIB interface functions listed in Table 5.3-1.

| Code | Interface Function                                                 |  |
|------|--------------------------------------------------------------------|--|
| SH1  | Full source handshake                                              |  |
| AH1  | Full acceptor handshake                                            |  |
| T6   | Basic talker<br>Serial poll<br>Talk only<br>Talk release using MLA |  |
| L4   | Basic listener<br>No listen only<br>Listen release using MTA       |  |
| SR1  | Full service request and status byte                               |  |
| RL1  | Full remote/local                                                  |  |
| PP0  | No parallel poll                                                   |  |
| DC1  | Full device clear                                                  |  |
| DT1  | Full device trigger                                                |  |
| CO   | No controller function                                             |  |

Table 5.3-1 Interface Functions

# 5.4 Device Message List

# 5.4.1 Overview

Device messages refer to data messages that are transmitted and received between a controller and device (this unit in this case) via the GPIB interface. There are two types of device messages: program messages and response messages. In addition, these messages consist of common commands conforming to the IEEE 488.2 standard and messages unique to this unit. Refer to Section 5.4.2 "IEEE 488.2 common commands" for the common commands, and Section 5.4.4 "Device message list" for the messages unique to this unit.

(1) Program messages

ASCII data messages transmitted from the controller to the device. They are divided into commands and queries.

- [1] Commands: Used to set parameters and instruct the starting of measurement for the device.
- [2] Queries: Used to inquire device states for the device and obtain measurement data from the device.
- (2) Response messages

ASCII data messages transmitted from the device to the controller. They transfer device states and measurement data to the controller.

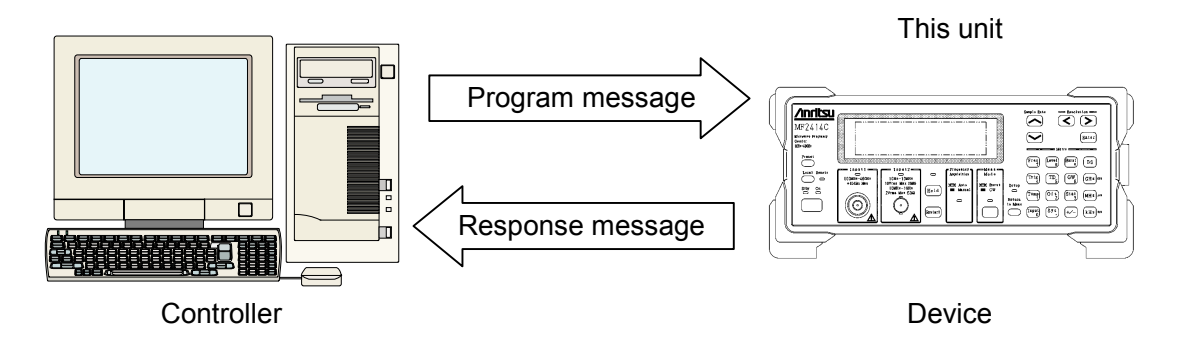

Figure 5.4.1-1 Device Messages

When using device messages to transmit and receive numeric data such as frequencies, a unit (suffix code) can be attached to the numeric data to be transferred. For example, when setting 1 MHz for the frequency data, attach a suffix code and send 1000000 HZ, 1000 KHZ, or 1 MHZ, instead of transmitting 1000000.

The following shows the suffix codes that can be used with this unit:

(1) Suffix codes when transferring frequency data

| Unit           | Suffix Code <sup>*</sup> |
|----------------|--------------------------|
| $\mathrm{GHz}$ | GHZ, G                   |
| MHz            | MHZ, MA                  |
| kHz            | KHZ, K                   |
| Hz             | HZ, omitted              |

\*: All suffix codes are recognized as uppercase even if entered in lower case.

#### Note:

Millihertz (mHz) is not supported.

(2) Suffix codes when transferring time data

| Unit        | Suffix Code <sup>*</sup> |
|-------------|--------------------------|
| Second      | S                        |
| Millisecond | MS, M                    |
| Microsecond | US, U                    |
| Nanosecond  | NS, N, omitted           |

\*: All suffix codes are recognized as uppercase even if entered in lower case.

# 5.4.2 IEEE488.2 common commands

Table 5.4.2-1 lists the commands that can be used with this unit, from among 39 common commands defined in the IEEE488.2 standard.

| Name   | Description                                                                                                    |  |
|--------|----------------------------------------------------------------------------------------------------|--|
| *IDN?  | Returns MF24xxC, ANRITSU, 0, n.<br>xx: 12 = MF2412C, 13 = MF2413C, 14 = MF2414C<br>n: Firmware version number                                                                                                    |  |
| *RST   | Presets the unit (same function as the <b>Preset</b> key).                                                                                                    |  |
| *TST?  | Returns the value n in which the corresponding bits of the following ones<br>are set if an error occurs as a result of a self-check.<br>bit 0 (LSB): CPU, bit 1: EXT-RAM, bit 2: GPIB, bit 3: LCD, bit 4: ASIC,<br>bit 5: +12 V, bit 6: +15 V, bit 7: -15 V, bit 8: -5 V, bit9 : PLL1,<br>bit 10: PLL2, bit 11: Frequency Measure, bit 12: +5 V, bit 13: +3.3 V,<br>bit 14: +7 V |  |
| *OPC   | Sets bit 0 of the standard event status register (SESR) when the previous command ends.<br>If bit 0 of the standard event status enable register (SESER) is set at that time, SRQ is generated.                                                                                                    |  |
| *OPC?  | Returns 1 when the previous command execution ends.<br>Nothing is returned until the previous command execution ends.                                                                                                    |  |
| *WAI   | The next command is not executed until the previous command execution ends.                                                                                                    |  |
| *CLS   | Executes the clear function defined in the IEEE488.2 standard.                                                                                                    |  |
| *ESE n | Sets the value of the standard event status enable register (SESER) (0 to 255).                                                                                                    |  |
| *ESE?  | Returns the value of the standard event status enable register (SESER) (0 to 255).                                                                                                    |  |
| *ESR?  | Returns the value of the standard event status register (SESR) (0 to 255).                                                                                                    |  |
| *SRE n | Sets the value of the service request enable register (SRER) (0 to 255).                                                                                                    |  |
| *SRE?  | Returns the value of the service request enable register (SRER) (0 to 255).                                                                                                    |  |
| *STB?  | Returns the value of the status byte register (0 to 255).                                                                                                    |  |
| *TRG   | Execute the same function as that of the group execute trigger.                                                                                                    |  |
| *RCL n | Recalls the device state saved in the specified memory (0 to 9).                                                                                                    |  |
| *SAV n | Saves the current device state in the specified memory $(0 \text{ to } 9)$ .                                                                                                    |  |

 Table 5.4.2-1
 Common Commands

# 5.4.3 Status registers

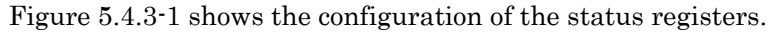

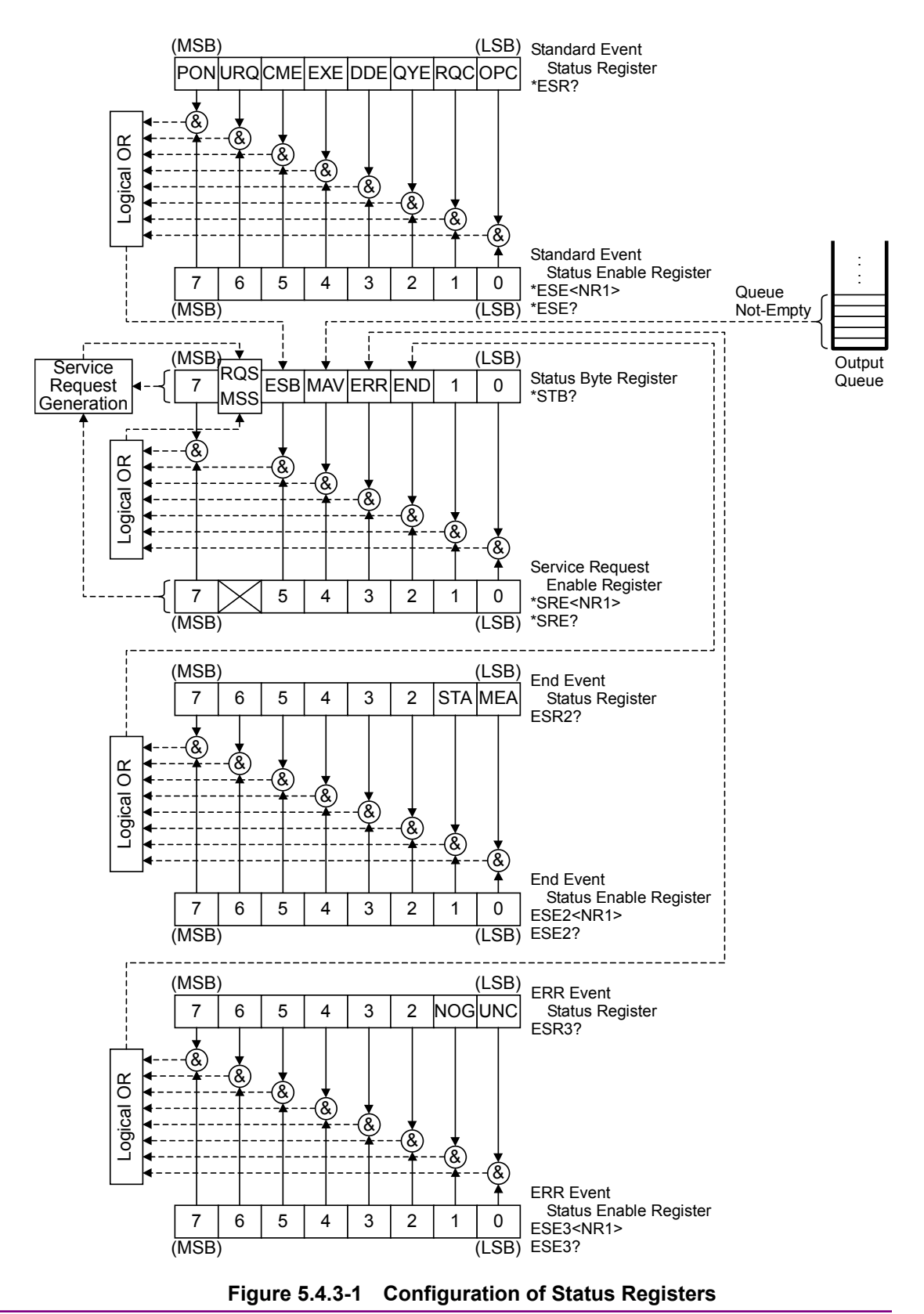

#### (1) Standard Event Status Register

The function and setting condition of each bit are described in Table 5.4.3-1.

| Bit | Function                                                               | Setting Condition                                                                                                    |  |
|-----|------------------------------------------------------------------------|----------------------------------------------------------------------------------------------------|--|
| PON | N Power on When power is turned on (power off $\rightarrow$ power on). |                                                                                                    |  |
| URQ | User request                                                           | When a user request is generated (not used and always 0).                                                                                                    |  |
| CME | Command error                                                          | When the format of a received message cannot be<br>interpreted, a message having an unsupported header is<br>received, or GET is detected while receiving a program<br>message. |  |
| EXE | Execution error                                                        | When the program data following the header is out of the<br>normal range, or the program message cannot be<br>processed due to a previously set value.                          |  |
| DDE | Device dependent<br>error                                              | When a device-unique error has occurred (not used and always 0).                                                                                                    |  |
| QYE | Query error                                                            | A read request is issued when the output queue is empty,<br>or the output queue data is lost.                                                                                   |  |
| RQC | Request control                                                        | When the controller function is requested (not used and always 0).                                                                                                    |  |
| OPC | Operation complete                                                     | When all the specified operations are completed in response to *OPC.                                                                                                    |  |

 Table 5.4.3-1
 Standard Event Status Register

(2) Standard Event Status Enable Register

This register allows events of the standard event status register to be reflected to the ESB bit of the status byte register.

(3) Status Byte Register

The function and setting condition of each bit are described in Table 5.4.3-2.

| Table 5.4.3-2 | Status Byte Register |
|---------------|----------------------|
|---------------|----------------------|

| Bit | Function                 | Setting Condition                                                                    |
|-----|--------------------------|--------------------------------------------------------------------------------------|
| MSS | Master summary<br>status | When an event concerning END, ERR, MAV, or ESB occurs.                               |
| RQS | Request service          | When a service request concerning END, ERR, MAV, or ESB occurs.                      |
| ESB | Event status             | When at least one event allowed by the standard event status enable register occurs. |
| MAV | Message available        | When the output queue has data.                                                      |
| ERR | Error event status       | When at least one event allowed by the ERR event status enable register occurs.      |
| END | End event status         | When at least one event allowed by the END event status<br>enable register occurs.   |
| _   | Other bits               | The other bits are undefined and always 0.                                           |

- (4) Service Request Enable Register This register allows service requests.
- (5) END Event Status Register The function and setting condition of each bit are described in Table 5.4.3-3.

| Bit | Function                      | Setting Condition                              |
|-----|-------------------------------|------------------------------------------------|
| MEA | End of measurement            | When the specified measurement ends            |
| STA | End of statistical processing | When the specified statistical processing ends |
| I   | Other bits                    | The other bits are undefined and always 0.     |

Table 5.4.3-3 END Event Status Register

(6) END Event Status Enable Register

This register allows events of the END event status register to be reflected to the END bit of the status byte register.

(7) ERR Event Status RegisterThe function and setting condition of each bit are described in Table

The function and setting condition of each bit are described in Table 5.4.3-4.

Table 5.4.3-4 ERR Event Status Register

| Bit | Function       | Setting Condition                                                  |  |
|-----|----------------|--------------------------------------------------------------------|--|
| UNC | Uncal error    | When the measurement result is UNCAL.                              |  |
| NOG | No-Go judgment | When the template function valid and the judgment result is No-Go. |  |
| _   | Other bits     | The other bits are undefined and always 0.                         |  |

### (8) ERR Event Status Enable Register

This register allows events of the ERR event status register to be reflected to the ERR bit of the status byte register.

# 5.4.4 Device message list

- (1) **A** 
  - [1] ACF frequency acquisition

Sets whether to acquire the frequency manually or automatically. Also sets whether to use the measured frequency value or the frequency value set by the manual frequency setting command AF for the measurement target frequency value (manual frequency) in manual frequency acquisition mode.

| Command:  | ACF n(,s) |
|-----------|-----------|
| Query:    | ACF?      |
| Response: | ACF n     |

#### <Program data>

| Value of n | Set value            |
|------------|----------------------|
| 0          | AUTO (Initial value) |
| 1          | MANUAL               |

#### Value of s

0..... Measures at the frequency set by the command AF (Default value).

1..... Measures at the frequency measured previously (AF setting value is overwritten).

#### [2] ACL

level acquisition

Sets whether to acquire the level manually or automatically. Also sets whether to use the current set value or the value set in advance by the amplitude discrimination value setting command AD for the amplitude discrimination value in manual level acquisition mode.

| Command:  | ACL n(,s) |
|-----------|-----------|
| Query:    | ACL?      |
| Response: | ACL n     |

#### <Program data>

| Value of n | Set value            |
|------------|----------------------|
| 0          | AUTO (Initial value) |
| 1          | MANUAL               |
|            |                      |

#### Value of s 0.....

| <br>Measures | at the | level | $\operatorname{set}$ | by | the | $\operatorname{command}$ | AD |
|--------------|--------|-------|----------------------|----|-----|--------------------------|----|
| (Default v   | alue). |       |                      |    |     |                          |    |

1..... Measures at the level measured previously (AD setting value is overwritten).

[3] AD

D manual amplitude discrimination

Sets the value of the attenuator inside Input1 used as the amplitude discrimination value.

| Command:                                        | AD n                  |
|-------------------------------------------------|-----------------------|
| Query:                                          | AD?                   |
| Response:                                       | AD n                  |
| <program data<="" td=""><td>&gt;</td></program> | >                     |
| Value of n                                      | Set value             |
| 0                                               | 42 dB (Initial value) |
| 1                                               | 36 dB                 |
| 2                                               | 30 dB                 |
| 3                                               | 24  dB                |
| 4                                               | 18 dB                 |
| $5 \dots \dots \dots \dots$                     | 12  dB                |
| 6                                               | 6 dB                  |
| 7                                               | 0 dB                  |

Note:

0 dB is set if n is set to 7 or greater.

[4] AF frequency for manual acquisitionSets the frequency to be set for manual frequency acquisition in advance.

| Command:  | AF n |
|-----------|------|
| Query:    | AF?  |
| Response: | AF n |

#### <Program data>

Value of n

For MF2412C:  $600 \times 10^6$  to  $20 \times 10^9$  Hz For MF2413C:  $600 \times 10^6$  to  $27 \times 10^9$  Hz For MF2414C:  $600 \times 10^6$  to  $40 \times 10^9$  Hz

Suffix code: GHZ, MHZ, KHZ, HZ, G, MA, K The setting resolution is 1 MHz. The digits lower than MHz are rounded off.

| [5] | ATTNinput2 attenuatorSets the input attenuator to be inserted into the system withInput2 and 1 MΩ. |                                                                                  |  |  |
|-----|----------------------------------------------------------------------------------------------------|----------------------------------------------------------------------------------|--|--|
|     | Command:<br>Query:<br>Response:                                                                    | ATTN n<br>ATTN?<br>ATTN n                                                        |  |  |
|     | <program data<="" td=""><td>&gt;</td></program>                                                    | >                                                                                |  |  |
|     | Value of n                                                                                         | Set value                                                                        |  |  |
|     | 0                                                                                                  | ATT Through                                                                      |  |  |
|     | 1                                                                                                  | 20 dB ATT On (Initial value)                                                     |  |  |
| [6] | AUX                                                                                                | auxiliary output                                                                 |  |  |
|     | Select the sign<br>rear panel.                                                                     | nal to be output from the AUX connector on the                                   |  |  |
|     | Command:                                                                                           | AUX n                                                                            |  |  |
|     | Query:                                                                                             | AUX?                                                                             |  |  |
|     | Response:                                                                                          | AUX n                                                                            |  |  |
|     | <program data<="" td=""><td>&gt;</td></program>                                                    | >                                                                                |  |  |
|     | Value of n                                                                                         | Set value                                                                        |  |  |
|     | 0                                                                                                  | Off (Initial value)                                                              |  |  |
|     | 1                                                                                                  | Go/NoGo                                                                          |  |  |
|     | 2                                                                                                  | Count End                                                                        |  |  |
|     | 3                                                                                                  | Level Det                                                                        |  |  |
|     | 4                                                                                                  | Int Gate                                                                         |  |  |
|     | 5                                                                                                  | Restart                                                                          |  |  |
|     | 6                                                                                                  | Acquisition                                                                      |  |  |
|     | Off:                                                                                               | Always outputs a high level when the template function is disabled.              |  |  |
|     | Go/NoGo:                                                                                           | Outputs the template function judgment result.                                   |  |  |
|     |                                                                                                    | Outputs a high level when the measured frequency falls within the setting range. |  |  |
|     |                                                                                                    | Outputs a low level when the measured                                            |  |  |
|     |                                                                                                    | frequency is out of the setting range.                                           |  |  |
|     | Count End:                                                                                         | Outputs a low-level pulse each time frequency<br>measurement ends                |  |  |
|     | Level Det:                                                                                         | Outputs the detection signal within the counter                                  |  |  |
|     |                                                                                                    | during burst signal measurement.                                                 |  |  |
|     | Int Gate:                                                                                          | Outputs the internal gate signal used for                                        |  |  |
|     |                                                                                                    | frequency counting.                                                              |  |  |
|     |                                                                                                    | Outputs a high level when the gate is open.                                      |  |  |

|                                                          | Restart:                                        | Outputs a low-level pulse when the Restart command is executed. |
|----------------------------------------------------------|-------------------------------------------------|-----------------------------------------------------------------|
|                                                          | Acquisition:                                    | Outputs a low level during acquisition operation.               |
| в                                                        |                                                 |                                                                 |
| [1]                                                      | BST                                             | burst measurement                                               |
|                                                          | Specifies whe<br>measurement.                   | other to perform burst measurement or CW                        |
|                                                          | Command:                                        | BST n                                                           |
|                                                          | Query:                                          | BST?                                                            |
|                                                          | Response:                                       | BST n                                                           |
|                                                          | <program data<="" td=""><td>&gt;</td></program> | >                                                               |
|                                                          | Value of n                                      | Set value                                                       |
|                                                          | 0                                               | Burst off: CW measurement (Initial value)                       |
|                                                          | 1                                               | Burst on: Burst measurement                                     |
| [2]                                                      | BSTMD                                           | burst mode                                                      |
| Specifies whether to measure carrier frequency, burst wi |                                                 | her to measure carrier frequency, burst width, or               |
|                                                          | burst repetitio                                 | n period during burst measurement.                              |
|                                                          | Command:                                        | BSTMD n                                                         |
|                                                          | Query:                                          | BSTMD?                                                          |
|                                                          | Response:                                       | BSTMD n                                                         |
|                                                          | <program data<="" td=""><td>&gt;</td></program> | >                                                               |
|                                                          | Value of n                                      | Set value                                                       |
|                                                          | 0                                               | Carrier frequency (Initial value)                               |
|                                                          | 1                                               | Burst width                                                     |
|                                                          | 2                                               | Burst period                                                    |

(2)

# Section 5 GPIB

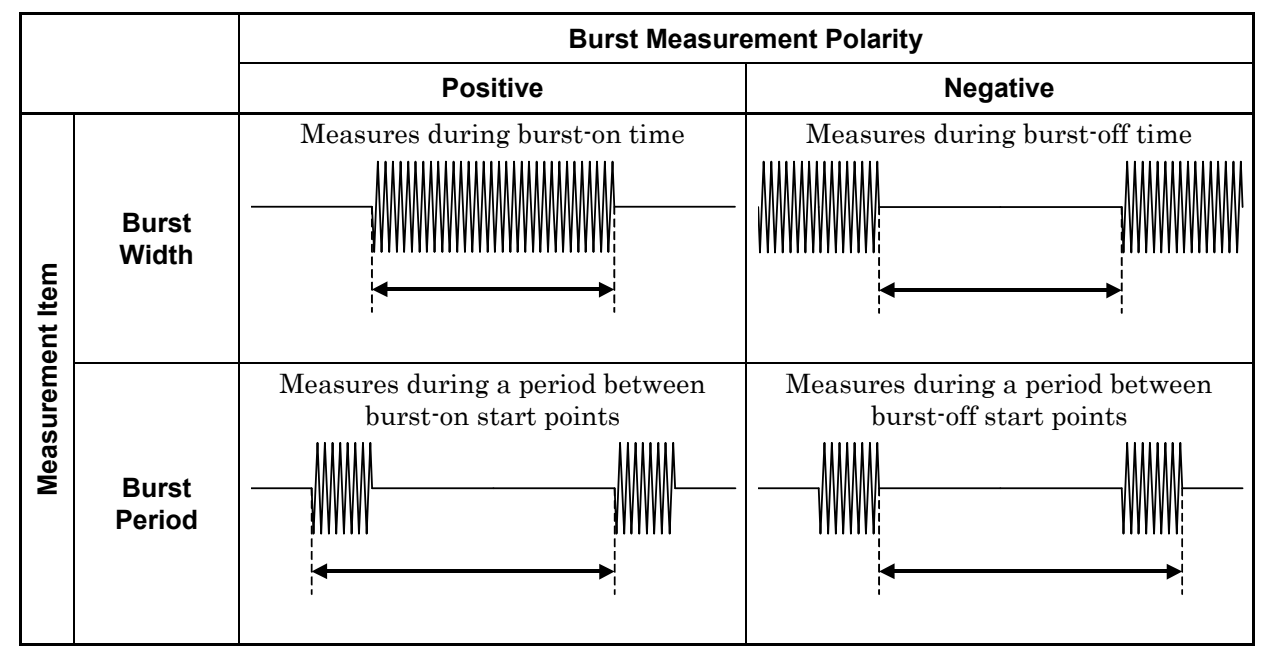

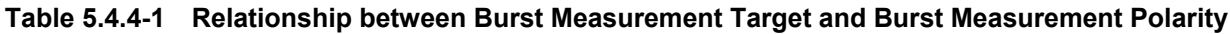

[3] BSTPL burst polarity

Sets the position (see "[2] BSTMD") as follows when measuring burst width or burst period.

| Command:  | BSTPL n |
|-----------|---------|
| Query:    | BSTPL?  |
| Response: | BSTPL n |

#### <Program data>

| Value of n | Set value                |
|------------|--------------------------|
| 0          | Positive (Initial value) |
| 1          | Negative                 |

- [4] BSTWDT burst width
  - Sets the burst width to be measured.

| Command   | DSIWDIN  |
|-----------|----------|
| Query:    | BSTWDT?  |
| Response: | BSTWDT n |

### <Program data>

| Value of n | Set value                                             |
|------------|-------------------------------------------------------|
| 0          | Wide (Initial value, Burst width: 1 $\mu$ s to 0.1 s) |
| 1          | Narrow (Burst width: 100 ns to 0.1 s)                 |

Note that the carrier frequency must be at least 600 MHz for Wide, and at least 1 GHz for Narrow.

- (3) **C** 
  - [1] CNTMD count mode

Sets the Input1 count method to Fast (reciprocal) or Normal (direct count).

| Command:  | CNTMD n |
|-----------|---------|
| Query:    | CNTMD?  |
| Response: | CNTMD n |

<Program data>

Value of n Set value 0..... Fast (Initial value) 1..... Normal

#### (4) **D**

[1] DSPL display intensity Sets the intensity (brightness) of the LCD.

| Command:  | DSPL n |
|-----------|--------|
| Query:    | DSPL?  |
| Response: | DSPL n |

#### <Program data>

 Value of n
 Set value

 0.....
 Off\*

 1.....
 25%

 2.....
 50%

 3.....
 75%

 4.....
 100%

\*: When Off is selected, a measurement screen is displayed with the intensity off, but a setup screen is displayed with the intensity 25%.

#### [2] DSTA data storage start

Starts the data storage function that traces the measured frequency values into the internal memory.

Command: DSTA

[3] DSTP data storage stop
 Stops the data storage function, enabling traced data to be loaded.
 Command: DSTP

#### Note:

Make sure to executed DSTP after the measured frequency values have been traced into the internal memory by using \*WAI or \*OPC?. Normal frequency measurement values may not be

obtained if DSTP is executed during date saving.

#### (5) **E**

[1] ESE2 End Event Status Enable Register

Sets each bit of the END event status enable register, which is a GPIB status enable register.

| Command:                    | ESE2 n |  |  |
|-----------------------------|--------|--|--|
| Query:                      | ESE2?  |  |  |
| Response:                   | ESE2 n |  |  |
| <program data=""></program> |        |  |  |

| i rogram aata |                                            |
|---------------|--------------------------------------------|
| Value of n    | Set value                                  |
| 0 to 255      | Refer to Section 5.4.3 "Status Registers." |
|               | (Initial value: 0)                         |

[2] ESE3 ERR Event Status Enable RegisterSets each bit of the ERR event status enable register, which is a GPIB status enable register.

|                                                 | 8                                          |
|-------------------------------------------------|--------------------------------------------|
| Command:                                        | ESE3 n                                     |
| Query:                                          | ESE3?                                      |
| Response:                                       | ESE3 n                                     |
| <program data<="" td=""><td>&gt;</td></program> | >                                          |
| Value of n                                      | Set value                                  |
| 0 to $255$                                      | Refer to Section 5.4.3 "Status Registers." |
|                                                 | (Initial value: 0)                         |
|                                                 |                                            |

[3] ESR2 End Event Status Register
 Returns the value of the END event status register, which is a GPIB status register.
 Query: ESR2?
 Response: n
 <Response data>

Refer to Section 5.4.3 "Status registers."

[4] ESR3

R3 ERR Event Status Register

Returns the value of the ERR event status register, which is a GPIB status register

Query: ESR3? Response: n

#### <Response data>

Refer to Section 5.4.3 "Status registers."

- (6) **G** 
  - [1] GTEND gate end

Sets whether the carrier frequency measurement range is to be extended to the end of the gate width or to the end of the burst.

| Command:  | GTEND n |
|-----------|---------|
| Query:    | GTEND?  |
| Response: | GTEND n |

#### <Program data>

| Value of n | Set value                                       |
|------------|-------------------------------------------------|
| 0          | End of burst (Initial value)                    |
| 1          | End of gate width                               |
|            | Note that when the burst ends before the end of |
|            | the gate width, the measurement ends at the     |
|            | end of the burst.                               |

## [2] GTWDT gate width

Sets the gate width.

| Command:  | GTWDT n |
|-----------|---------|
| Query:    | GTWDT?  |
| Response: | GTWDT n |

#### <Program data>

#### Value of n

 $100\times10^{-9}$  to  $100\times10^{-3}$ 

Suffix code: NS, US, MS, S, N, U, M

Make sure to set the value n in 20-ns steps for the range from 100 ns to 1  $\mu$ s, and in two significant digits for the range from 1  $\mu$ s to 100 ms. Values exceeding these ranges will be rounded off.

| (7) | Ι |
|-----|---|
| ·•/ | - |

| [1] | INPCH                                 | input channel |
|-----|---------------------------------------|---------------|
|     | Select the connector to input signals |               |
|     | Command:                              | INPCH n       |
|     | Query:                                | INPCH?        |
|     | Response:                             | INPCH n       |

<Program data>

Value of n Set value 1..... Input1 (Initial value) 2..... Input2

[2] INP2Z ch2 input impedance

Switches the input impedance of the Input2 connector.

| Command:  | INP2Z n |
|-----------|---------|
| Query:    | INP2Z?  |
| Response: | INP2Z n |

<Program data>

Value of nSet value $0 \dots \dots \dots$  $50 \Omega$  (Initial value) $1 \dots \dots \dots$  $1 M\Omega$ 

# (8) L

[1] LMT limit on/off (template function) Sets whether to enable or disable the template function.

| Command:  | LMT n |
|-----------|-------|
| Query:    | LMT?  |
| Response: | LMT n |

#### <Program data>

| Value of n | Set value                             |
|------------|---------------------------------------|
| 0          | Template function off (Initial value) |
| 1          | Template function on                  |

[2] LMTDIR limit direction indicator

Sets whether to display or hide the indicator, which is used to indicate the movement (change) direction of the measurement frequencies (i.e., closing to the frequency range on the analog display screen or departing from it) when the measured frequency value greatly exceeds the frequency range defined by the upper and lower limits.

| Command:  | LMTDIR n |
|-----------|----------|
| Query:    | LMTDIR?  |
| Response: | LMTDIR n |

|     |     | <program data<="" th=""><th>&gt;</th></program>   | >                                                |
|-----|-----|---------------------------------------------------|--------------------------------------------------|
|     |     | Value of n                                        | Set value                                        |
|     |     | 0                                                 | Indicator off (Initial value)                    |
|     |     | 1                                                 | Indicator on                                     |
|     | [3] | LMTL                                              | lower limit                                      |
|     |     | Sets the lower                                    | frequency limit for the template function.       |
|     |     | Command:                                          | LMTL n                                           |
|     |     | Query:                                            | LMTL?                                            |
|     |     | Response:                                         | LMTL n                                           |
|     |     | <program data<="" td=""><td>&gt;</td></program>   | >                                                |
|     |     | Value of n                                        |                                                  |
|     |     | 10 to Fmax                                        | *                                                |
|     |     | Suffix code                                       | GHZ, MHZ, KHZ, HZ, G, MA, K                      |
|     |     | *: Fmax = 2                                       | 20 GHz (for MF2412C)                             |
|     |     | 2                                                 | 27 GHz (for MF2413C)                             |
|     |     | 2                                                 | 40 GHz (for MF2414C)                             |
|     | [4] | LMTU                                              | upper limit                                      |
|     |     | Sets the upper                                    | frequency limit for the template function.       |
|     |     | Command:                                          | LMTU n                                           |
|     |     | Query:                                            | LMTU?                                            |
|     |     | Response:                                         | LMTU n                                           |
|     |     | <program data<="" td=""><td>&gt;</td></program>   | >                                                |
|     |     | Value of n                                        |                                                  |
|     |     | 10 to Fmax                                        | *                                                |
|     |     | Suffix code                                       | GHZ, MHZ, KHZ, HZ, G, MA, K                      |
|     |     | *: Fmax = 2                                       | 20 GHz (for MF2412C)                             |
|     |     | 2<br>2                                            | 27 GHz (for MF2413C)                             |
|     |     | 4                                                 | 40 GHz (for MF2414C)                             |
| (9) | М   |                                                   |                                                  |
|     | [1] | MBCF                                              | measurement data (burst carrier frequency)       |
|     |     | Outputs the b                                     | urst carrier frequency during burst measurement. |
|     |     | This is a meas                                    | urement result read function.                    |
|     |     | Query:                                            | MBCF?                                            |
|     |     | Response:                                         | n                                                |
|     |     | <response dat<="" td=""><td>a&gt;</td></response> | a>                                               |
|     |     | Value of n                                        |                                                  |
|     |     | Outputs in                                        | frequency units (Hz).                            |
|     |     | "0HZ" is re                                       | turned during CW measurement (burst off).        |

| [2] | MBWDT<br>Outputs the b<br>measurement                                                                                            | measurement data (burst width)<br>burst width during burst measurement. This is a<br>result read function.                                    |
|-----|----------------------------------------------------------------------------------------------------|----------------------------------------------------------------------------------------------------|
|     | Query:<br>Response:                                                                                                    | MBWDT?<br>n                                                                                                    |
|     | <response da<br="">Value of n<br/>Outputs in<br/>"0NS" is re</response>                                                          | ta><br>a time units (NS).<br>eturned during CW measurement (burst off).                                                                       |
| [3] | MBPRD<br>Outputs the b<br>This is a meas                                                                                         | measurement data (burst period)<br>ourst repetition period during burst measurement.<br>surement result read function.                        |
|     | Query:<br>Response:                                                                                                    | MBPRD?<br>n                                                                                                    |
|     | <response da<br="">Value of n<br/>Outputs in<br/>"0NS" is re</response>                                                          | <b>ta&gt;</b><br>a time units (NS).<br>eturned during CW measurement (burst off).                                                             |
| [4] | MCW<br>Outputs the m<br>This is a meas                                                                                           | measurement data (continuous wave)<br>neasured frequency value during CW measurement.<br>surement result read function.                       |
|     | Query:<br>Response:                                                                                                    | MCW?<br>n                                                                                                    |
|     | <response da<br="">Value of n<br/>Outputs in<br/>"0HZ" is re</response>                                                          | <b>ta&gt;</b><br>a frequency units (Hz).<br>eturned during burst measurement (burst on).                                                      |
| [5] | MOFS<br>Outputs the +<br>result. This<br>Query:                                                                                  | measurement data (offset frequency)<br>/-offset calculation result and the ppm calculation<br>is a measurement result read function.<br>MOFS? |
|     | <pre>Response. <response (automotion)<="" +c="" da="" n="" of="" outputs="" pp="" pre="" set="" to="" value=""></response></pre> | n<br>ta><br>in frequency units (HZ) when the offset mode is<br>Offset or -Offset.<br>in deviation units (ppm) when the offset mode is<br>m.   |
|     | • "0HZ" is                                                                                                    | returned when the offset mode is set to Off.                                                                                                  |

[6] MSTA measurement data (frequency from the statistic point of view)

Outputs statistical processing results for mean, p-p, min, and max.

Query: MSTA? Response: n1(,n2)

#### <Response data>

- Uses n1 for mean or p-p.
   Value of n1: Outputs in frequency units (HZ).
- Uses n1 and n2 for max.
  Value of n1: Outputs in max frequency units (HZ).
  Value of n2: Outputs in min frequency units (HZ).
- Uses n1 and n2 for min.

Value of n1: Outputs in min frequency units (HZ). Value of n2: Outputs in max frequency units (HZ).

- "0HZ" is returned when the statistical processing is off.
- [7] MTRS measurement data (transient frequency)

Reads the result obtained by the high-speed sampling function. It uses this result to calculate the deviation ( $\Delta$ fi) from the offset frequency (fo), and then calculate the input frequency (Xfi) by adding the deviation to the offset frequency.

| Query:    | MTRS? n |
|-----------|---------|
| Response: | T1,m1   |
|           | T2,m2   |
|           | :       |
|           | Tn,mn   |

<Program data>

Value of n:

100, 200, 500, 1000, 2000

#### <Response data>

Reads n group data in the combination of Ti and mi (i = 1 to n). Using the result, the frequency fi for each measurement time i is calculated from the following expression:

 $\Delta fi = (mi/Ti) \times 10^9 [Hz]$  where, i = 1, 2, 3, ..., n

To multiply the frequency resolution by k, the following combination is used:

The offset frequency f0 is output by the query message TRSOFS?. The input frequency Xfi is calculated by the following expression:

 $\begin{aligned} &Xfi = abs (fo) + \Delta fi \text{ (when } fo \geq 0) \\ &Xfi = abs (fo) - \Delta fi \text{ (when } fo < 0) \\ &\text{Note that } abs (fo) \text{ is the absolute value of } fo. \end{aligned}$ 

[8] MDS measurement data (frequency from the data storage memory)

Reads data traced in the internal memory.

100 pieces of data are output from the oldest one (r1).

| Query:    | MDS? |
|-----------|------|
| Response: | r1   |
|           | r2   |
|           | :    |
|           | r100 |

#### Note:

"0HZ" is returned as response data when data cannot be read out.

# (10) **O**

[1] OFS offset

Adds or subtracts the previously set offset value to/from the measured frequency result, or calculate the deviation.

| Command:  | OFS n(,s) |
|-----------|-----------|
| Query:    | OFS?      |
| Response: | OFS n     |

#### <Program data>

| Value of n | Set value                                    |
|------------|----------------------------------------------|
| 0          | Offset (Initial value)                       |
| 1          | +Offset                                      |
| 2          | -Offset                                      |
| 3          | ppm                                          |
| Value of s | Value set                                    |
| 0          | The value set by the command OFSFRQ is used  |
|            | as the offset value (Default value).         |
| 1          | The previously measured value is used as the |
|            | offset value (the value set by the command   |
|            | OFSFRQ is overwritten.)                      |
|            |                                              |

## [2] OFSDT offset data

Selects whether to set the offset value update mode on or off. When the update mode is set to on, the previously measured value is successively updated as the offset value.

| Command:  | OFSDT n |
|-----------|---------|
| Query:    | OFSDT?  |
| Response: | OFSDT n |

<Program data>

| Value of n | Set value                       |
|------------|---------------------------------|
| 0          | Update mode off (Initial value) |
| 1          | Update mode on                  |

# [3] OFSFRQ offset frequency

Sets the offset frequency value.

| Command:  | OFSFRQ n |
|-----------|----------|
| Query:    | OFSFRQ?  |
| Response: | OFSFRQ n |

#### <Program data>

Value of n

0 to Fmax\*

Suffix code: GHZ, MHZ, KHZ, HZ, G, MA, K

\*: Fmax = 20 GHz (for MF2412C) 27 GHz (for MF2413C) 40 GHz (for MF2414C)

# [4] OM output mode

Sets the unit to the continuous output mode for numeric output format data used by the MF76A Microwave Frequency Counter. The host CPU can continuously read the measurement data when an Input statement (specify this unit as the talker) after the following command message.

| Command:  | OM n |
|-----------|------|
| Query:    | OM?  |
| Response: | OM 2 |

#### <Program data>

Value of n Set content

0..... The unit is specified as the talker by the Input statement of the host CPU. The measured result immediately after a data output request is output (initial value).

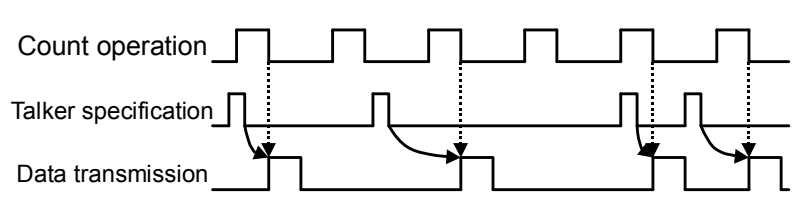

Figure 5.4.4-1 Data Transmission Timing When OM 0 Is Set

1..... The unit is specified as the talker by the Input statement of the host CPU, and the data output request generation timing and the frequency measurement timing are synchronized. The next measurement does not start until the measured result is output.

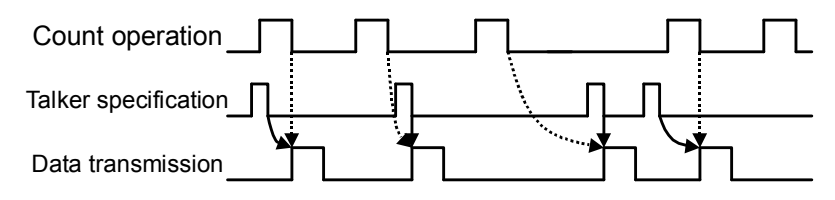

Figure 5.4.4-2 Data Transmission Timing When OM 1 Is Set

2..... Sets the IEEE488.2 communication format.

#### Note:

The OM mode is automatically set to 2 when a program message is transmitted with OM = 0 and OM = 1.

#### 5.4 Device Message List

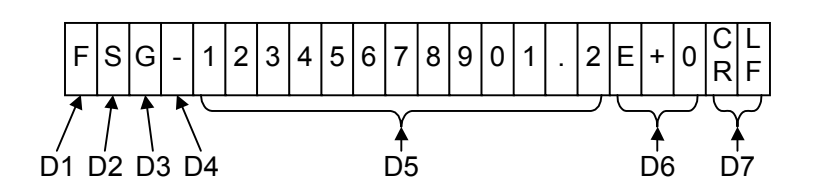

Figure 5.4.4-3 Numeric Value Output Format

- D1: Indicates the data type.
  - F: Frequency (Unit: Hz)
  - R: Parts per million (Unit: ppm)
  - W: Pulse width (Unit: second)
  - P: Pulse repetition period (Unit: second)
- D2: Indicates whether the offset calculation is performed.
  - S: Offset on
  - Blank: Offset off

D4:

D5:

D6:

D7:

D3: Indicates whether the invalid display of read values, specification judgment result, or statistical processing is performed.

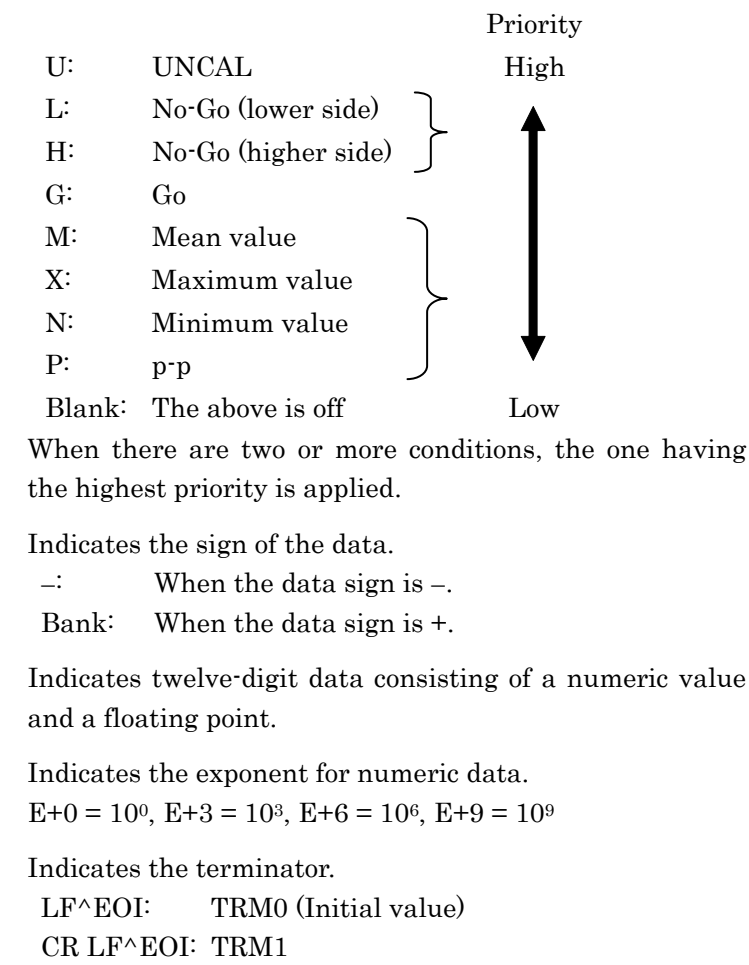

## (11) **R**

| [1] REF reference frequency | 7 |
|-----------------------------|---|
|-----------------------------|---|

Selects whether to use only the internal signal or to enable automatic switching for the reference signal.

| Command:  | REF n |
|-----------|-------|
| Query:    | REF?  |
| Response: | REF n |

#### <Program data>

| Value of n | Set value            |
|------------|----------------------|
| 0          | Auto (Initial value) |
| 1          | Internal             |

#### [2] RES frequency resolution

Sets the frequency measurement resolution.

Command:RES nQuery:RES?Response:RES n

#### <Program data>

| Value of n | Set value              |
|------------|------------------------|
| 0          | 1 mHz                  |
| 1          | 10 mHz                 |
| 2          | 100 mHz                |
| 3          | 1 kHz                  |
| 4          | $10 \mathrm{kHz}$      |
| 5          | 100 Hz (Initial value) |
| 6          | 1 kHz                  |
| 7          | 10 kHz                 |
| 8          | 100 kHz                |
| 9          | 1 MHz                  |

[3] RTM return to measure Displays the measurement screen. Command: RTM
## (12) **S**

[1]

| $_{\rm SH}$ | sampling hold |
|-------------|---------------|
|-------------|---------------|

Starts or stops frequency measurement.

| Command:  | SH n |
|-----------|------|
| Query:    | SH?  |
| Response: | SH n |

### <Program data>

Value of n Set value 0..... Sampling (Initial value) 1..... Hold

### Note:

When the unit is in the hold state (SH 1), frequency measurement can be restarted by executing \*TRG or GET (address command).

## [2] SMP sampling rate

Sets the sample rate (pause time).

| Command:  | SMP n |
|-----------|-------|
| Query:    | SMP?  |
| Response: | SMP n |

### <Program data>

| Value of n | Set value              |
|------------|------------------------|
| 0          | 1 ms                   |
| 1          | 2  ms                  |
| 2          | 5  ms                  |
| 3          | 10 ms                  |
| 4          | 20 ms                  |
| 5          | 50  ms                 |
| 6          | 100 ms (Initial value) |
| 7          | 200 ms                 |
| 8          | 500 ms                 |
| 9          | 1 s                    |
| 10         | 2 s                    |
| 11         | $5 \mathrm{s}$         |
| 12         | 10 s                   |

| [3] | STS                                             | statistic function                                   |
|-----|-------------------------------------------------|------------------------------------------------------|
|     | Selects the sta                                 | tistical processing.                                 |
|     | Command:                                        | STS n                                                |
|     | Query:                                          | STS?                                                 |
|     | Response:                                       | STS n                                                |
|     | <program data<="" th=""><th>&gt;</th></program> | >                                                    |
|     | Value of n                                      | Set value                                            |
|     | 0                                               | Off (Initial value)                                  |
|     | 1                                               | mean                                                 |
|     | 2                                               | max                                                  |
|     | 3                                               | min                                                  |
|     | 4                                               | p-p                                                  |
| [4] | STSBLK                                          | statistic sample extraction                          |
|     | Sets whether                                    | to perform overlap processing for statistical        |
|     | processing.                                     |                                                      |
|     | Command:                                        | STSBLK n                                             |
|     | Query:                                          | STSBLK?                                              |
|     | Response:                                       | STSBLK n                                             |
|     | <program data<="" th=""><th>&gt;</th></program> | >                                                    |
|     | Value of n                                      | Set value                                            |
|     | 0                                               | Discrete block sequence (Initial value)              |
|     | 1                                               | Overlap block sequence                               |
| [5] | STSMPL                                          | statistic sample point                               |
| [0] | Sets the sampl                                  | e count used for statistical processing to 10 to the |
|     | n-th power (S'                                  | TSBLK = 0, discrete mode) or to 2 to the n-th        |
|     | power (STSBL                                    | K = 1, overlap mode).                                |
|     | Command:                                        | STSMPL n                                             |
|     | Query:                                          | STSMPL?                                              |
|     | Response:                                       | STSMPL n                                             |
|     | <program data:<="" th=""><th></th></program>    |                                                      |
|     | Value of n                                      |                                                      |
|     | 1 to 6 (Initi                                   | al value: 1)                                         |
|     |                                                 |                                                      |
|     | The sample                                      | e count is $10^n$ when STSBLK = 0, and is $2^n$ when |
|     | SISBLK =                                        | 1.                                                   |
|     | Note:                                           |                                                      |
|     | a m 11                                          |                                                      |

See Table 4.3.11-1 for details on the sample count.

```
(13) T
```

| [1] | TRG            | trigger mode  |
|-----|----------------|---------------|
|     | Selects the tr | igger source. |
|     | Command:       | TRG n         |

| Command:  | TRG n |
|-----------|-------|
| Query:    | TRG?  |
| Response: | TRG n |

### <Program data>

| Value of n | Set value                |
|------------|--------------------------|
| 0          | Internal (Initial value) |
| 1          | External                 |
| 2          | Line (AC)                |

[2] TRGDLY trigger delay

| Sets the t | rigger de | lay value. |
|------------|-----------|------------|
|------------|-----------|------------|

| Command:  | TRGDLY n |
|-----------|----------|
| Query:    | TRGDLY?  |
| Response: | TRGDLY n |

### <Program data>

Value of n

0,

 $20\times10^{-9}$  to  $100\times10^{-3}$  (sec)

Suffix code: NS, US, MS, S, N, U, M

Make sure to set the value n in 20-ns steps for the range from 20 ns to 320 ns, in 40-ns steps for the range from 320 ns to 1  $\mu$ s, and in two significant digits for the range from 1  $\mu$ s to 100 ms. Values exceeding these ranges will be rounded off.

Delay off when 0 is set.

[3] TRGPL trigger edge polarity Sets the trigger detection polarity.

| Command:  | TRGPL n |
|-----------|---------|
| Query:    | TRGPL?  |
| Response: | TRGPL n |

### <Program data>

| Value of n | Set value                |
|------------|--------------------------|
| 0          | Positive (Initial value) |
| 1          | Negative                 |

| [4] TRM to | erminator |
|------------|-----------|
|------------|-----------|

Selects the terminator when transmitting response data.

Program message: TRM n

## <Program data>

Value of n Set value 0..... LF (Initial value) 1..... CRLF

[5] TRS transient mode

Enables (on) or disables (off) the high-speed sampling function.

Command: TRS n Query: TRS? Response: TRS n

### <Program data>

Value of n Set value 0..... Off (Initial value) 1..... On

#### Note:

The high-speed sampling measurement can be started by executing \*TRG or GET (address command).

### [6] TRSOFS transient offset

Outputs the offset frequency fo that is used for calculating the input frequency during high-speed sampling measurement. Refer to "[7] MTRS" in (9) M for the use method.

Query: TRSOFS?

Response: n

### <Response data>

Value of n

Outputs in frequency units (HZ).

"0HZ" is returned when Input2 is selected.

[7] TRSSMP transient sample point

Sets the sample count to be measured, using the high-speed sampling function.

| Command:  | TRSSMP n |
|-----------|----------|
| Query:    | TRSSMP?  |
| Response: | TRSSMP n |

#### <Program data>

Value of n

100, 200, 500, 1000, 2000 (Initial value: 2000)

[8] TRSRT transient sample rate

Sets the sampling interval to store the high-speed sampling data.

Command: TRSRT n Query: TRSRT? Response: TRSRT n

### <Program data>

### Value of n

 $10\times 10^{-6}$  to  $1000\times 10^{-6}$  (sec) (Initial value:  $1000\times 10^{-6}$ )

Suffix code: NS, US, MS, S, N, U, M

The setting resolution is  $10 \ \mu s$ .

# 5.4.5 Compatibility with MF76A Microwave Frequency Counter

Table 5.4.5-1 lists the GPIB commands for MF76A Microwave Frequency Counter (hereinafter, referred to as "MF76A") and those for this unit, showing the compatibility between them.

The operation when an MF76A command in the left column is executed and the operation when a command for this unit is executed are equivalent.

Note that the MF76A commands keep the minimum necessary level of compatibility to be compatible with older models. Do not use these commands for new designs.

| MF76A GPIB Commands |    | GPIB Commands for This Unit |                  |         |             |
|---------------------|----|-----------------------------|------------------|---------|-------------|
| Service request     | RQ |                             |                  |         |             |
| generation mode     | v  | RQ0                         | *SRE 0           |         |             |
| 0                   |    | RQ1                         | ESE2 1           | *SRE 4  |             |
|                     |    | RQ2                         | *ESE 32          | *SRE 32 | <br> <br>   |
|                     |    | RQ3                         | ESE2 1           | *ESE 32 | *SRE 36     |
|                     |    | RQ4                         | *ESE 16          | *SRE 32 |             |
|                     |    | RQ5                         | ESE2 1           | *ESE 16 | *SRE 36     |
|                     |    | RQ6                         | *ESE 48          | *SRE 32 |             |
|                     |    | RQ7                         | ESE2 1           | *ESE 48 | *SRE 36     |
| Data terminator     | DT |                             |                  |         |             |
|                     |    | DT0                         | TRM 1            |         |             |
|                     |    | DT1                         | No corresponding |         |             |
|                     |    |                             | command          |         |             |
| Measurement start   |    |                             |                  |         |             |
| command             |    | RS                          | *TRG             |         | <br> <br>   |
| Initialization      |    |                             |                  |         |             |
| command             |    | $\operatorname{CL}$         | *RST             |         | <br> <br>   |
| Switching of input  | IN |                             |                  |         |             |
| range               |    | IN10                        | INPCH 2          | INP2Z 0 |             |
|                     |    | IN11                        | INPCH 2          | INP2Z 1 |             |
|                     |    | IN2                         | INPCH 1          | INP2Z 0 | 1<br>1<br>1 |
| Switching of        | RE |                             |                  |         |             |
| measurement         |    | RE2                         | RES 2            |         |             |
| resolution          |    | RE3                         | RES 3            |         | 1<br>1<br>1 |
|                     |    | RE4                         | RES 4            |         | 1<br>1<br>1 |
|                     |    | RE5                         | ${ m RES}~5$     |         | 1<br>1<br>1 |
|                     |    | RE6                         | RES 6            |         |             |
|                     |    | RE7                         | RES 7            |         |             |
|                     |    | RE8                         | RES 8            |         |             |
|                     |    | RE9                         | RES 9            |         |             |
|                     |    | RE13                        | RES 0            |         |             |
|                     |    | RE14                        | RES 1            |         | 1<br>1<br>1 |
|                     |    | RE15                        | RES 2            |         |             |
|                     |    | RE16                        | RES 3            |         |             |

Table 5.4.5-1 Compatibility with MF76A GPIB Program Messages

# 5.4 Device Message List

| MF76A GPIB Commands                         |    | GPIB Commands for This Unit             |                                                   |                |
|---------------------------------------------|----|-----------------------------------------|---------------------------------------------------|----------------|
| Switching of sample rate                    | SR | SR0<br>SR1<br>SR2                       | SH 0<br>SH 1<br>SH 0                              | SMP 0          |
| Selection of<br>manual mode                 | MA | MA0<br>MA10                             | ACF 0<br>ACF 1,1                                  |                |
| Selection of offset<br>mode                 | OF | OF0<br>OF10+<br>OF10-<br>OF20+<br>OF20- | OFS 0<br>OFS 1,1<br>OFS 2,1<br>OFSDT 1<br>OFSDT 1 | OFS 1<br>OFS 2 |
| Selection of parts<br>per million mode      | RA | RA0<br>RA1                              | OFS 0<br>OFS 3                                    |                |
| Selection of burst<br>mode                  | BU | BU0<br>BU1                              | BST 0<br>BST 1                                    |                |
| Switching of<br>amplitude<br>discrimination | AD | AD0<br>AD10                             | ACL 0<br>ACL 1,1                                  |                |
| Switching of output mode                    | OM | OM0<br>OM1                              | OM 0<br>OM 1                                      |                |

 Table 5.4.5-1
 Compatibility with MF76A GPIB Program Messages (Cont'd)

# 5.5 Setting and Checking GPIB

This section describes how to connect GPIB cables, set parameters, and check the cable connection and parameter settings required before using the GPIB.

# 5.5.1 Connecting GPIB cables

The GPIB interface connector is provided on the rear panel.

Up to fifteen devices, including the controller, can be connected to one GPIB system.

Connect the GPIB cables as shown in Figure 5.5.1-1.

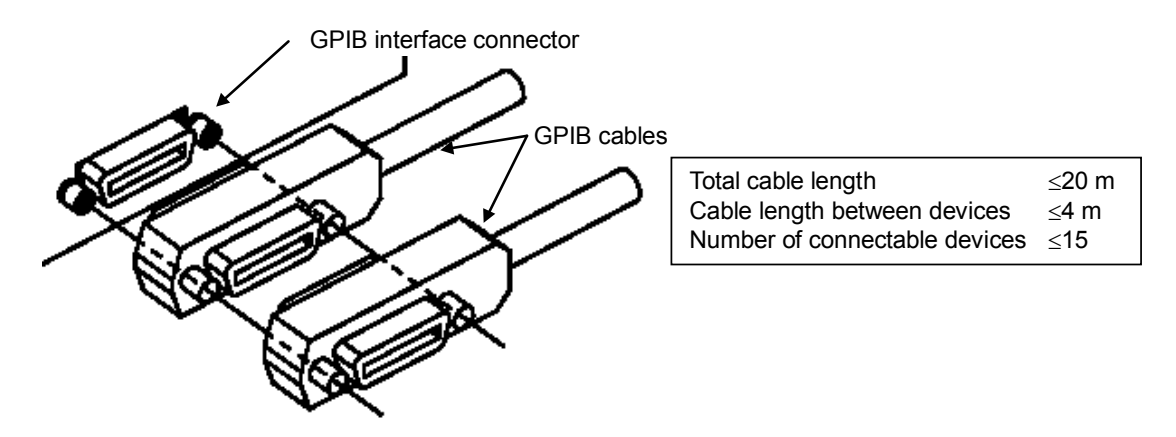

Figure 5.5.1-1 Conditions for GPIB Cable Connection

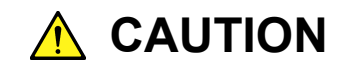

Make sure to connect the GPIB cables before turning on the unit.

# 5.5.2 Setting and checking GPIB address

The GPIB address cannot be set or checked externally. Set and check it through panel operation.

The following table shows the setting contents.

| Setting Item | Range   | Factory Setting |
|--------------|---------|-----------------|
| GPIB address | 0 to 30 | 8               |

Note:

The above setting contents are retained even after the unit is turned off.

# 5.5.3 Recommended GPIB board manufacturers

The recommended manufacturers of the GPIB board (GPIB card) used by the host computer are as follows.

Manufacturers: National Instruments Corporation. Interface Corporation.

# 5.6 Sample Programs

This section provides sample programs for reference. These programs are provided assuming that an National Instruments GPIB board and NI-488.2<sup>TM</sup> software are used, and Visual Basic is used for control.

(1) The following is a sample program that sets Input1, CW, Auto measurement, sample rate 1 s, and resolution 1 Hz, uses serial polling to wait for measurement to end, and reads and displays the measured frequency value.

### Sample program using Visual Basic

```
Sub SAMP1 ()
Dim ADRS(2) As Integer
ADRS(1) = 8
                                                       'Sets GPIB address
ADRS(2) = -1
Cls
Call SendIFC(0)
                                                       'Interface clear
If ibsta% And EERR Then
    Call ERRMSG(ADRS(1), "Error: IFC")
End If
Call EnableRemote(0, ADRS)
                                                       'Remote enable
if ibsta% And EERR Then
    Call ERRMSG(ADRS(1), "Error: REN")
End If
Call DevClear(0, ADRS(1))
                                                       'Device clear
If ibsta% And EERR Then
    Call ERRMSG(ADRS(1), "Error: DCL")
End If
Call Send(0, ADRS(1), "*RST;*CLS;TRM 1", NLend)
                                                       'Specifies preset, status clear, and terminator
If ibsta% And EERR Then
    Call ERRMSG(ADRS(1), "Error: SENDING COMMAND")
End If
Call Send(0, ADRS(1), "ESE2 1", NLend)
                                                       'Permits measurement end event status
Call Send(0, ADRS(1), "SMP 9; RES 3", NLend)
                                                       'Sets sample rate 1 s and resolution 1 Hz
Call Send(0, ADRS(1), "*CLS;*TRG", NLend)
                                                       'Sets status clear and trigger command
For I% = 1 To 10
    FREQ$ = Space$(20)
    Call Serpoll(ADRS(1))
                                                       'Serial polling
    Call Send(0, ADRS(1), "MCW?", NLend)
                                                       'Reads measured frequency value
    Call Receive(0, ADRS(1), FREQ$, STOPend)
    Print FREQ$
                                                       'Displays measured frequency value
Next I%
```

Call ibonl(ADRS(1), 0) End Sub Sub Serpoll (ADR%) 'Serial polling routine Do Call ReadStatusByte(0, ADR%, Status%) If ibsta% And EERR Then Call ERRMSG(ADR%, "Error: could not read status byte.") End If Loop Until (Status% And &H4) = &H4 Call Send(0, ADR%, "\*CLS", NLend) End Sub Sub ERRMSG (ADR% msg\$) 'Error message display routine emsg\$ = "ADRS:" & ADR% & " " & msg\$ MsgBox emsg\$, vbCritical, "Error" 'Displays message on the screen Call ibonl(ADR%, 0) End 'End of program End Sub

- (2) The following is a sample program that sets Input2, impedance 50  $\Omega$ , sample rate 10 ms, resolution 10 Hz, statistical processing Max, and hold mode, uses a service request to wait for measurement to end, and reads and displays the statistical processing value.
- Sample program using Visual Basic

| Sub SAMP2 ()                                     |                                                  |
|--------------------------------------------------|--------------------------------------------------|
| Dim ADRS(2) As Integer                           |                                                  |
| ADRS(1) = 8                                      | 'Sets GPIB address                               |
| ADRS(2) = -1                                     |                                                  |
| Cls                                              |                                                  |
| Call SendIFC(0)                                  | 'Interface clear                                 |
| If ibsta% And EERR Then                          |                                                  |
| Call ERRMSG(ADRS(1), "Error: IFC")               | 'See sample program (1).                         |
| End If                                           |                                                  |
| Call EnableRemote(0, ADRS)                       | 'Remote enable                                   |
| if ibsta% And EERR Then                          |                                                  |
| Call ERRMSG(ADRS(1), "Error: REN")               |                                                  |
| End If                                           |                                                  |
| Call DevClear(0, ADRS(1))                        | 'Device clear                                    |
| If ibsta% And EERR Then                          |                                                  |
| Call ERRMSG(ADRS(1), "Error: DCL")               |                                                  |
| End If                                           |                                                  |
| Call Send(0, ADRS%, "*RST;*CLS;TRM 1", NLend)    | 'Specifies preset, status clear, and terminator  |
| If ibsta% And EERR Then                          |                                                  |
| Call ERRMSG(ADRS(1), "Error: SENDING COMMAN      | ID")                                             |
| End If                                           |                                                  |
| Call Send(0, ADRS(1), "ESE2 2;*SRE 4", NLend)    | 'Permits statistical processing end event status |
|                                                  | 'and END service request                         |
| Call Send(0, ADRS(1), "INPCH 2", NLend)          | 'Sets Input2 for input channel                   |
| Call Send(0, ADRS(1), "STS 2", NLend)            | 'Sets statistical processing Max                 |
| Call Send(0, ADRS(1), "SMP 3;RES 4;SH 1", NLend) | 'Sets sample rate 10 ms, resolution 10 Hz, hold  |
| For I% = 1 To 10                                 |                                                  |
| FREQ\$ = Space\$(40)                             |                                                  |
| Call Send(0, ADRS(1), "*CLS;*TRG", NLend)        | 'Sets status clear and trigger command           |
| Call Waisrq(ADRS(1))                             |                                                  |
| Call Send(0, ADRS(1), "MSTA?", NLend)            | 'Reads statistical processing value              |
| Call Receive(0, ADRS(1), FREQ\$, STOPend)        |                                                  |
| Print FREQ\$                                     |                                                  |
| Next I%                                          |                                                  |
| Call ibonl(ADRS(1), 0)                           |                                                  |
| End Sub                                          |                                                  |

```
Sub Waisrq (ADR%) 'SRQ routine

Do

Call WaitSRQ(0, SRQasserted%)

If SRQasserted% = 0 Then

Call ERRMSG(ADR%, "Error: did not assert SRQ. ")

End If

Call ReadStatusByte(0, ADR%, Status%)

If ibsta% And EERR Then

Call ERRMSG(ADR%, "Error: could not read STB. ")

End If

Loop Until (Status% And &H4) = &H4

Call Send(0, ADR%, "*CLS", NLend)

End Sub
```

- (3) The following is a sample program that sets Input1, burst mode, sample rate 100 ms, resolution 100 kHz, manual frequency 10 GHz, and hold mode, uses a service request to wait for measurement to end, and reads and displays the carrier frequency and pulse width values.
- Sample program using Visual Basic

| Sub SAMP3 ()                                     |                                                 |
|--------------------------------------------------|-------------------------------------------------|
| Dim ADRS(2) As Integer                           |                                                 |
| ADRS(1) = 8                                      | 'Sets GPIB address                              |
| ADRS(2) = -1                                     |                                                 |
| Cls                                              |                                                 |
| Call SendIFC(0)                                  | 'Interface clear                                |
| If ibsta% And EERR Then                          |                                                 |
| Call ERRMSG(ADRS(1), "Error: IFC")               | 'See sample program (1).                        |
| End If                                           |                                                 |
| Call EnableRemote(0, ADRS)                       | 'Remote enable                                  |
| if ibsta% And EERR Then                          |                                                 |
| Call ERRMSG(ADRS(1), "Error: REN")               |                                                 |
| End If                                           |                                                 |
| Call DevClear(0, ADRS(1))                        | 'Device clear                                   |
| If ibsta% And EERR Then                          |                                                 |
| Call ERRMSG(ADRS(1), "Error: DCL")               |                                                 |
| End If                                           |                                                 |
| Call Send(0, ADRS(1), "*RST;*CLS;TRM 1", NLend)  | 'Specifies preset, status clear, and terminator |
| If ibsta% And EERR Then                          |                                                 |
| Call ERRMSG(ADRS(1), "Error: SENDING COMMANI     | כ")                                             |
| End If                                           |                                                 |
| Call Send(0, ADRS(1), "ESE2 1;*SRE 4", NLend)    | 'Permits measurement end event status and       |
|                                                  | 'END service request                            |
| Call Send(0, ADRS(1), "ACF 1;AF 1GHZ", NLend)    | 'Sets manual measurement, manual frequency      |
|                                                  | ʻ1 GHz                                          |
| Call Send(0, ADRS(1), "BST 1;BSTMD 1", NLend)    | 'Sets burst mode, burst width measurement       |
| Call Send(0, ADRS(1), "SMP 6;RES 8;SH 1", NLend) | 'Sets sample rate 100 ms, resolution 100 kHz    |
|                                                  | •                                               |
| For I% = 1 To 10                                 |                                                 |
| FREQ\$ = Space\$(20)                             |                                                 |
| WDT = Space (20)                                 |                                                 |
| Call Send(0, ADRS(1), "*CLS;*TRG", NLend)        | 'Sets status clear and trigger command          |
| Call Waisrg(ADRS(1))                             | 'See sample program (2).                        |
| Call Send(0, ADRS(1), "MBCF?", NLend)            | Reads burst carrier frequency value             |
| Call Receive(0, ADRS(1), FREQ\$, STOPend)        | 1 0                                             |
| Call Send(0, ADRS(1), "MBWDT?", NLend)           | 'Reads measured burst width value               |
| Call Receive(0, ADRS(1), WDT\$, STOPend)         |                                                 |
| Print FREQ\$; WDT\$                              | 'Displays measurement results.                  |
| Next I%                                          | <b>. . . . . . . . . .</b>                      |
| Call ibonl(ADRS(1), 0)                           |                                                 |
| End Sub                                          |                                                 |
|                                                  |                                                 |

- (4) The following is a sample program that sets Input2, impedance 1 M $\Omega$ , ATT On, sample rate 10 ms, resolution 1 Hz, and statistical processing Mean, and reads and outputs the measured value in the output mode 0 numeric value format.
- Sample program using Visual Basic

```
Sub SAMP4 ()
Dim ADRS(2) As Integer
                                                       'Sets GPIB address
ADRS(1) = 8
ADRS(2) = -1
Cls
Call SendIFC(0)
                                                       'Interface clear
If ibsta% And EERR Then
    Call ERRMSG(ADRS(1), "Error: IFC")
                                                       'See sample program (1).
End If
Call EnableRemote(0, ADRS)
                                                       'Remote enable
if ibsta% And EERR Then
    Call ERRMSG(ADRS(1), "Error: REN")
End If
Call DevClear(0, ADRS(1))
                                                       'Device clear
If ibsta% And EERR Then
    Call ERRMSG(ADRS(1), "Error: DCL")
End If
Call Send(0, ADRS(1), "*RST;TRM 1", NLend)
                                                       'Specifies preset, status clear, and terminator
If ibsta% And EERR Then
    Call ERRMSG(ADRS(1), "Error: SENDING COMMAND")
End If
Call Send(0, ADRS(1), "INPCH 2;INP2Z 1;ATTN 1", NLend) Sets input channel Input2, 1 MΩ, and ATT On
Call Send(0, ADRS(1), "SMP 3; RES 3; STS 1", NLend)
                                                       'Sets sample rate 10 ms, resolution 1 Hz, mean
Call Send(0, ADRS(1), "OM 0", NLend)
                                                       'Specifies the output mode 0 numeric value
                                                       'format
For I% = 1 To 10
    FREQ$ = Space$(40)
    Call Receive(0, ADRS(1), FREQ$, STOPend)
                                                       'Read measured value
    Print FREQ$
Next I%
Call ibonl(ADRS(1), 0)
End Sub
```

- (5) The following is a sample program that sets Input1, manual frequency 1 GHz, amplitude discrimination L3, high-speed sample count 100, high-speed sampling period 100  $\mu$ s, external trigger, and trigger delay 100  $\mu$ s, enables the high-speed sampling function, uses service request to wait for measurement to end, reads the count value and converts it to frequency to obtain the frequency value.
- Sample program using Visual Basic

| Sub SAMP5 ()                                          |                                                      |
|-------------------------------------------------------|------------------------------------------------------|
| Dim ADRS(2) As Integer                                |                                                      |
| ADRS(1) = 8                                           | 'Sets GPIB address                                   |
| ADRS(2) = -1                                          |                                                      |
| Static FREQ#(100)                                     |                                                      |
| Cls                                                   |                                                      |
| Call SendIFC(0)                                       | 'Interface clear                                     |
| If ibsta% And EERR Then                               |                                                      |
| Call ERRMSG(ADRS(1), "Error: IFC")                    | 'See sample program (1).                             |
| End If                                                |                                                      |
| Call EnableRemote(0, ADRS)                            | 'Remote enable                                       |
| if ibsta% And EERR Then                               |                                                      |
| Call ERRMSG(ADRS(1), "Error: REN")                    |                                                      |
| End If                                                |                                                      |
| Call DevClear(0, ADRS%)                               | 'Device clear                                        |
| If ibsta% And EERR Then                               |                                                      |
| Call ERRMSG(ADRS(1), "Error: DCL")                    |                                                      |
| End If                                                |                                                      |
| Call Send(0, ADRS(1), "*RST;*CLS;TRM 1", NLend)       | 'Specifies preset, status clear, and terminator      |
| If ibsta% And EERR Then                               |                                                      |
| Call ERRMSG(ADRS(1), "Error: SENDING COMMANI          | D")                                                  |
| End If                                                |                                                      |
| Call Send(0, ADRS(1), "ESE2 1;*SRE 4", NLend          | 'Permits measurement end event status and            |
|                                                       | 'END service request                                 |
| Call Send(0, ADRS(1), "ACF 1;AF 1GHZ;ACL 1;AD 3", NLe | end)                                                 |
|                                                       | 'Sets Manual measurement, 1 GHz, and L3              |
| Call Send(0, ADRS(1), "TRG 1;TRGDLY 100US", NLend)    | 'Sets external trigger and trigger delay 100 $\mu s$ |
| Call Send(0, ADRS(1), "TRSSMP 100;TRSRT 100US;TRS     | 1", NLend)                                           |
|                                                       | 'Sets sample count 100, sample period 100 $\mu s,$   |
|                                                       | 'and high-speed sampling function on                 |
| Call Send(0, ADRS(1), "*CLS;*TRG", NLend)             | 'Sets status clear and trigger command               |
| Call Waisrq(ADRS(1))                                  | 'See sample program (2).                             |
| OFS\$ = Space\$(40)                                   |                                                      |
| Call Send(0, ADRS(1), "TRSOFS?", NLend)               | 'Reads offset value                                  |
| Call Receive(0, ADRS(1), OFS\$, STOPend)              |                                                      |

```
FOFS# = Val(OFS$)
Call Send(0, ADRS(1), "MTRS? 100", NLend)
For I% = 0 To 99
    BUF$ = Space$(40)
    Call Receive(0, ADRS(1), BUF$, STOPend)
    SEP% = InStr(BUF$, ",")
    CNT1# = Mid(BUF$, 1, SEP% - 1)
    CNT2\# = Mid(BUF\$, SEP\% + 1)
    If FOFS# >= 0 Then
                                                      'Branches the processing according to
                                                      'the offset value polarity (positive/negative)
        FREQ#(I%) = FOFS# + (CNT2# / CNT1#) * 100000000
                                                      'Processing when the offset value is positive
    Else
        FREQ#(I%) = FOFS# - (CNT2# / CNT1#) * 100000000
                                                      'Processing when the offset value is negative
    End If
    Print FREQ#(I%)
                                                      'Displays the measured value
Next I%
Call Send(0, ADRS%, "TRS 0;RTM", NLend)
Call ibonl(ADRS(1), 0)
End Sub
```

- (6) The following is a sample program that sets Input2, impedance 1  $M\Omega$ , ATT On, sample rate 50 ms, resolution 1 kHz, and uses the data storage function to obtain the measured frequency value.
- Sample program using Visual Basic

```
Sub SAMP6 ()
Dim ADRS(2) As Integer
ADRS(1) = 8
                                                       'Sets GPIB address
ADRS(2) = -1
Cls
Call SendIFC(0)
                                                       'Interface clear
If ibsta% And EERR Then
    Call ERRMSG(ADRS(1), "Error: IFC")
                                                       'See sample program (1).
End If
                                                       'Remote enable
Call EnableRemote(0, ADRS)
if ibsta% And EERR Then
    Call ERRMSG(ADRS(1), "Error: REN")
End If
Call DevClear(0, ADRS(1))
                                                       'Device clear
If ibsta% And EERR Then
    Call ERRMSG(ADRS%, "Error: DCL")
End If
Call Send(0, ADRS(1), "*RST;*CLS;TRM 1", NLend)
                                                       'Specifies preset, status clear, and terminator
If ibsta% And EERR Then
    Call ERRMSG(ADRS(1), "Error: SENDING COMMAND")
End If
Call Send(0, ADRS(1), "INPCH 2;INP2Z 1;ATTN 1", NLend)'Sets Input2, impedance 1 MΩ, and ATT On
Call Send(0, ADRS(1), "SMP 5; RES 6", NLend)
                                                       'Sets sample rate 50 ms and resolution 1 kHz
Call Send(0, ADRS(1), "DSTA", NLend)
                                                       'Starts data storage
Call Send(0, ADRS(1), "*TRG", NLend)
                                                       'Sets trigger command
Call Send(0, ADRS(1), "*WAI", NLend)
                                                       'Waits until data storage is completed
Call Send(0, ADRS(1), "DSTP", NLend)
                                                       'Enables measured frequency value to be read
Call Send(0, ADRS(1), "MDS?", NLend)
                                                       'Reads measured frequency value
For I% = 1 To 100
    FREQ$ = Space$(20)
    Call Receive(0, ADRS(1), FREQ$, STOPend)
    Print FREQ$
                                                       'Displays measured frequency value
Next I%
Call ibonl(ADRS(1), 0)
End Sub
```

# Section 6 Operating Principles

This section describes the measurement principle, frequency measurement accuracy, pulse width measurement accuracy, and trigger error for this unit.

| 6.2 Frequency Measurement             | 6-3         |
|---------------------------------------|-------------|
|                                       |             |
| 6.2.1 Measurement method for          |             |
| Input2/50 $\Omega$ system             | ò-3         |
| 6.2.2 Measurement method for          |             |
| Input2/1 M $\Omega$ system            | ò-5         |
| 6.2.3 Measurement method for Input1 6 | ò-6         |
| 6.3 Burst Width Measurement/          |             |
| Burst Period Measurement 6            | <u>)</u> -7 |
| 6.4 Trigger Error                     | ò-8         |

# 6.1 Configuration

Figure 6.1-1 shows this unit's configuration.

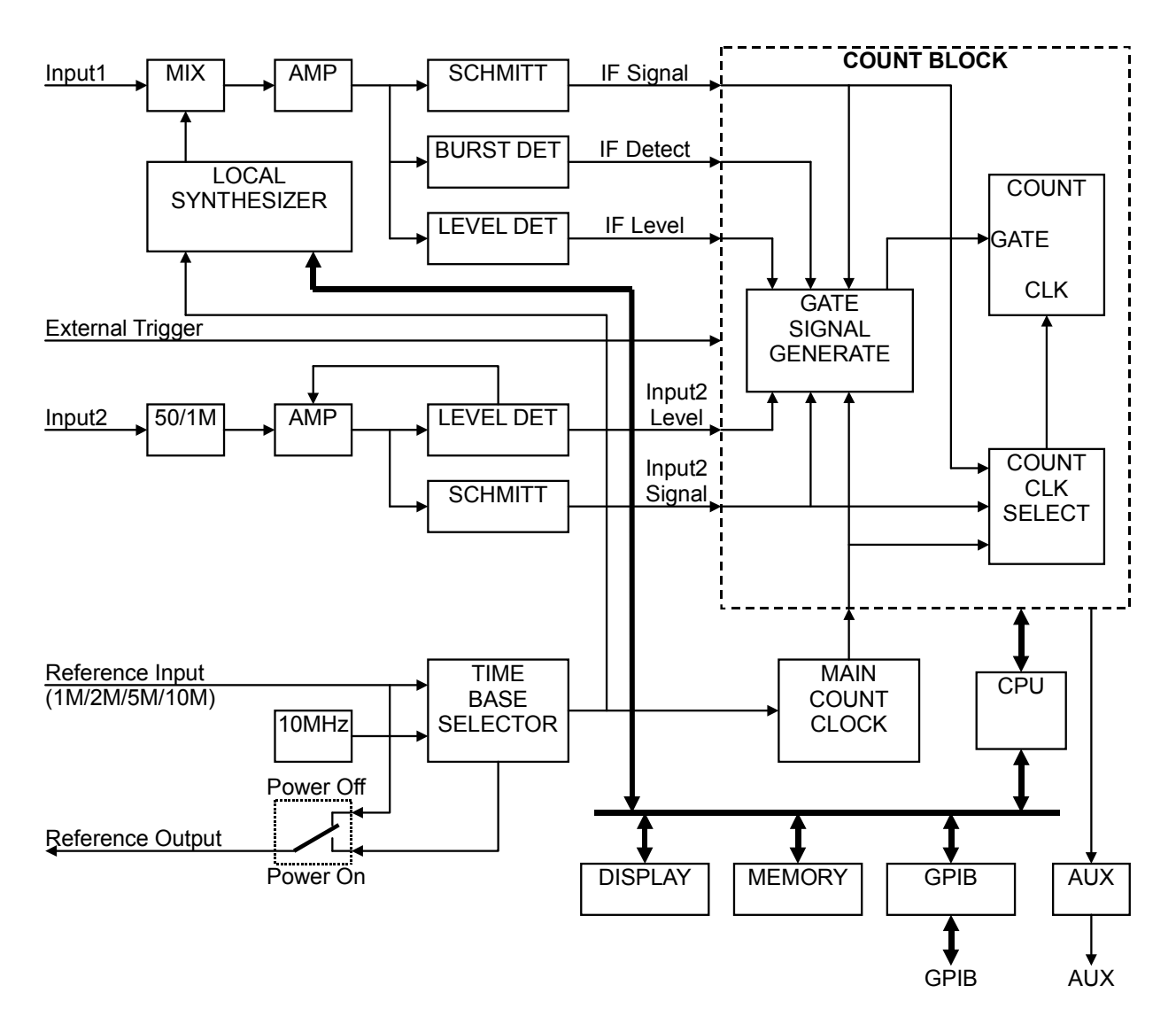

Figure 6.1-1 Block diagram

# 6.2 Frequency Measurement

Frequency means the number of vibrations per unit of time. Direct counting, the most basic operating principle of frequency measurement, opens a gate between a precise unit of time created by a reference signal generation circuit, passes through the signal, counts it using a counting circuit, and then displays the result.

# 6.2.1 Measurement method for Input2/50 $\Omega$ system

The 50  $\Omega$  system (measurement frequency of 10 MHz to 1 GHz) input signal on Input2 of this unit is measured with the direct count method. Connected signal to the Input2 connector passes a 50  $\Omega$ /1 M $\Omega$  input impedance switch circuit and is added to the AMP and SCHMITT circuits. To prevent miscounts due to noise, the AMP amplitude is controlled so that the input level of the SCHMITT circuit remains constant regardless of the input level.

The SCHMITT circuit converts the waveform of the amplified signal to a pulse and then sends it to the counting circuit.

The counting circuit uses the reference signal generator signal as the standard, opens the gate only as long as the gate time of the count signal time (1 s at a resolution of 1 Hz and 1 ms at a resolution of 1 kHz) for obtaining the necessary resolution, and then counts the number of pulses. This pulse number is sent to the CPU which displays it as a measurement frequency.

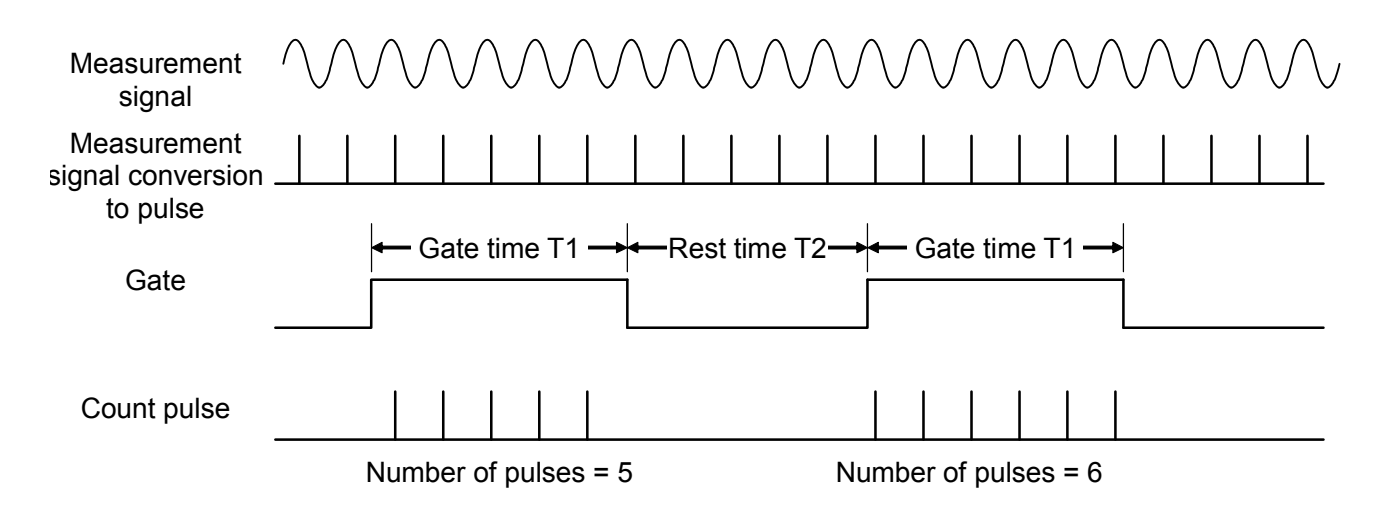

Figure 6.2.1-1 Direct counting

The pulse that is input has a  $\pm 1$  count error for the number of pulses because it is a signal not synchronized with the gate. This error is the  $\pm 1$  count item noted in the measurement error. Consequently, the final measurement accuracy is as follows:

# 6.2.2 Measurement method for Input2/1 M $\Omega$ system

The 1 M $\Omega$  system (measurement frequency of 10 Hz to 10 MHz) input signal on Input2 of this unit is measured with the reciprocal method. The measurement signal, which was converted into a pulse waveform, is divided in the range from 1/2 to 1/10<sup>9</sup> by the counting circuit. This division rate is decided by calculating the optimum value on the CPU from the correspondence between the necessary frequency resolution and the frequency of the measurement signal.

The counting circuit opens the gate for the amount of time required to divide the measurement signal by the division rate, measures the gate time, and then uses the CPU to calculate the frequency of the measurement signal from this gate time T (Internal reference clock frequency × Number of clocks "M") and the division rate N.

| Measurement<br>signal                           |                         |
|-------------------------------------------------|-------------------------|
| Measurement<br>signal<br>conversion to<br>pulse | N 1 2 3 N 1 2 3 N 1 2 3 |
| N division of<br>measurement<br>signal          | ← Gate time T →<br>1 N  |
| Internal count<br>reference clock               |                         |
| Count clock                                     |                         |

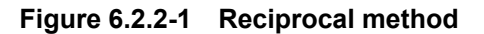

In the reciprocal method, the count error value will vary according to the noise level applied to the input signal because the gate time is determined by the input signal. This is added as trigger error noted by measurement error (Section 6.4 "Trigger Error" describes count error due to trigger error). The final measurement accuracy is as follows:

Measurement accuracy =  $\pm 1$  count

 $\pm$  time base accuracy  $\times$  Measurement frequency  $\pm$  Trigger error

# 6.2.3 Measurement method for Input1

When measuring the input signal at the Input1 connector, the signal is first converted into an IF signal using the heterodyne down converter method. The count results using either the direct count method (when count mode is Normal) or the reciprocal method (when count mode is Fast) are then displayed.

Connecting the measurement signal to the Input1 connector mixes it with the local N harmonics in the harmonic mixer to obtain the IF signal.

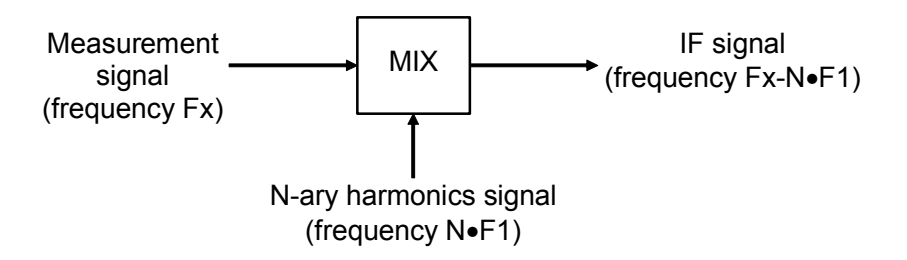

Figure 6.2.3-1 Heterodyne down converter method

The IF signal is amplified by the IF AMP, and then counted at the counter circuit.

If Fx is the frequency of the measurement signal, F1 is the local frequency, and F2 is the frequency of the IF signal counted, we get the following calculation:

 $Fx = N \bullet F1 \pm F2$ 

When the count mode is Normal, measurement error is the same as the direct count method, and when it is Fast, it is the same as the reciprocal method. In addition, error due to harmonic mixing cannot be ignored on Input1. This error is called "residual stability". The following shows whether to operate the measurement signal source and this unit at the same reference signal, and the accuracy when the unit uses a highly stable external reference signal:

| <count mode="Normal"></count> |                                                         |
|-------------------------------|---------------------------------------------------------|
| Measurement accuracy =        | $\pm 1 \text{ count}$                                   |
|                               | $\pm$ time base accuracy $\times$ Measurement frequency |
|                               | $\pm$ Residual error 1 *                                |
| *: Residual error 1 =         | Measurement frequency (GHz)/10 counts (rms)             |
| <count mode="Fast"></count>   |                                                         |
| Measurement accuracy =        | $\pm 1 \text{ count}$                                   |
|                               | $\pm$ time base accuracy $\times$ Measurement frequency |
|                               | $\pm$ Trigger error $\pm$ Residual error 2 *            |
| *: Residual error $2 =$       | Measurement frequency (GHz)/2 counts (rms)              |
|                               |                                                         |

# 6.3 Burst Width Measurement/Burst Period Measurement

The measurement signal input from Input1 is detected by the BURST DET circuit to generate a pulse signal. This pulse signal is taken as the gate time, and the number of clocks of the internal count clock is counted. This number of clocks is used to obtain the gate time by calculating on the CPU, and then displayed as the burst width.

For the burst period, the time from the start of a burst to the time of the start of the next burst (or the time from an end to the next end) is taken as the gate time, and the same operation takes place.

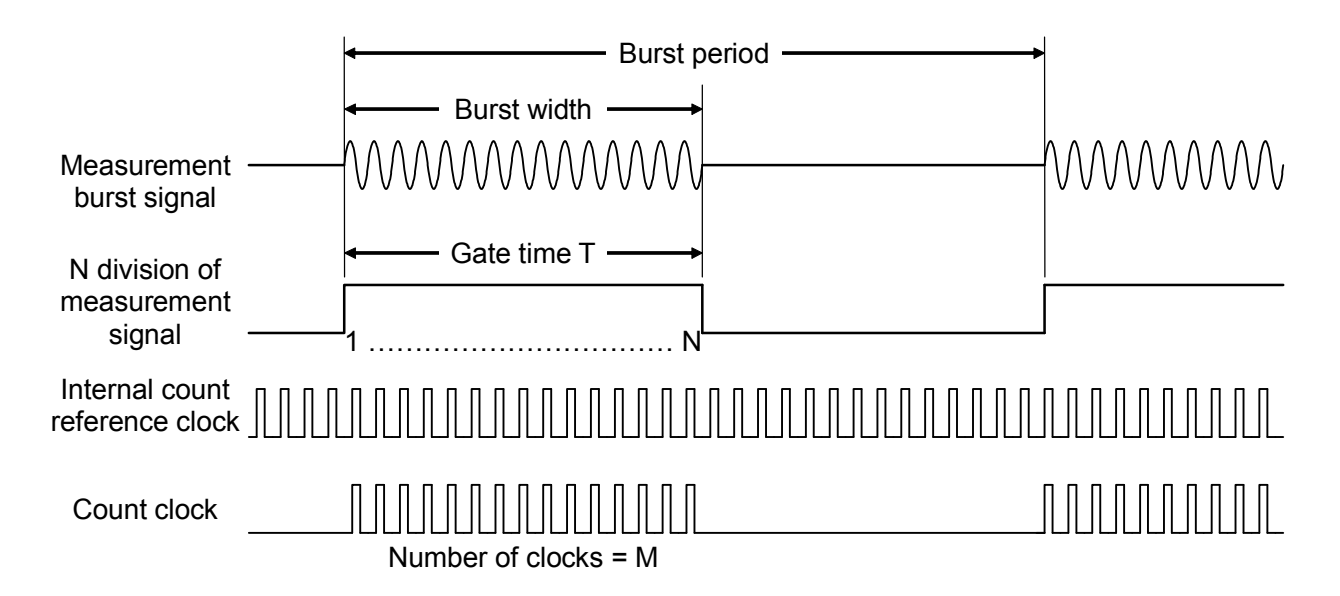

Figure 6.3-1 Burst width measurement

The gate is generated from the measurement signal, and the counting method using the counting circuit is the same as that for the reciprocal method. The error is also the same. Note that error due to detection is newly added for burst width and period measurement. This will be  $\pm 20$  ns when using this unit to measure a burst signal at an On/Off ratio of 40 dB and 0 cross (when On/Off is performed when the carrier signal phase is 0 degrees). Consequently, measurement accuracy is as follows:

Measurement burst signal : On/Off ratio of 40 dB, 0 cross

# 6.4 Trigger Error

When the count mode on Input1 is Fast and Input2 is the 1 M $\Omega$  system, this unit employs measurements using the reciprocal method that calculates and displays frequency by making calculations from period measured value.

When performing period measurements, it takes the measurement signal as the gate time unlike the frequency measurement, therefore the error will occur by minute noise components as fluctuation of the count time. As shown in Figure 6.4-1, when the gate opens/closes due to a noise signal at the trigger point, the gate time lengthens and shortens by  $\Delta T$ . If S is the gradient (V/sec.) of the ideal signal in the trigger level and  $E_N$ is the peak value of the noise signal, the following relationship is established:

 $S = E_N / \Delta T$ 

This means that the maximum measurement period deviation due to noise is  $2\Delta T$ , and if the measurement period is T, the trigger error is expressed by the ratio of  $2\Delta T$  and the measurement period T as follows:

 $2\Delta T/T = 2 E_N$  (peak value)/TS

For example, for a sine wave of period T and amplitude  $E_S$ , the gradient S of the trigger level is  $2\pi E_S/T$ , resulting in the following equation:

 $2\Delta T/T = E_N$  (peak value)/ $\pi E_S$  (amplitude)

As shown in Figure 6.4-1, an error of  $2\Delta T$  occurs when there was trigger error for the ideal GATE. This is the counter error in the reciprocal frequency measurement described in Section 6.2 and burst width measurement/burst period measurement described in Section 6.3.

## 6.4 Trigger Error

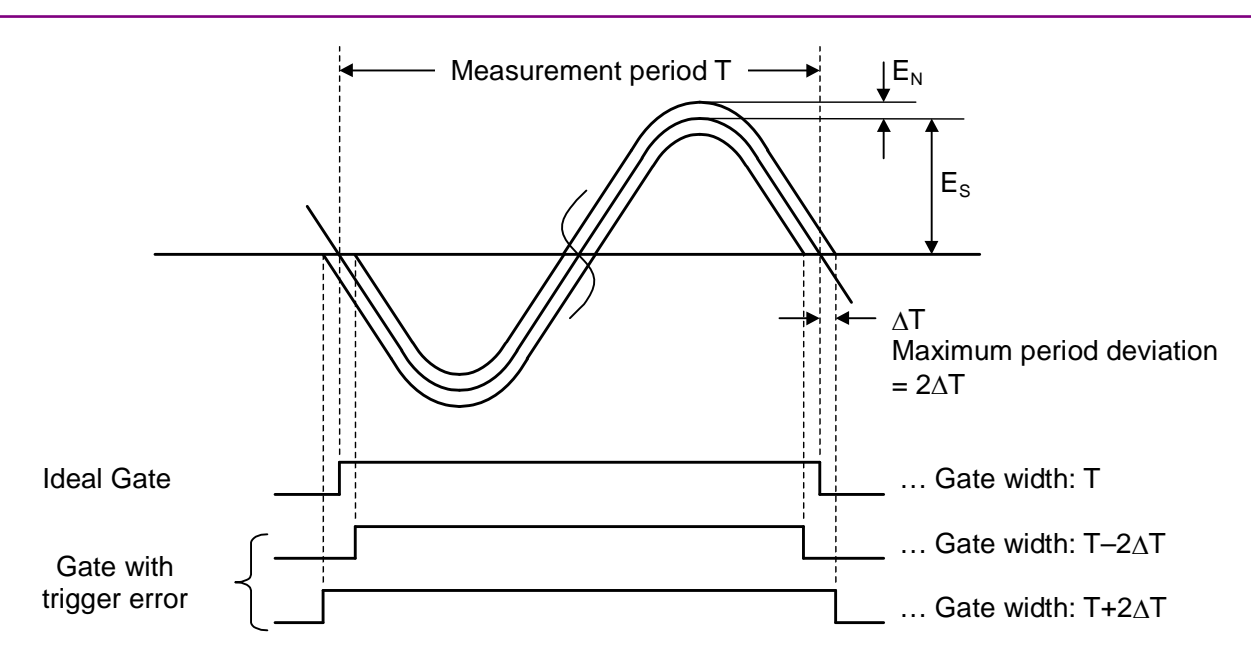

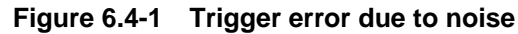

Figure 6.4-2 to 6.4-5 show the relationship between count error and input level, assuming that noise exists only in this unit (assumes there is no input signal noise).

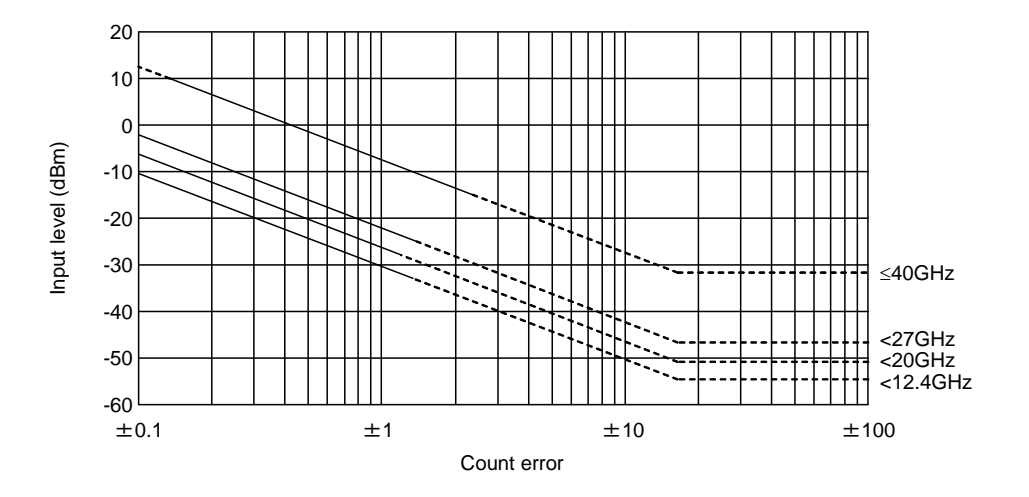

Figure 6.4-2 Count error vs. input level for Input1 frequency measurement

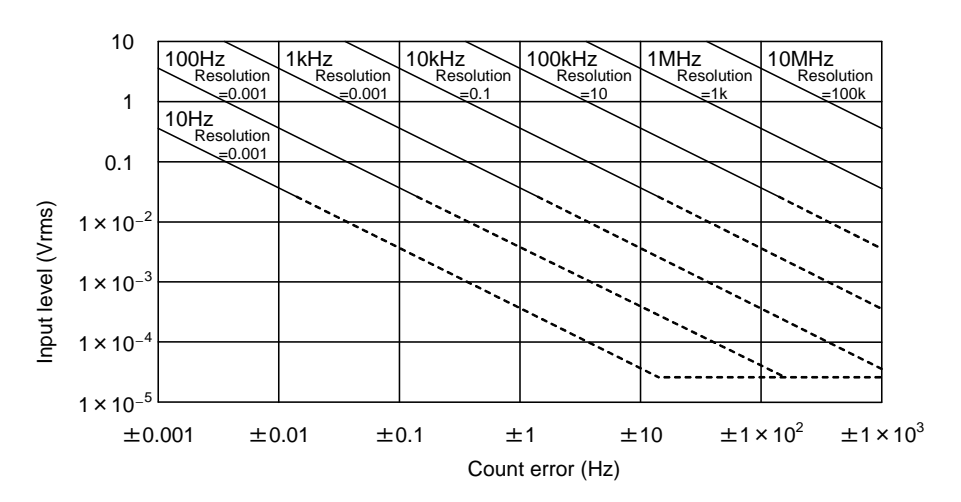

Figure 6.4-3 Count error vs. input level for Input2 frequency measurement

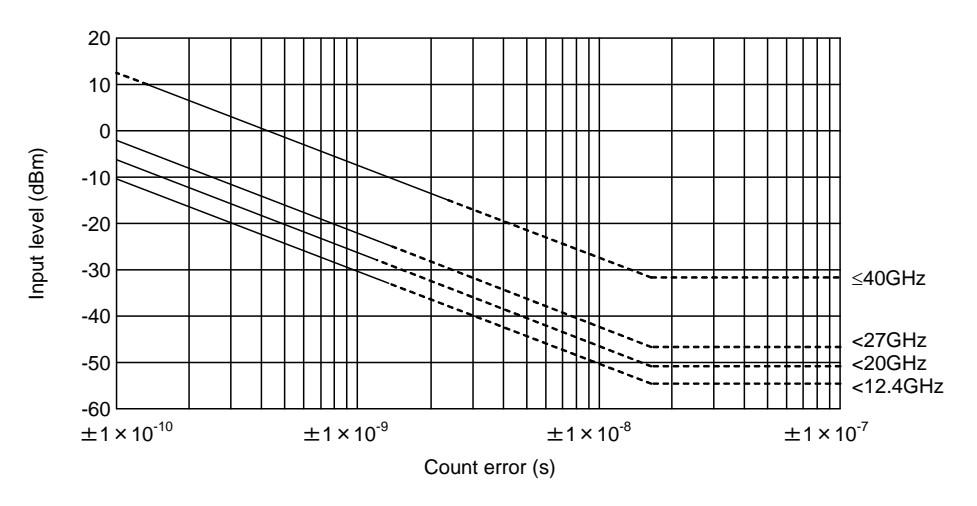

Figure 6.4-4 Count error vs. input level for Input1 pulse width measurement (Wide)

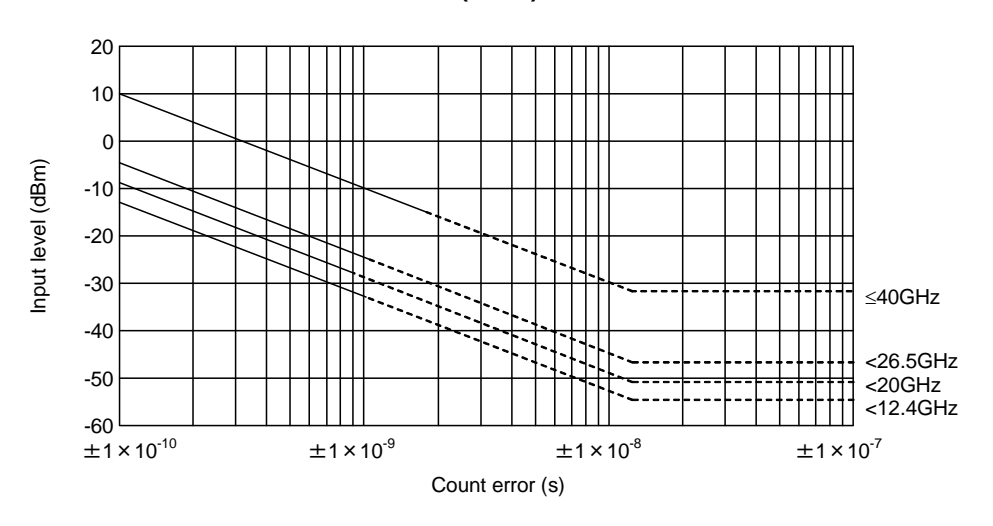

Figure 6.4-5 Count error vs. input level for Input1 pulse width measurement (Narrow)

# Section 7 Performance Test

This section describes the measurement equipment, setup, and performance tests necessary for testing this unit performance.

# 7.1 When to Run Performance Tests ...... 7-2

- - - 7.3.2 Burst wave carrier frequency measurement . 7-7

# 7.1 When to Run Performance Tests

The purpose of performance tests is preventative maintenance in order to detect and head off degraded performance before it occurs. The performance tests that are required include a test after purchase, routine test, and performance test after repairs.

The following items are tested during each of the tests described above.

- Continuous frequency measurement
- Burst wave carrier frequency measurement
- Burst width measurement

Periodically carry out performance tests for preventative maintenance. The minimum recommended number of tests is one or two a year.

Contact our service department if a performance test discovers that the unit is not performing according to its specifications.

# 7.2 List of Performance Test Equipment

Table 7.2-1 shows the equipment for performance tests.

| Test Item                                                                                                    | Test Equipment<br>(Recommended Anritsu Model No.)                                                                                                    | Required Performance <sup>*1</sup>                                                                                                    |
|----------------------------------------------------------------------------------------------------|----------------------------------------------------------------------------------------------------|----------------------------------------------------------------------------------------------------|
| <ul> <li>7.3.1.1<br/>Continuous<br/>frequency<br/>measurement<br/>(Input1)</li> <li>7.3.1.2<br/>Continuous<br/>frequency<br/>measurement<br/>(Incurrent and a continuous)</li> </ul> | $\begin{array}{c c} \mbox{Power meter} & & & \\ (ML2437A/ML2438A) & & \\ 10 \ \mbox{MHz to } 50 \ \mbox{GHz} & & \\ \mbox{Power sensor} & & \\ (MA2473D) & & \\ 10 \ \mbox{MHz to } 32 \ \mbox{GHz}, -70 \ \mbox{to } +20 \ \mbox{dBm} & \\ (MA2474D) & & \\ 10 \ \mbox{MHz to } 40 \ \mbox{GHz}, -70 \ \mbox{to } +20 \ \mbox{dBm} & \\ \mbox{Fixed attenuator}^{*2} & \\ (MP721D) & 20 \ \mbox{dB} & \\ \end{array}$ | Frequency range<br>10 MHz to 20 GHz: MF2412C<br>10 MHz to 27 GHz: MF2413C<br>10 MHz to 40 GHz: MF2414C<br>Sensitivity<br>-33 to 0 dBm                                                                                     |
| <ul> <li>(Input2, 50 Ω)</li> <li>7.3.2<br/>Burst wave<br/>carrier frequency<br/>measurement</li> <li>7.3.3<br/>Burst width<br/>measurement</li> </ul>                                | Signal generator<br>(MG3692B)<br>Up to 20 GHz<br>(MG3693B)<br>Up to 30 GHz<br>(MG3694B)<br>Up to 40 GHz                                                                                                    | Frequency range<br>10 MHz to 20 GHz: MF2412C<br>10 MHz to 27 GHz: MF2413C<br>10 MHz to 40 GHz: MF2414C<br>Output level<br>-33 to 0 dBm<br>Pulse modulation width<br>100 ns<br>Pulse modulation accuracy<br>±10 ns or less |
| 7.3.1.3<br>Continuous<br>frequency<br>measurement<br>(Input2, 1 MΩ)                                                                                                    | Power meter                                                                                                    | Frequency range<br>10 Hz to 10 MHz                                                                                                    |
|                                                                                                    | Power sensor                                                                                                    | Sensitivity<br>25 mVrms                                                                                                    |
|                                                                                                    | Signal generator                                                                                                    | Frequency range<br>10 Hz to 10 MHz<br>Output level<br>25 mVrms                                                                                                    |

### Table 7.2-1 List of Performance Test Equipment

\*1: Some of the performance items that can cover performance measurement tests have been excluded.

\*2: Used when testing at -33 dBm.

# 7.3 Performance Test

When performing the performance tests, warm up the unit to be tested and the measuring equipment (refer to Section 4.1.1 for warm-up time of this unit) and wait for it to stabilize before proceeding with testing.

To achieve maximum measurement sensitivity, you must also perform tests at room temperature and make sure there is little fluctuation in the AC power supply and that there is not a harmful amount of noise, vibration, dust, or humidity.

## 7.3.1 Continuous frequency measurement

## 7.3.1.1 Continuous frequency measurement on Input1

- (1) Test specifications
  - Frequency range
     600 MHz to 20 GHz (MF2412C)
     600 MHz to 27 GHz (MF2413C)
     600 MHz to 40 GHz (MF2414C)
  - Input sensitivity
    - –33 dBm: <12.4 GHz
      - $-28~\mathrm{dBm}$ : <20.0 GHz
      - –25 dBm: <27.0 GHz
      - $\{0.741 \times f \text{ (GHz)} 44.6\} \text{dBm}: \le 40.0 \text{ GHz}$
  - Measurement accuracy
    - Count mode Normal (direct count) :

 $\pm 1 \mbox{ count} \pm time \mbox{ base accuracy} \times Measurement \mbox{ frequency} \\ \pm \mbox{ Residual error 1}$ 

- 1 Residual error 1
- Note: Residual error 1

= {Measurement frequency (GHz)/10 counts (rms)} Count mode Fast (reciprocal):

- $\pm 1 \mbox{ count} \pm time \mbox{ base accuracy} \times Measurement \mbox{ frequency}$
- $\pm$  Residual error  $2 \pm$  Trigger error

Note: Residual error 2

= {Measurement frequency (GHz)/2 counts (rms)}

- (2) Test equipment
  - Signal generator
  - Power meter
  - Power sensor

- (3) Test procedure
  - Set the unit to preset values. To perform a test in Normal mode, switch the count mode setting.
  - 2) Connect the Reference Output connector on the rear panel of the unit and the external reference input connector on the signal generator.
  - 3) Use a measurement cable to connect the signal generator output connector to the power meter input connector.
  - 4) Adjust the signal generator output level so that the read value on the power meter is adjusted to the rated sensitivity.
  - 5) Disconnect the measurement cable from the power meter input connector, and connect it to Input1 connector of the unit.
  - 6) Check that the output frequency of the signal generator is being displayed on the counter.
  - Change the output frequency of the signal generator, repeat steps 3) to 6), and check that frequency is properly displayed within the specified range.

### 7.3.1.2 Continuous frequency measurement on Input2 (50 Ω: 10 MHz to 1 GHz)

(1) Test specifications

- Frequency range 10 MHz to 1 GHz
- Input sensitivity 25 mVrms
- Measurement accuracy ±1 count ± time base accuracy × Measurement frequency
- (2) Test equipment
  - Signal generator
  - Power meter
  - Power sensor
- (3) Test procedure
  - 1) Set the unit to preset values.
  - 2) Set the input channel to Input2.
  - 3) Connect the Reference Output connector on the rear panel and the external reference input connector on the signal generator.
  - 4) Use a measurement cable to connect the signal generator output connector to the power meter input connector.

- 5) Adjust the signal generator output level so that the read value on the power meter is adjusted to the rated sensitivity.
- 6) Disconnect the measurement cable from the power meter input connector, and connect it to Input2 connector of the unit.
- 7) Check that the output frequency of the signal generator is being displayed on the counter.
- 8) Change the output frequency of the signal generator, repeat steps 4) to 7), and check that frequency is properly displayed within the specified range.

### 7.3.1.3 Continuous frequency measurement on Input2 (1 M $\Omega$ : 10 Hz to 10 MHz)

- (1) Test specifications
  - Frequency range 10 Hz to 10 MHz
  - Input sensitivity 25 mVrms
  - Measurement accuracy ±1 count ± Trigger error
- (2) Test equipment
  - Signal generator
  - Power meter
  - Power sensor
- (3) Test procedure
  - 1) Set the unit to preset values.
  - 2) Set the input channel to Input2, impedance to 1 M $\Omega$  and ATT to Off.
  - 3) Connect the Reference Output connector on the rear panel and the external reference input connector on the signal generator.
  - 4) Use a measurement cable to connect the signal generator output connector to the power meter input connector.
  - 5) Adjust the signal generator output level to the rated sensitivity of the power meter.
  - 6) Disconnect the measurement cable from the power meter input connector, and connect it to Input2 connector of the unit.
  - 7) Check that the output frequency of the signal generator is being displayed on the counter.
  - Change the output frequency of the signal generator, repeat steps 4) to 7), and check that frequency is properly displayed within the specified range.

# 7.3.2 Burst wave carrier frequency measurement

- (1) Test specifications
  - Frequency range
     600 MHz to 20 GHz (MF2412C)
     600 MHz to 27 GHz (MF2413C)
     600 MHz to 40 GHz (MF2414C)
  - Input sensitivity
    - −33 dBm: <12.4 GHz
    - –28 dBm: <20.0 GHz
    - –25 dBm: <27.0 GHz
    - $\{0.741 \times f \text{ (GHz)} 44.6\} \text{dBm}: \le 40.0 \text{ GHz}$
  - Pulse width
    - 100 ns (Burst width: Narrow)
  - Measurement accuracy

 $\pm 1 \mbox{ count} \pm time \mbox{ base accuracy} \times Measurement \mbox{ frequency}$ 

- $\pm$  Residual error 2  $\pm$  Trigger error  $\pm$  1/T\_{GW}
- Note: Residual error 2

= {Measurement frequency (GHz)/2 counts (rms)},

- T<sub>GW</sub>= Gate width
- (2) Test equipment
  - Signal generator capable of pulse modulation or a signal generator and pulse modulator
  - Power meter
  - Power sensor
- (3) Test procedure
  - 1) Set the unit to preset values.
  - 2) Make the following settings:

Burst width:NarrowMeasurement resolution:1 MHzFrequency acquisition mode:Manual

Manual frequency: Output frequency of signal generator

- 3) Connect the Reference Output connector on the rear panel and the external reference input connector on the signal generator.
- Set signal generator output to continuous wave (pulse modulation Off), and then use a measurement cable to connect the signal generator output connector to the power meter input connector.
- 5) Adjust the signal generator output level so that the read value on the power meter is adjusted to the rated sensitivity.

- 6) Disconnect the measurement cable from the power meter input connector, and connect it to Input1 connector of this unit.
- 7) Check that the output frequency of the signal generator is being displayed on the counter.
- 8) Set the pulse modulation width to 100 ns, repetition period to 50 ns, and turn pulse modulation On.
- 9) Set the unit's Meas Mode to Burst.
- 10) Check that the output frequency of the signal generator is being displayed on the counter.
- 11) Change the output frequency of the signal generator, repeat steps 4) to 10), and check that frequency is properly displayed.

## 7.3.3 Burst width measurement

- (1) Test specifications
  - Pulse width
    - 100 ns to 100 ms (Burst width: Narrow)

\* Manual frequency: 1 GHz or more

- 1 μs to 100 ms (Burst width: Wide)
- Input sensitivity
  - –33 dBm: <12.4 GHz
  - –28 dBm: <20.0 GHz
  - −25 dBm: < 27.0 GHz
  - $\{0.741 \times f (GHz) 44.6\}dBm: \leq 40.0 GHz$
- Measurement accuracy ±20 ns ± time base accuracy × Measurement pulse width ± Trigger error
- (2) Test equipment
  - Signal generator capable of pulse modulation or a signal generator and pulse modulator
  - Power meter
  - Power sensor
- (3) Test procedure
  - 1) Set the unit to preset values.
  - 2) Make the following settings:

| Make the following settings                                                                             | •                                                                                                    |
|----------------------------------------------------------------------------------------------------|----------------------------------------------------------------------------------------------------|
| Burst width:                                                                                            | Narrow                                                                                                    |
| Burst mode:                                                                                             | Width                                                                                                    |
| Measurement resolution:                                                                                 | 1 MHz                                                                                                    |
| Frequency acquisition mode:                                                                             | Manual                                                                                                    |
| Manual frequency:                                                                                       | Output frequency of signal generator                                                                                                    |
| Set the pulse modulation we<br>to period to pulse modulation                                            | idth to 100 ns and repetition period<br>on width + 1 μs.                                                                                                    |
| Connect the Reference Outp<br>the external reference input                                              | out connector on the rear panel and<br>t connector on the signal generator.                                                                                                    |
| Set signal generator output<br>modulation Off), and then u<br>the signal generator output<br>connector. | to continuous wave (pulse<br>use a measurement cable to connect<br>connector to the power meter input                                                                                                    |
| Adjust the signal generator<br>on the power meter is adjus                                              | output level so that the read value<br>ted to the rated sensitivity.                                                                                                    |
| Disconnect the measurement connector, and connect it to                                                 | nt cable from the power meter input<br>Input1 connector of this unit.                                                                                                    |
| Check that the output freque displayed on the counter.                                                  | ency of the signal generator is being                                                                                                    |
| Turn pulse modulation On.                                                                               |                                                                                                    |
| Set the unit's Meas Mode to                                                                             | Burst.                                                                                                    |
| Check that the burst width pulse modulation width.                                                      | measurement value displays the                                                                                                    |
| Change the output frequence<br>steps 5) to 11), and check the<br>value is properly displayed.           | ey of the signal generator, repeat<br>at the burst width measurement                                                                                                    |
|                                                                                                    | Burst width:<br>Burst mode:<br>Measurement resolution:<br>Frequency acquisition mode:<br>Manual frequency:<br>Set the pulse modulation witto period to pulse modulation<br>Connect the Reference Output<br>the external reference input<br>Set signal generator output<br>modulation Off), and then ut<br>the signal generator output<br>connector.<br>Adjust the signal generator<br>on the power meter is adjus<br>Disconnect the measurement<br>connector, and connect it to<br>Check that the output freque<br>displayed on the counter.<br>Turn pulse modulation On.<br>Set the unit's Meas Mode to<br>Check that the burst width<br>pulse modulation width.<br>Change the output frequence<br>steps 5) to 11), and check the<br>value is properly displayed. |

#### Note :

The pass-fail decision standard varies depending on the pulse modulation accuracy of the signal generator used for performance tests. For example, when the pulse modulation accuracy is  $\pm 10$  ns, the precision ratio against the unit's burst width measurement accuracy,  $\pm 20$  ns, is 2.0. In this case, the tolerance coefficient (guard band coefficient) is 0.935, which means that the pass-fail decision standard is as follows:

(±20 ns  $\pm$  time base accuracy  $\times$  Measurement pulse width  $\pm$  Trigger error )  $\times$  0.935

Table 7.3.3-1 shows the main precision ratios and tolerance coefficients.

| Precision Ratio | Tolerance<br>Coefficient |
|-----------------|--------------------------|
| 4.0             | 1.00                     |
| 3.5             | 0.990                    |
| 3.0             | 0.975                    |
| 2.5             | 0.960                    |
| 2.0             | 0.935                    |
| 1.5             | 0.895                    |
| 1.0             | 0.825                    |

Table 7.3.3-1 Main Precision Ratios and Tolerance Coefficients

# Section 8 Storing and Transporting

This section describes daily maintenance for this unit and how to store, repackage, and transport it.

| 8.1 | Cleani  | ng the Cabinet                 | 8-2 |
|-----|---------|--------------------------------|-----|
| 8.2 | Notes   | on Storage                     | 8-3 |
|     | 8.2.1   | Before storing                 | 8-3 |
|     | 8.2.2   | Recommended storage conditions | 8-3 |
| 8.3 | Repac   | kaging and Transporting        | 8-4 |
|     | 8.3.1   | Repackaging                    | 8-4 |
|     | 8.3.2   | Transporting                   | 8-4 |
| 8.4 | Final D | Disposal                       | 8-4 |

### 8.1 Cleaning the Cabinet

Make sure to turn power off and unplug the unit before cleaning it.

Clean the outside cabinet of the unit as follows:

- Wipe it with a soft, dry cloth.
- When the unit is dirty, you have been using it in an area with a lot of dust, or it has been stored away for a long period of time, apply a diluted mild cleaner to a soft cloth and use it to wipe the unit clean. Immediately wipe the unit dry with a soft, dry cloth.
- If you notice any of the screws or other parts are loose, use the proper tools to tighten them.

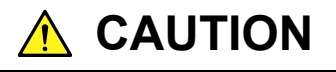

Make sure to turn power off and unplug the unit before cleaning it.

Do not use benzene, thinner, alcohol, or other strong chemicals to clean the cabinet. Failing to obey this warning may damage or discolor it.

### 8.2 Notes on Storage

This section provides information for storing the unit for extended periods of time.

#### 8.2.1 Before storing

- (1) Wipe away any dust, finger prints, or stains from the unit.
- (2) Avoid storing in the following locations:
  - Areas exposed to direct sunlight or large amounts of dust.
  - Areas with high humidity where condensation may occur.
  - Areas exposed to volatile gases or areas where the unit might oxidize.
  - Areas with the following temperature and humidity: Temperature: ≥70°C, ≤-30°C Humidity: ≥80%

#### 8.2.2 Recommended storage conditions

In addition to the above mentioned conditions, make sure to observe the following environment conditions when storing the unit for a long period of time.

- Temperature: 0 to 30°C
- Humidity: 40 to 70%
- Place with little daily temperature and humidity variation

### 8.3 Repackaging and Transporting

Note the following information when sending this unit to Anritsu for repairs.

#### 8.3.1 Repackaging

Use the packaging materials and box the unit originally came with. If they are not available, use the following materials:

- (1) Wrap the unit in plastic or similar material.
- (2) Obtain a cardboard or aluminum box large enough to hold material for absorbing physical shock from all sides.
- (3) Fill the box on all sides with material for absorbing physical shock so that the unit will not move within the box.
- (4) To prevent the box from opening during transportation, seal the box shut tightly with plastic bands, adhesive tape, or other suitable means.

#### 8.3.2 Transporting

Transport by avoiding vibrations as much as possible and fulfilling the conditions recommended above.

### 8.4 Final Disposal

Follow the instructions of your local waste disposal office when disposing of the MF2412C/MF2413C/ MF2414C.

Appendix A List of Initial Values and Preset Values

| Group                      | Parameter                                                                                              | Initial Value/Preset Value                     |
|----------------------------|----------------------------------------------------------------------------------------------------|------------------------------------------------|
| Measurement mode           | Measurement mode                                                                                       | CW/CW                                          |
| Resolution                 | Resolution                                                                                             | 100 Hz/100 Hz                                  |
| Sample rate                | Sample rate                                                                                            | 100 ms/100 ms                                  |
|                            | Input connector                                                                                        | Input1/Input1                                  |
| Input                      | Input2 impedance<br>Input2•1 MΩ system 20 dBmATT                                                       | 50 Ω/50 Ω<br>On/On                             |
| Frequency                  | Frequency acquisition<br>Manual frequency value<br>Count method                                        | Auto/Auto<br>Fmax*/Fmax*<br>Fast/Fast          |
| Level                      | Level acquisition<br>Manual amplitude discrimination value                                             | Auto/Auto<br>L0/L0                             |
| Burst                      | Burst mode<br>Burst measurement polarity<br>Burst width                                                | Freq/Freq<br>Pos/Pos<br>Wide/Wide              |
| Trigger                    | Trigger mode<br>Trigger polarity<br>Trigger delay value                                                | Int/Int<br>Rise/Rise<br>Off/Off                |
| Gate                       | Gate width value<br>Gate end                                                                           | 100 ms/100 ms<br>Off/Off                       |
| Template                   | Template<br>Upper frequency limit value<br>Lower frequency limit value<br>Movement direction indicator | Off/Off<br>Fmax*/Fmax*<br>0 Hz/0 Hz<br>Off/Off |
| Offset                     | Offset<br>Offset value<br>Update mode                                                                  | Off/Off<br>0 Hz/0 Hz<br>Off/Off                |
| Statistical processing     | Statistical processing<br>Extraction mode<br>Sample count                                              | Off/Off<br>Disc/Disc<br>1/1                    |
| High-speed sampling        | High-speed sampling<br>Sampling period<br>Sampling times                                               | Off/Off<br>1 ms/1 ms<br>2000/2000              |
| Memory                     | Save                                                                                                   | All clear/(unavailable)                        |
| Reference signal selection | Reference signal selection                                                                             | Auto/Auto                                      |
| GPIB                       | Address                                                                                                | 8/(unavailable)                                |
| AUX                        | AUX                                                                                                    | Off/Off                                        |
| Intensity                  | Intensity                                                                                              | 75%/(unavailable)                              |

The following is a list of initial values and preset values for this unit.

\* : Fmax = 20 GHz (for MF2412C) 27 GHz (for MF2413C) 40 GHz (for MF2414C)

|                                       | ndix .            | B P         | Perfor            | man            | ce Te           | st Re     | sult S            | Sheet |
|---------------------------------------|-------------------|-------------|-------------------|----------------|-----------------|-----------|-------------------|-------|
| Test location:                        |                   |             | Report            | : No.:         |                 |           |                   |       |
|                                       |                   |             | Date :            |                |                 |           |                   |       |
|                                       |                   |             | Tester            | :              |                 |           |                   |       |
| Model name: MF2412C                   | /MF2413C          | /MF24140    | C Microwa         | ve Freque      | ency Coun       | ter       |                   |       |
| Model No.                             |                   |             | Ambie             | nt tempei      | rature:         |           |                   | %     |
| Power frequency:                      |                   | Hz          | Relativ           | -<br>ve humidi | tv:             |           |                   | °C    |
| Notos:                                |                   | 112         | Helati            |                |                 |           |                   | 0     |
| Notes-                                |                   |             |                   |                |                 |           |                   |       |
|                                       |                   |             |                   |                |                 |           |                   |       |
|                                       |                   |             |                   |                |                 |           |                   |       |
|                                       |                   |             |                   |                |                 |           |                   |       |
| Equipment used for perfo<br>Power met | rmance te<br>zer: | sting       |                   |                |                 |           |                   |       |
| Power sen                             | sor:              |             |                   |                |                 |           |                   |       |
| Signal gen                            | erator:           |             |                   |                |                 |           |                   |       |
| Others:                               |                   |             |                   |                |                 |           |                   |       |
|                                       |                   |             |                   |                |                 |           |                   |       |
| Performance test name: <u>(</u>       | W freque          | ncy measu   | <u>irement (I</u> | nput1)         | Note:           | 20 CH     | 40 CH             |       |
| Measurement Frequency                 | 600 MHz           | 1 GHZ       | 10 GHZ            | 20 GHZ         | 27 GHz          | 30 GHZ    | 40 GHZ            |       |
| Derformance test name:                | W freque          |             | woment (I         | nnu+9)         | Noto:           |           |                   |       |
| Measurement Execution                 |                   |             |                   | 10 MH-         | 100 MH-         | 500 MH-   | 1 CH <sub>2</sub> |       |
| Measurement Uncertainty               | 10 112            | 100 112     | 1 1/1112          | 10 101112      | 100 10112       | 500 WIIIZ | 1 GHZ             |       |
| Performance test name: F              | Surst wave        | e carrier m | leasureme         | nt.            | Note:           |           |                   |       |
| Measurement Frequency                 | 600 MHz           | 1 GHz       |                   | 20 GHz         | 27 GHz          | 30 GHz    | 40 GHz            |       |
| Measurement Uncertainty               | 300 11112         | 1 0112      | 10 0112           | 20 0112        | <b>2</b> , 0112 | 00 0112   | 10 0112           |       |
| Performance test name: F              | urst widtl        | n measure   | ement             | <u> </u>       | Note:           | <u> </u>  | <u> </u>          | I     |
| Measurement Frequency                 | 100 ns            | 1 us        | 10 us             | 100 us         | 1 ms            | 10 ms     | 100 ms            |       |
| Measurement Uncertainty               |                   | - 100       |                   |                |                 |           |                   |       |

## Symbol

| and keys     | 3.1.1, 3.2.3 |
|--------------|--------------|
| 🛆 and 🖂 keys | 3.1.1, 3.2.3 |

## Α

| AC power inlet       | 3.1.2 |
|----------------------|-------|
| Attenuator           | 4.3.1 |
| ATTon display        | 4.2.1 |
| Auto display         | 4.2.1 |
| AUX output connector | 3.1.2 |

### В

| Block diagram             | 6.1                 |
|---------------------------|---------------------|
| Burst key                 | 3.1.1               |
| Burst measurement mode    | 4.3.7, 4.4          |
| Burst monitor screen      | 4.2.2, 4.3.8, 4.4.8 |
| Burst pulse width and the | maximum             |
| frequency resolution      | 4.3.3               |
| Burst repetition period   | 4.3.7, 4.4          |
| Burst width               | 4.3.7, 4.4          |

# С

| Cleaning                | 8.1           |
|-------------------------|---------------|
| CNF                     | 4.2.1, 4.3.12 |
| Compatibility with MF76 | 5.4.5         |

## D

| Data storage function | 4.3.17, 5.2, 5.4.4  |
|-----------------------|---------------------|
| Device message        | 5.2, 5.4            |
| Device message list   | 5.4.4               |
| Direct count method   | 4.3.6, 6.2.1, 6.2.3 |
| Direct key            | 3.1.1, 3.2, 4.2.2   |
| Discrete mode         | 4.3.11              |

## Е

| Earth terminal              | 2.3.2, 3.1.2 |
|-----------------------------|--------------|
| Enter key                   | 3.1.1        |
| External Trigger Input      | 2.2.5, 3.1.2 |
| External trigger            | 4.3.9        |
| External trigger input conr | nector       |
|                             | 2.2.5, 3.1.2 |

### F

| Fan                       | 2.1, 3.1.2   |
|---------------------------|--------------|
| Final Disposal            | 8.4          |
| Freq key                  | 3.1.1        |
| Frequency Acquisition LEI | )            |
|                           | 3.1.1        |
| Frequency acquisition     | 4.3.6, 4.4   |
| Frequency resolution      | 3.1.1, 4.3.3 |
| Fuse holder               | 2.3.3, 3.1.2 |
| Fuse replacement          | 2.3.3        |

### G

| Gate                     | 4.2.1         |
|--------------------------|---------------|
| Gate end                 | 4.3.8, 4.3.9  |
| Gate width               | 4.3.8, 4.4.8  |
| Gating                   | 4.3.8, 4.4.8  |
| Go                       | 4.2.1, 4.3.12 |
| GPIB address             | 4.3.15, 5.5.2 |
| GPIB board               | 5.5.3         |
| GPIB cable connection    | 5.5.1         |
| GPIB interface connector | 3.1.2         |
| GPIB interface function  | 5.3           |
| <b>GW</b> key            | 3.1.1         |
| Guard band coefficient   | 7.9           |
|                          |               |

### Н

| Heterodyne down converter method |               |
|----------------------------------|---------------|
|                                  | 6.2.3         |
| High-speed sampling function     |               |
|                                  | 4.3.16        |
| Hold                             | 3.1.1, 4.3.13 |
| Hold key                         | 3.1.1         |
| Hold LED                         | 3.1.1         |

#### I

| IEEE488.2 common command |              |
|--------------------------|--------------|
|                          | 5.4.2        |
| Indicator display        | 4.3.12       |
| Input impedance          | 4.3.1        |
| Input key                | 3.1.1        |
| Input1 LED               | 3.1.1        |
| Input1 input connector   | 2.2.2, 3.1.1 |

| Input2 LED             | 3.1.1        |
|------------------------|--------------|
| Input2 input connector | 2.2.3, 3.1.1 |
| Internal trigger       | 4.3.9        |

#### L

| 4.4                                      |  |
|------------------------------------------|--|
|                                          |  |
|                                          |  |
|                                          |  |
| List of initial values and preset values |  |
| ndix A                                   |  |
|                                          |  |
| 4.3.12                                   |  |
|                                          |  |

#### Μ

| Manual amplitude discrimi  | ination value |
|----------------------------|---------------|
|                            | 4.3.5, 4.4    |
| Manual frequency value     | 4.3.6, 4.4    |
| Meas Mode key              | 3.1.1         |
| Meas Mode LED              | 3.1.1         |
| Measurement mode           | 4.3.4         |
| Measurement screen         | 4.2, 4.2.1    |
| Menu screen                | 4.2.2         |
| Moving direction indicator | 4.2.1, 4.3.12 |

### Ν

| No-Go                    | 4.2.1, 4.3.12       |
|--------------------------|---------------------|
| Normal measurement scree | en                  |
|                          | 4.2.1               |
| Numeric keypad           | 3.1.1, 3.2.3, 4.2.2 |

### 0

| 4.3.10       |
|--------------|
| 3.1.1        |
| 3.1.1        |
| Section 6    |
| 1.3.2, 1.4.2 |
| 1.3.3        |
| 4.3.11       |
|              |

#### Ρ

Performance test result sheet

| Appendix B   |
|--------------|
| 2.3.3, 3.1.2 |
| 3.1.1        |
|              |

### R

| Recall                      | 4.3.15                   |
|-----------------------------|--------------------------|
| Reciprocal method           | 4.3.6, 6.2.2, 6.2.3, 6.3 |
| Reference Input             | 2.2.4, 3.1.2             |
| Reference signal input con  | nnector                  |
|                             | 2.2.4, 3.1.2             |
| Reference signal output c   | onnector                 |
|                             | 3.1.2                    |
| Remote LED                  | 3.1.1                    |
| Repacking                   | 8.3.1                    |
| Residual error 1            | 1.4.1, 6.2.3, 7.3.1      |
| Residual error 2            | 1.4.1, 6.2.3, 7.3.1,     |
|                             | 7.3.2                    |
| Resolution key              | 3.2.3                    |
| Restart                     | 3.1.1, 4.3.14            |
| Restart key                 | 3.1.1                    |
| <b>Return to Meas</b> key   | 3.1.1                    |
|                             |                          |
| S                           |                          |
| Safety measures             | 2.2                      |
| Sample Rate key             | 3.2.3                    |
| Sample program              | 5.6                      |
| Sample rate                 | 3.2.3, 4.3.2             |
| Save                        | 4.3.15                   |
| Self check                  | 4.1.2, 4.2.3, 4.3.15     |
| Setup LED                   | 3.1.1                    |
| Setup screen                | 4.2, 4.2.2               |
| Specifications for Option   | 003                      |
|                             | 1.4.2                    |
| Standard composition        | 1.3.1                    |
| Standard specifications     | 1.4.1                    |
| Stat key                    | 3.1.1                    |
| Statistical processing fund | ction                    |
|                             | 4.3.11                   |
| Stby LED                    | 3.1.1                    |
| Suffix code                 | 5.4.1, 5.4.5             |
|                             |                          |

| Switching input | 4.3.1  |
|-----------------|--------|
| Sys key         | 3.1.1  |
| System          | 4.3.15 |
| System screen   | 4.2.3  |

# Т

| <b>TD</b> key        | 3.1.1                |
|----------------------|----------------------|
| Temp key             | 3.1.1                |
| Template function    | 4.3.12               |
| Template screen      | 4.2.1, 4.3.12        |
| Trig delay           | 4.3.8, 4.4.8         |
| Transporting         | 8.3.2                |
| Trig key             | 3.1.1                |
| Trigger and gate end | 4.3.9                |
| Trigger delay        | 4.3.8, 4.4.8         |
| Trigger error        | 1.4.1, 6.2, 6.3, 6.4 |
|                      |                      |

#### U

| UNCAL | 4.2.1, 4.3.3, 4.4 |
|-------|-------------------|
| UPF   | 4.2.1, 4.3.12     |